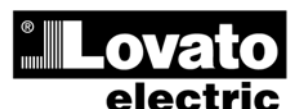

LOVATO ELECTRIC S.P.A. 24020 GORLE (BERGAMO) ITALIA VIA DON E. MAZZA, 12 TEL. 035 4282111 TELEFAX (Nazionale): 035 4282200 TELEFAX (International): +39 035 4282400 www.LovatoElectric.com Web E-mail info@LovatoElectric.com

警告!

# ATL600 - ATL610

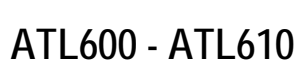

自动转换开关控制器

说明手册

AUTOMATIC TRANSFER SWITCH CONTROLLER

(GB)

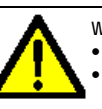

ZH

WARNING! Carefully read the manual before the installation or use.

INSTRUCTIONS MANUAL

This equipment is to be installed by qualified personnel, complying to current standards, to avoid damages or safety hazards.

· Before any maintenance operation on the device, remove all the voltages from measuring and supply inputs.

• Products illustrated herein are subject to alteration and changes without prior notice. • Technical data and descriptions in the documentation are accurate, to the best of our knowledge, but no liabilities for errors, omissions or contingencies arising there from are accepted.

• A circuit breaker must be included in the electrical installation of the building. It must be installed close by the equipment and within easy reach of the operator. It must be marked as the disconnecting device of the equipment: IEC /EN 61010-1 § 6.12.2.1.

Clean the instrument with a soft dry cloth; do not use abrasives, liquid detergents or solvents.

| Index                                           | Page |
|-------------------------------------------------|------|
| Introduction                                    |      |
| Description                                     | 2    |
| Front buttons functions                         | 3    |
| Front LED                                       | 3    |
| Operating modes                                 | 3    |
| Power-up                                        | 4    |
| Main menu                                       | 4    |
| Password access                                 | 5    |
| Table of display pages                          | 5    |
| Expandability                                   | 7    |
| Additional resources                            | 8    |
| Communication channels                          | 8    |
| Inputs, outputs, internal variables, counters   | 8    |
| Limit thresholds (LIMx)                         | 9    |
| Remote-controlled variables (REMx)              | 9    |
| User alarms (UAx)                               | 9    |
| Automatic test                                  | 10   |
| Simulation of priority line failure             | 10   |
| Keypad lock                                     | 11   |
| IR programming port                             | 11   |
| Parameter setting via PC                        | 11   |
| Parameter setting via your smartphone or tablet | 11   |
| Parameters setting (setup) from front panel     | 12   |
| Parameter table                                 | 13   |
| Alarms                                          | 20   |
| Alarm properties                                | 20   |
| Alarm table                                     | 21   |
| Alarm description                               | 21   |
| Programmable input function table               | 22   |
| Output function table                           | 23   |
| Command menu                                    | 23   |
| Installation                                    | 24   |
| Wiring diagrams                                 | 26   |
| Terminal position                               | 31   |
| Mechanical dimensions and panel cut-out (mm)    | 31   |
| Technical characteristics                       | 31   |
| Manual revision history                         | 33   |

• 安装或使用前,请仔细阅读本手册。 本设备只能由合格人员根据现行标准进行安装,以避免造成

- 对设备进行任何维护操作前,请消除测量输入端和电源输入端的所有电压。
- 此处说明的产品可能会有变更,恕不提前通知。

● 我们竭力确保本文档中技术数据和说明的准确性,但对于错误、遗漏或由此 产生的意外事件,我们概不负责。

- 建筑物的电气系统中必须装有断路器。断路器必须安装在靠近设备且方便操

作员触及的地方。必须将断路器标记为设备的断开控制器:

IEC /EN 61010-1 § 6.12.2.1.

• 请使用柔软的干布清洁设备;切勿使用研磨剂、洗涤液或溶剂。

| 索引               | 页码 |
|------------------|----|
| 简介               | 2  |
| 说明               | 2  |
| 前面板按钮功能          | 3  |
| 前面板 LED          | 3  |
| 工作模式             | 3  |
| 上电               | 4  |
| 主菜单              | 4  |
| 密码访问             | 5  |
| 显示页面表            | 5  |
| 可扩展性             | 7  |
| 其他资源             | 8  |
| 通讯通道             | 8  |
| 输入、输出、内部变量、计数器   | 8  |
| 门限 (LIMx)        | 9  |
| 远程变量 (REMx)      | 9  |
| 用户报警 (UA )       | 9  |
| 自动测试             | 10 |
| 优先线路故障模拟         | 10 |
| 键盘锁定             | 11 |
| IR 编程端口          | 11 |
| 通过 PC 设置参数       | 11 |
| 通过智能手机或平板电脑设置参数  | 11 |
| 通过前面板设置参数        | 12 |
| 参数表              | 13 |
| 报警               | 20 |
| 报警属性             | 20 |
| 报警表              | 21 |
| 报警说明             | 21 |
| 可编程输入功能表         | 22 |
| 输出功能表            | 23 |
| 命令菜单             | 23 |
| 安装               | 24 |
| 接线图              | 26 |
| 端子位置             | 31 |
| 机械尺寸和面板开孔尺寸 (mm) | 31 |
| 技术规格             | 31 |
| 手册修订记录           | 33 |

# 简介

ATL600 和 ATL610 控制器,功能先进,用于两个三相电源( 两路市电或发电机)之间的自动转换。ATL600-ATL610 采用 专用组件制造,外形精致小巧,不仅易于安装,前面板的设计 也非常时尚,并且 LCD 屏幕能够提供清晰直观的用户界面。

# 说明

- 有2种型号可用:
  - ATL600 基本型号,交流电源,不可扩展,配有 EXP 0 模块
  - ATL610 可扩展型号(配有 2 个 EXP 模块插槽), 0 直流/交流双电源
- 128x80 像素,4 级灰度背光 LCD 屏。 5 个功能与设置键。
- 4个线路工况 LED (线路和断路器状态)。
- 2个 LED, 分别用于报警出现和 AUTO 模式激活。
- 5种语言的测量、设置和消息文本。
- 高级可编程 I/O 功能。
- 完全由用户自定义的报警属性。
- 高精度真有效值(TRMS) 测量。
- 线路1:3相+中性线电压读数输入。
- 线路 2:3 相+中性线电压读数输入。 .
- 可实现线路与线路、线路与发电机或发电机与发电机之间的 转换。
- 控制电动断路器、电动转换开关或接触器。
- 管理具备紧急和旋转功能的发电机的自动测试。
- 控制三相、两相或单相系统的电源。
- 控制线电压/相电压。
- 控制欠电压、过电压、缺相、不对称、最低频率、最高频 率,具备独立激活和时延功能。
- 具有可编程滞后的电压门限。
- 12-24Vdc 电池电源 (ATL610)
- 前面板光电编程接口,电气隔离、高速、防水,兼容 USB 加密狗 (CX01) 和 WiFi 加密狗 (CX02)。
- 6路可编程数字输入(负)。
- 6+1路数字输出:
  - 6 个继电器,带常开触点(8A 250VAC)。
     1 个继电器,带转换触点(8A 250VAC)。
- 储存最近的 100 个事件。
- 前面板 IP54 防护等级, 配备可选垫圈后可升级至 IP65。
- 兼容 SAM1 应用程序和 Synergy 监控软件。

# Introduction

The ATL600 and ATL610 control units have been designed to offer stateof-the-art functions for automatic transfer switching applications between two three-phase sources, both utilities or generators. Built with dedicated components and extremely compact, the ATL600-ATL610 combine the modern design of the front panel with practical installation and LCD screen that provides a clear and intuitive user interface.

# Description

- 2 versions available:
  - ATL600 base version, AC supply, non-expandable with EXP modules
  - ATL610 expandable version (2 slots for EXP modules), double 0 power supply AC/DC
- 128x80 pixel, backlit LCD screen with 4 grey levels.
- 5 keys for functions and setting.
- 4 LEDs for plant synoptic (source line and breakers status).
- 2 LEDs for alarm presence and AUTO mode active.
- 5-language text for measurements, settings and messages.
- Advanced programmable I/O functions.
- Fully user-definable alarm properties.
- High accuracy TRMS measurement.
- Line 1: 3-phase + neutral voltage reading input.
- Line 2: 3-phase + neutral voltage reading input.
- Switching between line-to-line, line-generator or generator-generator.
- Control of motorized circuit breakers, motorized changeover switches, or contactors.
- Management of automatic test for generators with emergency and rotation.
- Control of voltage source for three-phase, two-phase or single phase systems.
- Control of phase-phase and / or phase-neutral voltages.
- Controls of undervoltage, overvoltage, phase loss, asymmetry, minimum frequency, maximum frequency, with independent enabling and time delay.
- Voltage thresholds with programmable hysteresis.
- 12-24Vdc battery supply (ATL610)
- Front optical programming interface, galvanically isolated, high-speed, waterproof, compatible with USB dongle (CX01) and WiFi dongle (CX02).
- 6 programmable digital inputs (negative).
- 6 + 1 digital outputs:
  - o 6 relays with NO contact 8A 250VAC.
- o 1 relays with changeover contact 8A 250VAC.
- Storage of the last 100 events.
- Front protection IP54, upgradable to IP65 with optional gasket.
- Compatible with App SAM1 and Synergy supervision software.

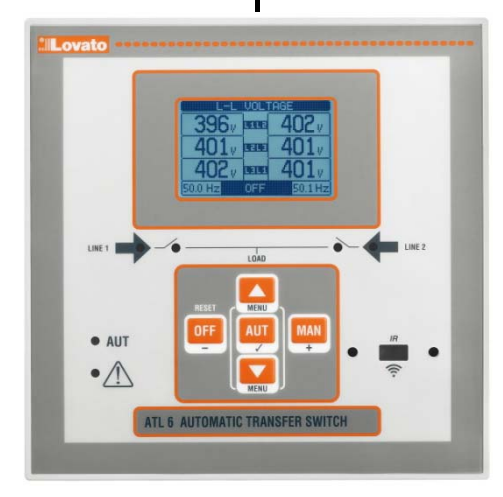

ATL600 - ATL610

# 前面板按钮功能

OFF 按钮 - 选择 OFF 工作模式。 AUT 按钮 - 选择自动模式。AUT LED 灯绿色。 MAN 按钮 - 选择手动工作模式。 ▲ 和 ▼ 键 - 用于滚动浏览显示页面或在菜单中选择选项列 表。同时按下 ▼ + ▲,即可调出带有旋转图标的*主菜单*。

# 前面板 LED

AUT LED (绿色) - 指示自动模式已激活。 报警 LED (红色) - 闪烁,指示当前报警。 线路 1 电压状态 LED (绿色) - 指示线路 1 电压在编程设 定的门限内。 线路 2 电压状态 LED (绿色) - 指示线路 2 电压在编程设 定的门限内。 线路 1 断路器 状态 LED (黄色) - 如果灯光稳定,指示电 源线 1 断路器处于断开或闭合状态。如果灯光闪烁,指示断 路器的理想状态与反馈输入检测到的真实状态不匹配。 线路 2 断路器处于断开或闭合状态。如果灯光闪烁,指示断 路器的理想状态与反馈输入检测到的真实状态不匹配。 路器的理想状态与反馈输入检测到的真实状态不匹配。

# 工作模式

按下所需模式对应的按钮至少 0.5 秒,即可改变工作模式:

**OFF 模式** - 此模式下,设备将被禁用且不会执行任何操作。 所有视图和状态 LED 的两个测量值仍然可用。如果对转换设 备进行脉冲控制,在 OFF 模式下,断开和闭合命令将被禁 用。反之,如果处于连续模式下,可以用 P05.10 选择行为。 要查看编程菜单,必须始终提前输入 OFF 模式。按下 OFF-RESET 按钮复位保持的报警,之前已清除产生报警的条件。

MAN 模式(手动) - 在 MAN 模式下,您可以通过按下 MAN 键并按下▲或▼按钮选择您希望控制的开关以确认闭合 或断开操作,从而在显示屏上手动控制开关。 当激活了断路器的分闸、合闸功能时,页面滚动将被锁定。按 几次 MAN 即可解锁并移动至其他显示页面。 如果通过手动控制闭合一个开关,而其他开关仍处于闭合状 态,控制器将在断开其他开关前继续操作,然后使用编程设定 的联锁时间闭合要求闭合的开关。

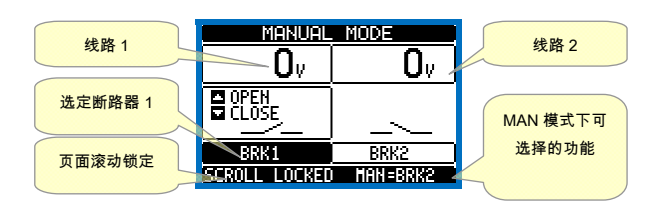

使用发电机时,您可以采用与操作开关类似的方式,在启动/停 止组页面手动控制发电机的启动和停止。

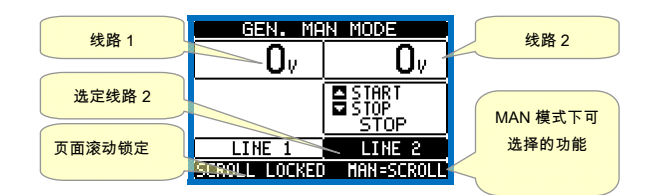

**AUT 模式**(自动) - 相应的绿色 LED 点亮,表示为 AUT 模 式。在自动模式下,设备自动管理断路器的分闸和合闸以及发 电机组的启动和停止。

# Front buttons functions

OFF button - Selects the OFF operating mode. AUT button - Selects the automatic mode. Green AUT LED lights. MAN button - Select the manual operating mode. ▲ and ▼ keys - Used to scroll through the display pages or to select the

list of options in a menu. Simultaneously pressing  $\nabla + \blacktriangle$  calls up the *Main menu* with rotating icons.

# Front LED

AUT LED (green) – Indicates that the automatic mode is active. Alarm LED (red) – Flashing, indicates an active alarm. Line 1 voltage status LED (green)- indicates that theline voltage source 1 is within the programmed limits. Line 2 voltage status LED (green)- indicates that theline voltage source 2 is within the programmed limits. Line 1 breakerstatusLED(yellow) -If I steady indicates the open or closed state of the source line 1 breaker. Ifflashing, indicates a mismatchbetweenthe desired state of the breaker andits true state detected by the feedback input. Line 2 breakerstatusLED(yellow) -If I steady indicates the open or closed state of the source line 2 breaker. Ifflashing, indicates a mismatchbetweenthe desired state of the breaker andits true state detected by the feedback input.

# Operating modes

To change the operating mode press for at least 0.5 sec the button correspondent to the desired mode.

OFF Mode- In this modethe deviceis disabled, anddoes not takeany action.All views, bothof the measuresof the status LEDsremain active. If the controlof the switching devicesis impulsive, in OFF mode both open and close commandsare disabled. If instead it isincontinuousmode, the behaviour can beselected byP05.10. To access theprogramming menuisalways necessary toenterin advance the OFF mode. Pressingthe OFF-RESETbutton resets the retentive alarms, provided that the conditionsthat generatedthe alarmhas been removed.

MAN mode(manual)-InMAN mode, you canmanually control the switcheson the displayby selecting the switch that you want to control by pressing the MAN key, and pressing the ▲ or ▼ but ton to confirm the operation of closing or opening.

While the opening-closing of the breakers is enabled, the page scroll is locked. Pressing MAN several times it is possible to unlock it and to move through other display pages.

If is controlled manually closing aswitch while the other is still closed, the unit will proceed before the opening of the otherswitch and then to the closure of the commanded one, inserting the interlock time programmed.

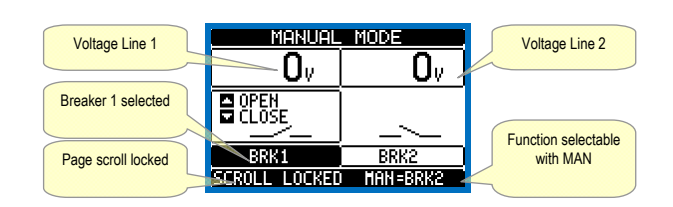

When working with the generators, you can manually control theswitching on and offor the generatorin a manner similar to that described for switches, but moving on the pagestart / stopgroups.

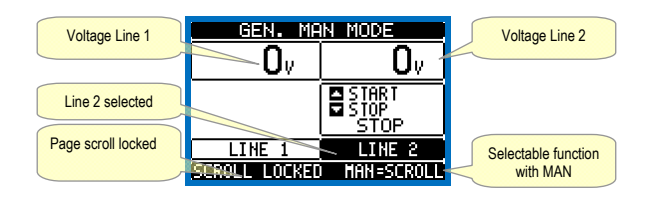

AUT mode (Automatic) - The AUT mode is highlighted by the lighting of the corresponding green LED. In automatic mode, the unit manages automatically the opening and closing of the breakers and the starting and stopping of generator sets. 当优先线路电压超出范围的时间长于设定值时(线路有电绿色 LED 关闭),控制器将断开优先线路的负载,将其与备用线路 连接,控制所有发电机的启动和联锁时间延时。可以利用 *M05 Changeover*菜单中的参数 P05.05,将控制器编程设定为在次 要线路可用前或可用后断开优先线路断路器。 若优先线路恢复到门限内,控制器将重新连接负载,并决定发 电机可能的冷却循环。还可以通过参数 P05.12 锁定自动返回 到优先线路。自动操作的循环取决于应用类型(市电至市电、 市电至发电机、发电机至发电机)和所用开关设备的类型(电

动断路器、电动转换开关、接触器)。

# 上电

- ATL600 供电电源: 100-240VAC。
- ATL610 供电电源: 100-240VAC 或 12-24VDC 。两种电源
   同时存在的情况下,优先使用交流电源。
- 设备上电后,一般以 OFF 模式启动。
- 如果您需要设备处于与关闭前相同的操作模式,则必须更改 M01 Utility 菜单中的参数 P01.03。
- ATL610 的供电电源可以为 12 或 24VDC,但正确的额定电 池电压必须在 MO5 Battery 菜单中设置,否则您将收到有关 电池电压的报警。
- 在上电过程中,所有 LED 将闪烁以确认它们正常工作。

# 主菜单

- 主菜单由一组图形图标(快捷方式)组成,方便用户快速访问测量和设置。
- 从正常查看状态下开始,请同时按下▲和▼键。显示主菜单屏幕。
- 按下 ▲ 或 ▼ 键,顺时针/逆时针旋转,选择所需功能。
- 选定的图标将高亮显示,显示屏中心区域显示功能描述。 ● 按下 ✔ 启动所选功能。
- 如果部分功能不可用,相应图标将禁用,显示为浅灰色。
- ☑ ☑ ☑ ☑ ♀ 可跳转到该组第一页的快捷方式。 仍可从该 页开始以常规方式前后查看。
- □ 打开密码输入页面,可指定用于解锁受保护功能
   (参数设定、命令菜单)的数字代码。
- 🔁 参数编程设定菜单访问页面。请参见专门章节。
- ③ 命令菜单访问页面,授权用户可执行部分清除/恢复 操作。
- 🗐 控制器操作统计数据访问页面。
- 쨜 事件日志列表访问页面。

When the priority line voltage is out of bounds for a time longer than those set (line presence green LED turns off), the unit disconnects the load from the priority line and connect it to the secondary line, managing both startup of any generator and interlock time delay. It is possible to program the unit to open the priority line breaker before or after the secondary line has been made available, through parameter P05.05 in the *M05 Changeover* menu.

When the priority line comes back within the limits, the unit will switch back the load on it and decide the possible cooling cycle of the generator. It is possible also to lock the automatic return to the priority line by means of parameter P05.12.

The cycles of automatic operation vary according to the type of application (utility-utility, utility-generator, generator-generator) and depending on the type of switching devices used (motorized breakers, motorized changeovers, contactors).

# Power-up

- ATL600 has 100-240VAC supply.
- ATL610 has 100-240VAC or 12-24VDC supply. In the case of the simultaneous presence of both power supplies, priority is given to the AC power supply.
- After power-up the device normally starts in OFF mode.
- If you need the device to keep the same operation mode effective before switching off, you must change the parameter P01.03 in the *M01 Utilities menu*.
- ATL610 can be supplied either at either 12 or 24VDC, but the proper nominal battery voltage must be set in the menu *M05 Battery*, otherwise you will have an alarm related to the battery voltage.
- During power-up all the LEDS are made blinking in order to verify their operation.

# Main menu

- The main menu is made up of a group of graphic icons (shortcuts) that allow rapid access to measurements and settings.
- Starting from normal viewing, press ▲ and ▼ keys together. The main menu screen is displayed.
- Press ▲ or ▼ to rotate clockwise/counter clockwise to select the required function. The selected icon is highlighted and the central part of the display shows the description of the function.
- Press ✓ to activate the selected function.
- If some functions are not available, the correspondent icon will be disabled, that is shown in a light grey colour.
- EXTE etc. Shortcuts that allow jumping to the first page of that group. Starting from that page it is still possible to move forward-backward in the usual way.
- E Opens the password entry page, where it is possible to specify the numeric codes that unlock protected functions (parameter setting, commands menu).
- 🖂 Access point to the setup menu for parameter programming. See dedicated chapter.
- Call Access point to the commands menu, where the authorised user can execute some clearing-restoring actions.
- Image: Access point to the statistic data aout the controller operation.
- IP Access point to the Event log list.

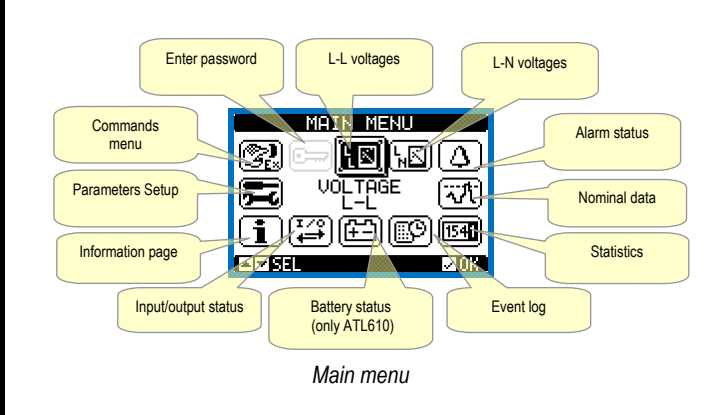

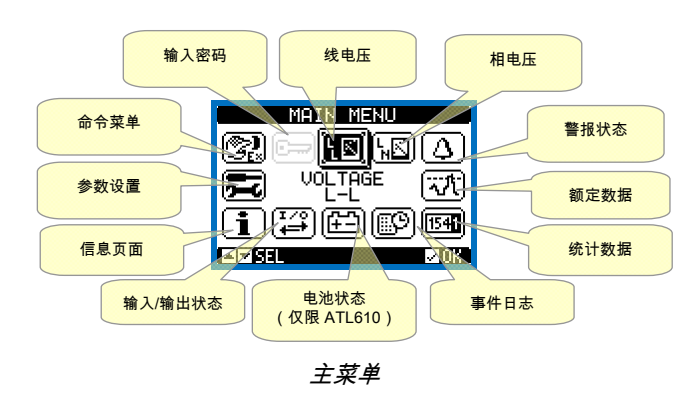

# 密码访问

- 密码用于激活或锁定对设置菜单(设置)和命令菜单的访问。
- 对于全新设备(出厂默认),密码管理处于禁用状态,可自 由访问。反之,如果密码已激活并定义,则需要先输入密 码,通过键盘输入数字代码才能访问。
- 要激活密码管理并定义数字代码,请参见设置菜单。
- 根据输入代码,有两个访问权限:
- 用户级别访问 可清除记录的值并编辑有限的设置参数。
- 高级访问权限 用户访问权限加上完全的设置编辑/恢复权限。
- 显示屏将显示下图屏幕:

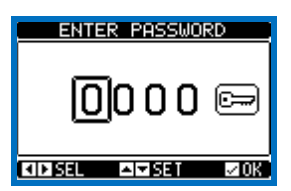

- 键 ▲ 和 ▼ 可更改所选数字
- 使用键 + 和 可在数字中移动。
- 输入数字代码的所有数字,然后点击*钥匙*图标。
- 如果输入的密码代码符合用户访问代码或高级访问代码,则 显示相应的解锁消息。
- 解锁密码后,访问权限持续到:
- o 设备断电。
- 设备复位(退出设置菜单后)。
- 。 两分钟超时周期没有任何按键操作。
- 要退出密码输入屏幕,请按 ✔键。

# 显示页面列表

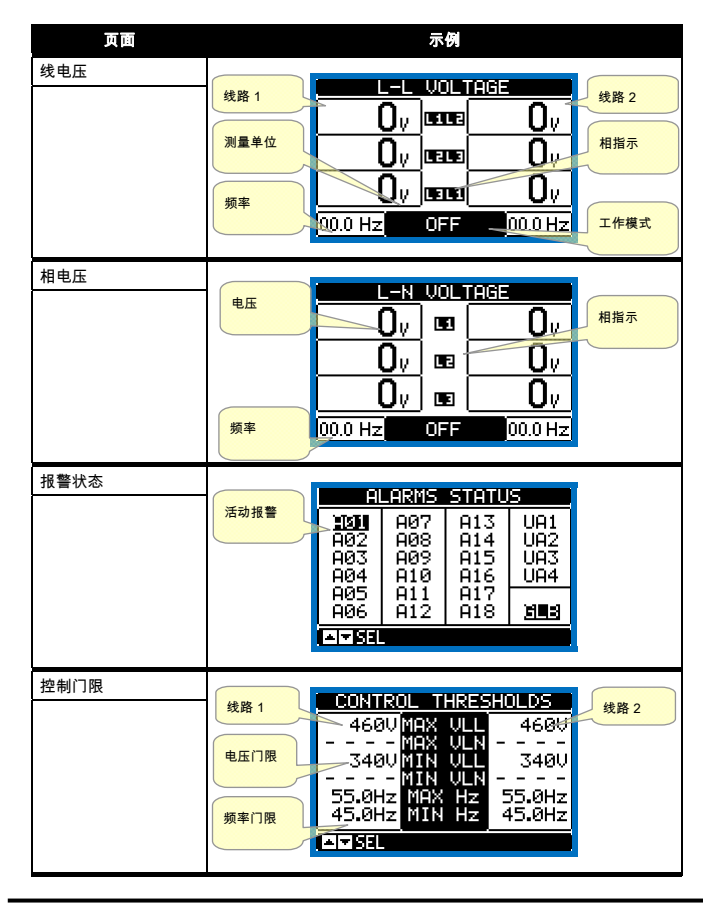

Password access

- The password is used to enable or lock the access to setting menu (setup) and to commands menu.
- For brand-new devices (factory default), the password management is disabled and the access is free. If instead the passwords have been enabled and defined, then to get access, it is necessary to enter the password first, specifying the numeric code through the keypad.
- To enable password management and to define numeric codes, see setup menu.
- There are two access levels, depending on the code entered:
- User-Level access Allows clearing of recorded values and the editing of a restricted number of setup parameters.
- Advanced access level Same rights of the user access plus full settings editing-restoring.
- From normal viewing, press ✓ to recall main menu, select the password icon and press ✓.
- The display shows the screen in picture:

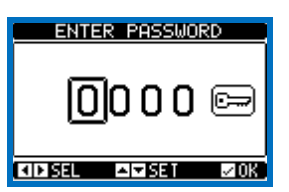

- Keys ▲ and ▼ change the selected digit
- Keys + and move through the digits.
- Enter all the digits of the numeric code, then move on the key icon.
- If the password code entered matches the User access code or the Advanced access code, then the correspondent unlock message is shown.
- Once unlocked the password, the access rights last until:
  - o the device is powered off.
  - o the device is reset (after quitting the setup menu).
  - o the timeout period of two minutes elapses without any keystroke.
- To quit the password entry screen press  $\checkmark$  key.

# Table of display pages

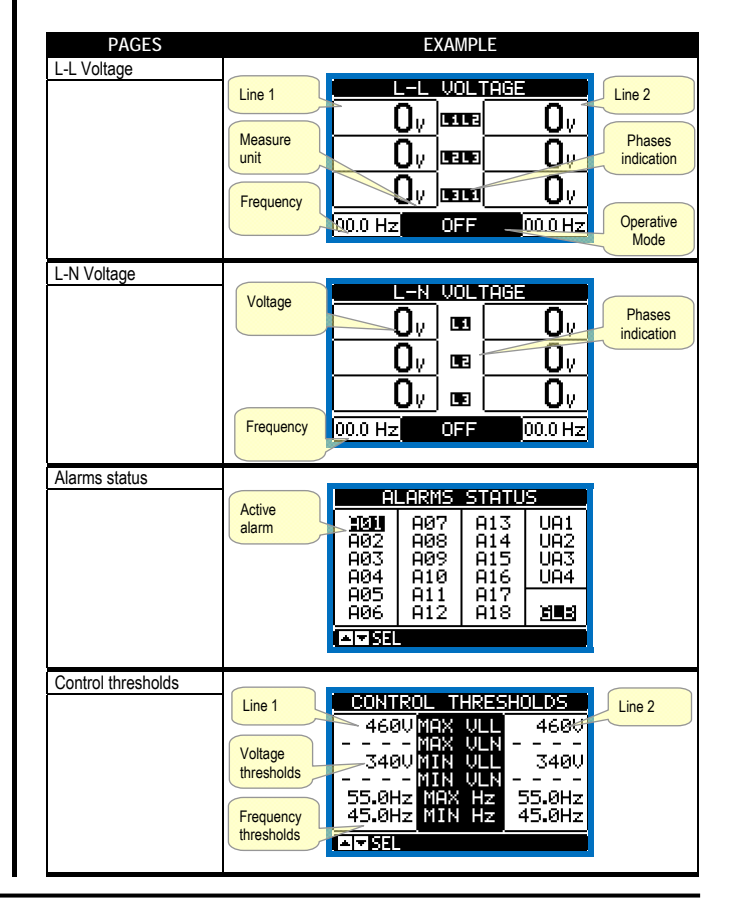

| 筑计数据           | MAN 模式切            | 线路 1 线路 2 AUT 模式切<br>+ 快计数器                                            |
|----------------|--------------------|------------------------------------------------------------------------|
|                | 换订数器               |                                                                        |
|                | 所提供负载的             | 000007 CNT-HOT 000000<br>0000056 CNT-MAN 000083                        |
|                | 已用时间               |                                                                        |
|                |                    | 01:06m 00 02:06s<br>03:43m KO 02:02m                                   |
|                |                    | NO LOAD 03:38m<br>POWER DOWN 000046                                    |
|                | 超出限值线路             | 在限值内线路                                                                 |
|                | 的已用时间              | 无负载的总时间 ATL 总断电计数 的已用时间                                                |
|                |                    |                                                                        |
| 电池状态           | 最低电压测              |                                                                        |
| (仅限 ATL610)    | 量值                 |                                                                        |
|                | 实际电压               |                                                                        |
|                |                    |                                                                        |
|                | <b>取</b> 似电压限<br>值 |                                                                        |
|                |                    |                                                                        |
|                |                    |                                                                        |
| 已安装的扩展模块       | 设备型号指              | EXPANSION MODULES                                                      |
| (12 H& ATLOTO) | 示                  | ATL RS 展模块指示                                                           |
|                |                    | 1610 232 1                                                             |
|                |                    | IR                                                                     |
|                | 光学端口通信<br>状态       |                                                                        |
|                |                    |                                                                        |
| I/O 状态         |                    |                                                                        |
|                |                    | INPO1 INPO9 00101 00109 数字 VO状                                         |
|                |                    | ÎNPŎŹ ÎNPĬŎ ŎŬĬŎŹ ŎŬĬĬŎ 态反白显示<br>INPO3 INP11 OUIO3 OUIII               |
|                |                    | ÎNPO4 ÎNP12 (1000) 00112 <sup>    倉用</sup><br>TNPO5 TNP13 (10005 00113 |
|                |                    |                                                                        |
|                |                    |                                                                        |
| 龄1副署           |                    |                                                                        |
| 袖入癿眞           | -                  | INPUTS                                                                 |
|                |                    | INPUL Disabled<br>INPO2 Disabled                                       |
|                |                    | INFUS Line 1 trip<br>INF04 Line 2 trip                                 |
|                |                    | INFUS Remote chan9eo<br>INFOS Inhib.return P                           |
|                |                    | INPU7 Disabled                                                         |
|                |                    |                                                                        |
| 输出配置           | -                  | OUTPUTS                                                                |
|                |                    | OUTO1 Min V coil 2<br>OUTO2 Min V coil 1                               |
|                |                    | 00103 L1 volta9e ok<br>10005 Start generato                            |
|                |                    | 00105 L1 close<br>00105 L1 ceep                                        |
|                |                    | OUTO7 Disabled                                                         |
|                |                    |                                                                        |
| 虚拟实时日历时钟       |                    |                                                                        |
|                | 1                  |                                                                        |
|                |                    | <u>14</u> :07: <u>29</u>                                               |
|                |                    |                                                                        |
|                |                    |                                                                        |
|                |                    |                                                                        |
| 信息而而           |                    |                                                                        |
| 日今又正           | 用户自定义              | INFORMATION PAGE                                                       |
|                | 文本                 | LOUATO_ELECTRIC SPA                                                    |
|                |                    | PAR. DEMO                                                              |
|                |                    | _HW. 0.0.0<br>_ <u>SW</u> 1.4.5                                        |
|                |                    | TEST                                                                   |
|                |                    | · · · · · · · · · · · · · · · · · · ·                                  |
| 系统信息           | ]                  | SYSTEM_INED                                                            |
|                | 软件                 | GENERATOR ID 所用 ATS 的                                                  |
|                | 硬件                 | HUDEL:HIL610<br>SW.REV90CS=018% 名称                                     |
|                | 参数修订版              |                                                                        |
|                | *                  | SER.NO:0000256                                                         |
|                |                    | A SEL                                                                  |
|                |                    |                                                                        |

\_

| Statistics                           | MANImada                      | Line 2 AUT mode                                              |
|--------------------------------------|-------------------------------|--------------------------------------------------------------|
|                                      | commutation                   | commutation                                                  |
|                                      | counter                       | 000007 CNT-AUT 000000                                        |
|                                      | Time lapse                    | 000056 CNT-MAN 000083<br>000006 A03 A04 000001 Alarm counter |
|                                      | supplied                      | 01:02m LOAD 09:01s A03 A04<br>01:06m OK 02:06s               |
|                                      |                               | 03:43m K0 02:02m<br>NO 4 09D 03:38m                          |
|                                      |                               |                                                              |
|                                      | with lines out                | Total time with no ATL total power with lines in             |
|                                      | of the limits                 | supplied load down counter the limits                        |
| Battery status                       | Minimum                       | Maximum                                                      |
| (ATL610 only)                        | voltage                       | BATTERY STATUS                                               |
|                                      | Actual                        |                                                              |
|                                      | voltage                       |                                                              |
|                                      | Minimum                       | 98% MAX and                                                  |
|                                      | voltage inflit                |                                                              |
|                                      |                               |                                                              |
| Installed expansion<br>(ATL610 only) | Device                        | EXPANSION MODULES                                            |
|                                      | indication                    | ATL RS                                                       |
|                                      |                               | 610 232 indication                                           |
|                                      |                               |                                                              |
|                                      | Optical port<br>communication |                                                              |
|                                      | status                        |                                                              |
| I/O Status                           |                               |                                                              |
|                                      |                               |                                                              |
|                                      |                               |                                                              |
|                                      |                               |                                                              |
|                                      |                               |                                                              |
|                                      |                               | ÎNPOS OŬ TOS                                                 |
| Input configurations                 |                               |                                                              |
| input configurations                 |                               | INPUTS                                                       |
|                                      |                               | INPO1 Disabled<br>INPO2 Disabled                             |
|                                      |                               | INPO3 Line 1 trip<br>INPO4 Line 2 trip                       |
|                                      |                               | INPO5 Remote changeo<br>INPO6 Inhib.return p‴                |
|                                      |                               | INPO7 Disabled "                                             |
|                                      |                               |                                                              |
| Outputs configurations               | -                             | OUTPUTS                                                      |
|                                      |                               | OUTO1 Min V coil 2<br>OUTO2 Min V coil 1                     |
|                                      |                               | 00103 L1 voltage ok                                          |
|                                      |                               | 00105 L1 close                                               |
|                                      |                               | OUTO7 Disabled                                               |
|                                      |                               |                                                              |
| Virtual real time                    |                               |                                                              |
| calendar clock                       |                               |                                                              |
|                                      |                               | <u>14</u> :07:29                                             |
|                                      |                               |                                                              |
|                                      |                               |                                                              |
|                                      |                               |                                                              |
| Info page                            |                               | )                                                            |
|                                      | Free user<br>text             | INFORMATION PAGE                                             |
|                                      |                               | LOVATO ELECTRIC SPA                                          |
|                                      |                               |                                                              |
|                                      |                               | nw. 0.0.0<br><u>⊊µ.</u> 1.4.5                                |
|                                      |                               | test                                                         |
| 0.1.11                               |                               |                                                              |
| System info                          |                               | SYSTEM INFO                                                  |
|                                      | Software                      | GENERATOR ID Name of the                                     |
|                                      | Hardwara                      | SU RELL MARS=0187                                            |
|                                      | Parameters                    | HU REU -00                                                   |
|                                      | Parameters<br>revision level  | HW.REV:00                                                    |
|                                      | Parameters<br>revision level  | HW. REV                                                      |
|                                      | Parameters<br>revision level  | HU. REU                                                      |

| 事件列表 |                     |    |
|------|---------------------|----|
|      | EVENT LOG           |    |
|      | NR. 100 CODE: E0500 | ,码 |
|      | 01/01/14 15:07:42   |    |
|      | REMOTE CONTROL: 事件描 | 述  |
|      |                     |    |
|      |                     |    |

**注:**如果相关功能禁用,上列部分页面可能不显示。例如,如 果未编程门限功能,相应页面将不显示。

# 可扩展性

- 借助扩展总线,ATL610 可通过 EXP 系列模块进行扩展。
- ▶ 最多可同时连接 2 个 EXP 模块。
- 支持的 EXP 模块分为以下几类:
  - o 通讯模块
  - 数字 I/O 模块
- 若要插入扩展模块:
- 断开 ATL610 的电源连接。
- 。 拆下其中一个扩展插槽的防护盖
- 。 将模块上部的卡钩插入扩展插槽上侧的固定孔
- o 向下转动模块主体,将接头插入总线
- o 按压模块主体,直到底部的卡钩卡入外壳。

 Event List
 EVENT
 LOG

 NR.
 100
 CODE:
 E0500

 01/01/14
 15:07:42
 Description of event

 REMOTE
 CONTROL:
 Of event

Note: Some of the pages listed above may not be displayed if the relevant function is disabled. For example, if the Limit threshold function is not programmed, the corresponding page will not be shown.

# Expandability

- Thanks to expansion bus, the ATL610 can be expanded with EXP... series modules.
- It is possible to connect a maximum of 2 EXP... modules at the same time.
- The supported EXP modules can be grouped in the following categories:
   o communication modules
- o digital I/O modules
- To insert an expansion module:
- remove the power supply to ATL610
- o remove the protecting cover of one of the expansion slots
- insert the upper hook of the module into the fixing hole on the left of the expansion slot
- o rotate right the module body, inserting the connector on the bus
- o push until the bottom clip snaps into its housing.

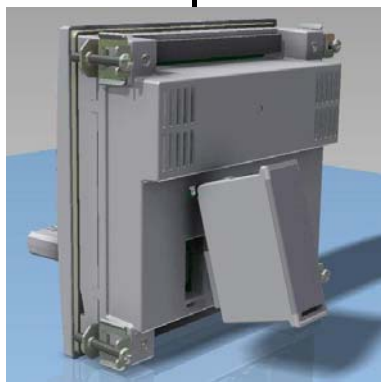

ATL610 扩展模块安装 ATL610 expansion mounting

- 当 ATL610 上电时,将自动识别已安装的 EXP 模块。
- 如果系统配置相对于上次保存时有更改(添加或移除了一个 模块),主体设备会要求用户确认新配置。确认后,新配置 将保存并生效,否则之后每次系统上电时会显示不匹配。

| CON    | FIGUR          | ATION | CHAN              | IGE |
|--------|----------------|-------|-------------------|-----|
|        | ATL            |       | RS                |     |
|        | 610            |       | 232               | ļ   |
| ы      |                |       |                   |     |
|        | T <u>ĂŖ,</u> E | ËEN F | <u>OUN</u> D'     | 1   |
| INFELS |                | UK KI | E LIKY<br>Laisein | F   |
| OFF    | SAVE           | OR R  | ETRY<br>IZISSW    | 2   |

- 实际系统配置显示在显示屏的专有页面(扩展模块),上面 可以看到模块编号、类型和状态。
- I/O 编号显示在各模块下方。
- I/O 状态(激活/未激活)和通讯通道状态以反向代码高亮显示。

- When the ATL610 is powered on, it automatically recognises the EXP modules that have been mounted.
- If the system configuration has changed with respect to the last saved, (one module has been added or removed), the base unit asks the user to confirm the new configuration. In case of confirmation, the new configuration will be saved and will become effective, otherwise the mismatch will be shown at every subsequent power-on of the system.

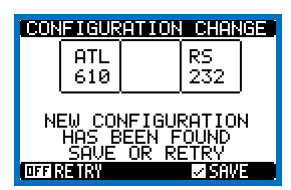

- The actual system configuration is shown in the dedicated page of the display (expansion modules), where it is possible to see the number, the type and the status of the modules.
- The I/O numbering is shown under each module.
- The I/O status (active/not active) and communication channel status is highlighted with a reverse code.

# 其他资源

- 通过专用设置菜单可使用扩展模块提供的额外功能。
- 与扩展相关的设置菜单始终可访问,即便实际并未安装扩展 模块。
- 由于可以添加相同类型的多个模块(例如两个通讯接口), 因此有多个设置菜单,可通过顺序编号识别。
- 下表说明了每组可以同时安装多少个模块。模块总数必须小 于或等于 2。

| 模块类型   | 代码        | 功能                  | 最大数量 | 版本 |
|--------|-----------|---------------------|------|----|
| 通讯     | EXP 10 10 | USB                 | 2    | 0  |
|        | EXP 10 11 | RS-232              | 2    | 0  |
|        | EXP 10 12 | RS-485              | 2    | 0  |
|        | EXP 10 13 | 以太网                 | 1    | 0  |
|        | EXP 10 14 | Profibus® DP        | 1    | 1  |
| 数字 I/O | EXP 10 00 | 4 路输入               | 2    | 0  |
|        | EXP 10 01 | 4 路静态输出             | 2    | 0  |
|        | EXP 10 02 | 2 路输入 +<br>2 路静态输出  | 2    | 0  |
|        | EXP 10 03 | 2 个转换继电器            | 2    | 0  |
|        | EXP 10 06 | 2 个继电器常开            | 2    | 0  |
|        | EXP 10 07 | 3 个继电器常开            | 2    | 0  |
|        | EXP 10 08 | 2 路输入 +<br>2 个继电器常开 | 2    | 0  |

# 通讯通道

- ATL610 最多支持 2 个通讯模块(以 COMn 指示)。因此 通讯设置菜单被分为两个参数部分 (n=1 ... 2),以设 置端口。
- 通讯通道的硬件(物理接口)和通讯协议都是完全独立的。
- 两个通道可同时通讯。
- 激活网关功能后可以使用具有以太网端口和 RS485 端口的 ATL610 作为其他仅配备 RS-485 的设备的桥接器,以实现 更经济的配置(只有一个以太网端口)。
- 在此网络中,具有以太网端口的 ATL610 的两个通讯通道 (COM1、COM2)的网关功能设置为开 (ON),而其他设备 通常将网关配置为关 (OFF)。

<mark>输入、输出、内部变量、计数器</mark> 输入和输出均由代码和序号确定。例如,数字输入通过代码 INPx 确定,其中 x 是输入的序号。同样,数字输出通过代码 OUTx 确定。

| 代码   | 说明   | 主体 | 扩展<br>(ATL610) |
|------|------|----|----------------|
| INPx | 数字输入 | 16 | 714            |
| OUTx | 数字输出 | 17 | 815            |

- 相似地,一些内部位变量(标记)也可关联到输出或与它们 进行组合。例如,可以将一些门限应用到由系统所进行的测 量。在这种情况下,测量值即将超出用户通过专用设置菜单 定义的极限时,一个名为 LIMx 的内部变量将被激活。
- •此外,有多达 4 个计数器 (CNT1..CNT4) 可以计数来自外部 源的脉冲(通过数字输入端 INPx)或经验证的特定条件出 现的次数。例如,将门限 LIMx 定义为计数源,将有可 能计算某测量超出特定门限的次数。
- 下表将 ATL600 控制的所有 I/O 和内部变量进行分组,并标 注其范围(每种类型的变量数)。

# Additional resources

- · The expansion modules provide additional resources that can be used through the dedicated setup menus.
- The setup menus related to the expansions are always accessible, even if the expansion modules are not physically fitted.
- Since it is possible to add more than one module of the same typology (for instance two communication interfaces), the setup menus are multiple, identified by a sequential number.
- The following table indicates how many modules of each group can be mounted at the same time. The total number of modules must be less or equal than 2.

| MODULE TYPE   | CODE      | FUNCTION                    | MAX Nr. | REV |
|---------------|-----------|-----------------------------|---------|-----|
| COMMUNICATION | EXP 10 10 | USB                         | 2       | 0   |
|               | EXP 10 11 | RS-232                      | 2       | 0   |
|               | EXP 10 12 | RS-485                      | 2       | 0   |
|               | EXP 10 13 | Ethernet                    | 1       | 0   |
|               | EXP 10 14 | Profibus® DP                | 1       | 1   |
| DIGITAL I/O   | EXP 10 00 | 4 INPUTS                    | 2       | 0   |
|               | EXP 10 01 | 4 STATIC<br>OUTPUTS         | 2       | 0   |
|               | EXP 10 02 | 2 INPUTS +<br>2 ST. OUTPUTS | 2       | 0   |
|               | EXP 10 03 | 2 CHANGEOVER<br>RELAYS      | 2       | 0   |
|               | EXP 10 06 | 2 RELAYS NO                 | 2       | 0   |
|               | EXP 10 07 | 3 RELAYS NO                 | 2       | 0   |
|               | EXP 10 08 | 2 INPUTS +<br>2 RELAYS NO   | 2       | 0   |

# **Communication channels**

- The ATL610 supports a maximum of 2 communication modules, indicated as COMn. The communication setup menu is thus divided into two sections (n=1 ... 2) of parameters for the setting of the ports.
- The communication channels are completely independent, both for the hardware (physical interface) and for the communication protocol.
- The two channels can communicate at the same time.
- Activating the Gateway function it is possible to use an ATL610 with both an Ethernet port and a RS485 port, that acts as a bridge over other devices equipped with RS-485 only, in order to achieve a more economic configuration (only one Ethernet port).
- In this network, the ATL610 with Ethernet port will be set with both communication channels (two among COM1, COM2) with Gateway function set to ON, while the other devices will be configured normally with Gateway = OFF.

# Inputs, outputs, internal variables, counters

The inputs and outputs are identified by a code and a sequence number. For instance, the digital inputs are identified by code INPx, where x is the number of the input. In the same way, digital outputs are identified by code OUTx.

| COD  | DESCRIPTION     | BASE | EXP (ATL610) |
|------|-----------------|------|--------------|
| INPx | Digital Inputs  | 16   | 714          |
| OUTx | Digital Outputs | 17   | 815          |

- In a similar way, there are some internal bit-variables (markers) that can be associated to the outputs or combined between them. For instance, it is possible to apply some limit thresholds to the measurements done by the system. In this case, an internal variable named LIMx will be activated when the measurements will go outside the limits defined by the user through the dedicated setting menu.
- Furthermore, there are up to 4 counters (CNT1..CNT4) that can count pulses coming from an external source (through a digital input INPx) or the number of times that a certain condition as been verified. For instance, defining a limit threshold LIMx as the count source, it will be possible to count how many times one measurement has exceeded a certain limit.
- The following table groups all the I/O and the internal variables managed by the ATL600, with highlighting of their range (variables number per type).

| 代码   | 说明     | 范围  |
|------|--------|-----|
| LIMx | 门限     | 14  |
| REMx | 远程变量   | 116 |
| UAx  | 用户报警   | 14  |
| CNTx | 可编程计数器 | 14  |

# 门限 (LIMx)

- LIMn 门限是内部变量,其状态取决于所有待测项中用户设 定的特定测量的超出范围(例如相与相之间的电压 L1-L2 高 ∓400V)。
- 要更简便地设定门限,由于可以限制在一个很宽的范围跨 度,因此每个门限都可以使用基数和乘数进行设置(例如: 400 x 1 = 400 ) 。
- 每个 LIM 有两个门限(上限和下限)。上限门限始终必须 设置为一个高于下限门限的值。 • 门限的含义取决于以下函数:

**最小函数:**下限门限定义跳闸点,而上限门限用于复位。所选 测量值低于程控延时的下限门限时,跳闸 LIM。测量值高于设 定点上限时,LIM 状态会在设定的延时之后复位。

**最大函数:**上限门限定义跳闸点,而下限门限用于复位。所选 测量值高于程控延时的上限门限时,跳闸 LIM。测量值降到低 于设定点下限时,LIM 状态会在延时后复位。

**最大+最小函数:**两个门限均用于跳闸。测量值低于设定点下 限或高于设定点上限时,LIM 会在相应延时之后跳闸。测量值 回到范围内时,LIM 状态立即复位。

- 跳闸是指 LIM 变量的激活或失活,具体取决于 "正常状态" 设置。
- 如果激活 LIMn 锁存,只能使用命令菜单中的专用命令手动 复位。
- 请参见设置菜单 M13 Limit thresholds。

| 测量类型    | LIMIT THRESHO                | LDS 上限阈值        |  |
|---------|------------------------------|-----------------|--|
| 函数      | ∇ L1-N<br>MIN-MAX            | 00.0<br>73.9s   |  |
| 测量值     | ±119.9V                      | 阈值延时            |  |
| 极限变量的状态 | LIM1 = 0 +<br>The sel LIM1 N | 40.0<br>18 下限阈值 |  |

# 远程变量 (REMx)

- ATL600 和 ATL610 可管理多达 8 个远程变量 (REM1...REM8)。
- 这些变量的状态可以由用户通过通讯协议进行修改,并可以 与输出组合使用。例如:使用远程变量 (REMx) 作为输出 (OUTx) 源,可以通过监控软件自由地将继电器上电或断 电。通过这种方式可以将 ATL600 继电器用于驱动照明或类 似负载。

# 用户报警 (UAx)

- 用户最多可定义 4 个可编程报警 (UA1...UA4)。
- 对于每个报警,可定义:
   水子每个报警,可定义:
   水警*来源*,即产生报警的条件。
- 满足这个条件时必须出现在屏幕上的消息文本。 0
- 报警的*属性*(就像标准报警),报警以此方式与发电机 0 控制交互。

| CODE | DESCRIPTION                 | RANGE |
|------|-----------------------------|-------|
| LIMx | Limit thresholds            | 14    |
| REMx | Remote-controlled variables | 116   |
| UAx  | User alarms                 | 14    |
| CNTx | Programmable counters       | 14    |

# Limit thresholds (LIMx)

- The LIMn thresholds are internal variables whose status depends on the out-of-limits of one particular measurement set by the user (e.g. phase to phase voltage L1-L2 higher than 400V) among all those measured.
- To make the setting of the thresholds easier, since the limits can span in a very wide range, each of them can be set using a base number and a multiplier (for example:  $400 \times 1 = 400$ ).
- For each LIM, there are two thresholds (upper and lower). The upper threshold must always be set to a value higher than the lower threshold.
- The meaning of the thresholds depends on the following functions:

Min function: the lower threshold defines the trip point, while the upper threshold is for the resetting. The LIM trips when the selected measurement is less than the Lower threshold for the programmed delay. When the measured value becomes higher than the upper set point, after the set delay, the LIM status is reset.

Max function: theupper threshold defines the trip point, while the lower threshold is for the resetting. The LIM trips when the selected measurement is more than upper threshold for the programmed delay. When the measured value decreases below the lower set point, after the delay, the LIM status is reset.

Max+Min function: both thresholds are for tripping. When the measured value is less than lower or more than upper set points, then, after the respective delays, the LIM will trip. When the measured value returns within the limits, the LIM status will be immediately reset.

- Trip denotes either activation or de-activation of the LIM variable, depending on 'Normal status' setting.
- If the LIMn latch is enabled, the reset can be done only manually using the dedicated command in the commands menu.
- See setup menu M13 Limit thresholds .

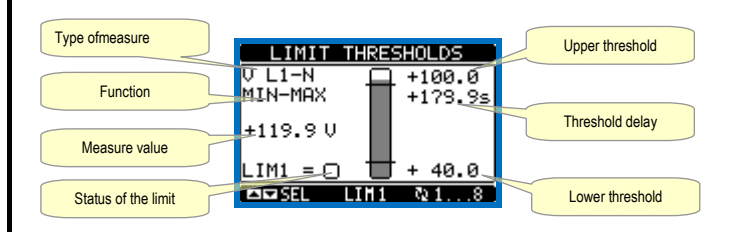

# Remote-controlled variables (REMx)

- ATL600 and ATL610 can manage up to 8 remote-controlled variables (REM1...REM8).
- Those are variables which status can be modified by the user through the communication protocol and that can be used in combination with outputs. Example: using a remote variable (REMx) as a source for an output (OUTx), it will be possible to freely energise or de-energise one relay through the supervision software. This allows to use the ATL600 relays to drive lighting or similar loads.

# User Alarms (UAx)

- The user has the possibility to define a maximum of 4 programmable alarms (UA1...UA4).
- For each alarm, it is possible to define:
  - the source that is the condition that generates the alarm, 0
  - the text of the message that must appear on the screen when this 0 condition is met.
  - the properties of the alarm (just like for standard alarms), that is in 0 which way that alarms interacts with the generator control.

- 产生报警的条件,例如,可以是越限。这种情况下,源将是 其中一个门限 LIMx。
- 相反,如果必须根据外部数字输入的状态显示报警,则源将 是一个 INPx。
- 对于每一个报警,用户可以定义将出现在报警页面上的自由 消息。
- 可以采用与常规报警相同的方式定义用户报警的属性。您可 以选择一个特定报警是否用于停止发动机、激活警笛、关闭 全局报警输出等。请参见*"报警属性"章节*。
- 多个报警同时激活时,将依次显示,其总数将显示在状态栏 中。
- 按下 OFF- RESET 按钮可复位保持的报警,但前提是已清 除产生报警的条件。
- 要复位已编制锁存功能的报警,请使用命令菜单中的专用命 令。
- 关于报警编程和定义的详细信息,请参阅设置菜单 M15 User alarms.

# 自动测试

- 自动测试是一个按设定时间间隔(在设置过程中设定)进行 的周期性测试,如果系统处于 AUT 模式且功能已经激活。
- 典型应用是检查用作应急电源的发电机组的效率。
- 可以决定在一周中哪些天的哪个具体时段(时:分)进行自动 测试。
- 请参见菜单 M09 Automatic Test, 了解自动测试编程的更多 详细信息。
- 启动后,发电机组在设定的时间内运行,之后停止。发电机 启动前显示消息 "A.TEST"。

| AUTOMAT    | IC TEST             |
|------------|---------------------|
|            | 0N<br>799           |
| HOUR.      | 12 00<br>02/06/2026 |
| NEXT TEST: | 07/12/2013          |
|            |                     |
| AI▼ISEL    | AU T+ 🖬 =0FF        |

- 无需打开设置 (setup) 菜单,可以通过以下方式激活/禁用自 动测试:
- 打开 "AUTOMATIC TEST" 页面,按下 AUT 和 ▲ 键以启 0 用功能,或按下 AUT 和 ▼ 键将其禁用。 ● 可使用 OFF-RESET 键停止自动测试。

# 优先线路故障模拟

- 可以模拟优先线路的缺失,以检验转换开关系统的行为。
- 使用命令菜单(命令 C.16)或通过数字输入都可以启动模 拟,例如将其与键开关连接,编程输入功能以执行命令 C.16。
- 进行模拟时,将优先线路视为缺失2分钟,即使该线路确实 存在。在这段时间,主页显示消息 SIMUL xxx 并开始倒计 时。
- 模拟将导致发电机(若存在)和负载转移像在自动循环中一 样启动。
- 您可以随时进入 OFF 模式停止模拟。
- 若通过命令菜单进行模拟,您必须从 OFF 模式(该模式允 许访问菜单)启动。选择并确认 C.16 命令后,退出命令菜 单。控制器将独自转换至 AUT 模式并开始模拟。

- The condition that generates the alarm can be, for instance, the overcoming of a threshold. In this case, the source will be one of the limit thresholds LIMx.
- If instead, the alarm must be displayed depending on the status of an external digital input, then the source will be an INPx.
- For every alarm, the user can define a free message that will appear on the alarm page.
- The properties of the user alarms can be defined in the same way as the normal alarms. You can choose whether a certain alarm will stop the engine, activate the siren, close the global alarm output, etc. See chapter Alarm properties.
- When several alarms are active at the same time, they are displayed sequentially, and their total number is shown on the status bar.
- Pressing the OFF- RESET button can be reset retentive alarms. provided that the conditions that generated the alarm has been removed
- To reset one alarm that has been programmed with latch, use the dedicated command in the commands menu.
- · For details on alarm programming and definition, refer to setup menu M15 User alarms.

# Automatic test

- The automatic test is a periodic test carried out at set intervals (set during setup) if the system is in AUT mode and the function has been enabled.
- The typical application is to check the efficiency of a generating set used as an emergency power source.
- It is possible to decide in which days of the week the automatic test can be executed and at what time of the day (hours; minutes).
- See menu M09 Automatic Test for more details on automatic test programming.
- After starting, the gen-set runs for a set time, after which it will stop. The message 'A.TEST'is displayed before the generator starts.

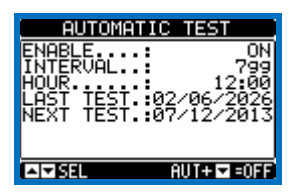

- The automatic test can be enabled/disabled without opening the Setup menu in the following way:
  - Open the 'AUTOMATIC TEST' page and press the keys AUT and  $\circ$ ▲ to enable the function, or the keys AUT and ▼ to disable it.
- The automatic test can be stopped with the OFF-RESET key.

# Simulation of priority line failure

- It is possible to simulate the lack of the priority line in order to verify the behavior of the transfer switch system.
- The simulation can be started either using the commands menu (command C.16) or via a digital input, for example connecting it to a key switch, programming the function of the input to the execution of the command C.16.
- The simulation consists in considering the priority line absent for 2 minutes, even if it is actually present. During this time the main page shows the message SIMUL xxx with the countdown of the time.
- The simulation will cause the start of the generator (if present) and a load transfer exactly as in the automatic cycle.
- You can stop the simulation at any time by passing in OFF mode.
- If you make the simulation through commands menu, you must start from the OFF mode (which allows access to the menu). Once selected and confirmed the C.16 command, exit the command menu. The unit will independently switch to AUT mode and start the simulation.

# 键盘锁定

- ATL 键盘可通过以下方法锁定:
  - 可编程输入。
  - 前面板键的特定操作。
- ATLSW(ATL 远程控制)。
- 键盘锁定后,只能查看测量值,不能更改工作模式或手动操 作断路器。如果图标菜单显示而键盘被锁定,等待2分钟即 会返回主页面。
- 尝试使用锁定的按键时,屏幕将显示"ACCESS LOCKED"字 样。
- 要锁定或解锁键盘,按住▲键,同时按▼键三次(最后不松开 此键)。
- •然后松开▲键,再按该键5次,最后松开两个键。

•键盘锁定时,显示屏会显示"Loc"字样。相反,如果此前键 盘锁定,则上述操作可使键盘解锁,且屏幕会显示 "KEYBOARD UNLOCKED"字样。

# IR 编程端口

- ATL6.. 的参数可通过前面板光学端口使用 IR-USB CX01 编 程加密狗或 IR-WiFi CX02 加密狗进行配置。
- 该编程端口具有以下优势
- 。 无需接触设备背面或打开配电柜即可配置和维护 ATL6..
- ATL6.. 的内部电路进行了电气隔离,可最大程度保障操 作员的安全。
- 高速数据传输。
- IP65 前面板。
- 。 通过设备配置限制非法访问。
- 只需将 CX.. 加密狗的插头连接到前面板上的相应接口即 可,如果编程加密狗上的 LINK LED 闪烁绿色,即表示设备 被识别。

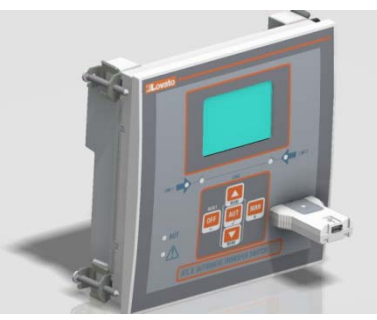

CX01 USB 加密狗 CX01 USB Dongle

# 通过 PC 设置参数 (setup)

- 您可以使用 ATL Remote control 设置软件将(预编程的)
   设置参数从 ATL6.. 传输到 PC 硬盘,反之亦然。
- 从 PC 传输到 ATL 时,可能只会传输部分参数,即指定菜 单的参数。
- PC 可用于设置参数及以下内容:
- 。 每次上电和退出键盘设置时显示的自定义徽标。
- 信息页面,您可以在此输入应用程序信息、特征、数据 等。
- o 加载另一套语言为默认值。

# 通过智能手机或平板电脑设置参数

- 使用 SAM1 应用程序(支持 iOS 或安卓平板电脑和智能手机)以及 CX02 加密狗,可以连接至 ATL6 ...
- 该应用程序可用于查看报警、发送命令、读取测量值、设置 参数、下载事件并通过电子邮件发送数据。

# Keypad lock

- The ATL keypad can be locked either by:
  - programmable input.
  - a particular procedure from front keys.
  - ATLSW(ATL Remote control).
- Once the keypad is locked, it will only be possible to view measures, but not to change operating mode or to operate manually on circuit breakers. If the icon menu is shown and the keypad is locked, wait 2 minutes to return to main page.
- Any attempt to use the locked keys will cause the word ACCESS LOCKED to be displayed.
- To lock or unlock the keypad, press key ▲ and, while holding it down, press key ▼ three times without releasing it at the end.
- Release then key ▲ and then press it 5 times, then release both keys.
- When the keypad is locked, the display shows the word Loc. Conversely it has been KEYBOARD LOCKED, the word KEYBOARD UNLOCKED would appear.

# IR programming port

- The parameters of the ATL6.. can be configured through the front optical port, using the IR-USB CX01 programming dongle or with the IR-WiFi CX02 dongle.
- This programming port has the following advantages:
  - You can configure and service the ATL6.. without the need to access to the rear of the device or having to open the electrical panel.
  - It is galvanically isolated from the internal circuits of the ATL6.., guaranteeing the greatest safety for the operator.
  - High speed data transfer.
  - IP65 front panel.
- Limits the possibility of unauthorized access with device config.
- Simply hold the CX.. dongle up to the front panel, connecting the plugs to the relevant connectors, and the device will be acknowledged as shown by the LINK LED on the programming dongle flashing green.

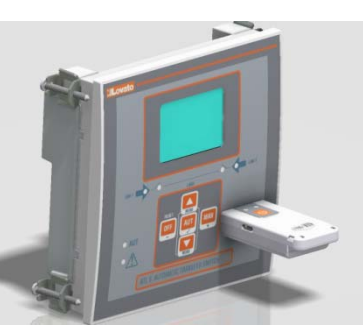

CX02 WiFi 加密狗 CX02 WiFi Dongle

# Parameter setting (setup) with PC

- You can use the *ATL Remote control* set-up software to transfer (previously programmed) set-up parameters from the ATL6.. to the hard drive of the PC and vice versa.
- The parameter may be partially transferred from the PC to the ATL, transferring only the parameters of the specified menus.
- The PC can be used to set parameters and also the following:
- Customised logo displayed on power-up and every time you exit keyboard setup.
- Info page where you can enter application information, characteristics, data, etc.
- Load alternative set of languages to default.

# Parameters setting from your smartphone or tablet

- Using the SAM1 app, available for iOS or Android tablets and smartphones, together with the CX02 dongle, it is possible to connect to the ATL6 ...
- The APP allows you to view alarms, send commands, read measurements, set parameters, download the events and send data via e-mail.

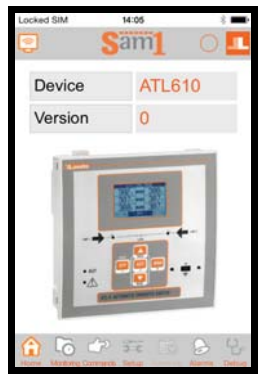

SAM1 - 智能手机 SAM1 – smartphone

# Device ATL610 Version 0

SAM1 - 平板电脑

# SAM1 – tablet Parameter setting (setup) from front panel

- To open the parameters programming menu (setup):
  - Turn the unit in OFF mode
- In normal measurements view, press ▲ ▼ simultaneously to call up the Main menu
- Select the icon E. If it is disabled (displayed in grey) you must enter the password (see chapter Password access).
  Press ✓ to open the setup menu.
- The table shown in the illustration is displayed, with the settings sub-
- menus of all the parameters on the basis of their function.
  Select the required menu with keys ▲ or ▼ and confirm with ✓.
- Press OFF to quit and return to the measurement viewing.

| SETUP MENU                                                                                       |
|--------------------------------------------------------------------------------------------------|
| MØ1 UT104Y<br>MØ2 GENERAL<br>MØ3 PASSWORD<br>MØ4 BATTERY<br>MØ5 CHANGEOVER<br>MØ6 LINE 1 CONTROL |
|                                                                                                  |

Settings: menu selection

• The following table lists the available submenus:

| Cod. | MENU             | DESCRIPTION                               |
|------|------------------|-------------------------------------------|
| M01  | UTILITY          | Language, brightness, display pages, etc. |
| M02  | GENERAL          | System specifications                     |
| M03  | PASSWORD         | Password settings                         |
| M04  | BATTER           | Battery parameters (ATL610)               |
| M05  | CHANGEOVER       | Load changeover settings                  |
| M06  | LINE 1 CONTROL   | Acceptability limits for line1 source     |
| M07  | LINE 2 CONTROL   | Acceptability limits for line 2 source    |
| M08  | COMMUNICATIONS   | Communications parameters (ATL610)        |
| M09  | AUTOMATIC TEST   | Automatic test mode, duration, period     |
| M10  | DIGITAL INPUTS   | Programmable digital inputs functions     |
| M11  | DIGITAL OUTPUTS  | Programmable digital outputs functions    |
| M12  | MISCELLANEOUS    | Functions like maintenance etc.           |
| M13  | LIMIT THRESHOLDS | Customisable limit thresholds             |
| M14  | COUNTERS         | Programmable generic counters             |
| M15  | USER ALARM       | Programmable alarms                       |
| M16  | ALARM TABLE      | Alarms effect enabling                    |

• Select the sub-menu and press ✓ to show the parameters.

Each parameter is shown with code, description and actual setting value.

# 通过前面板设置参数 (setup)

- ▶ 要打开参数编程菜单 (setup) :
- o 将控制器转到 OFF 模式。
- 在常规测量视图中同时按下 ▲▼ 键,调出主菜单
- 选择图标 毫。如果禁用(显示为灰色),您必须输入 密码(请参见"密码访问"章节)。
- 按下 ✓ 打开设置菜单。
- 显示如图所示,根据功能显示所有参数的设置子菜单。
- 使用▲或▼键选择所需菜单,并以✔确认。
- 按下 OFF 退出并返回到测量视图。

| SETUP MENU                                                                                       |
|--------------------------------------------------------------------------------------------------|
| NGI UTIONY<br>MØ2 GENERAL<br>MØ3 PASSWORD<br>MØ4 BATTERY<br>MØ5 CHANGEOVER<br>MØ6 LINE I CONTROL |
| I≂I≂ISEL IZIEDIT RESIEXII                                                                        |

设置:菜单选择

• 下表列出了可用的子菜单

| 代码  | 菜单                  | 说明             |
|-----|---------------------|----------------|
| M01 | UTILITY             | 语言、亮度、显示页面等    |
| M02 | GENERAL             | 系统规格           |
| M03 | PASSWORD            | 密码设置           |
| M04 | BATTERY             | 电池参数 (ATL610)  |
| M05 | CHANGEOVER          | 负载转换设置         |
| M06 | LINE 1 CONTROL      | 线路 1 电源的可接受门限  |
| M07 | LINE 2 CONTROL      | 线路 2 电源的可接受门限  |
| M08 | COMMUNICATIONS      | 通讯参数 (ATL610)  |
| M09 | AUTOMATIC TEST      | 自动测试模式、持续时间、周期 |
| M10 | DIGITAL INPUTS      | 可编程数字输入功能      |
| M11 | DIGITAL OUTPUTS     | 可编程数字输出功能      |
| M12 | MISCELLANEOUS       | 维护之类的功能        |
| M13 | LIMIT<br>THRESHOLDS | 自定义门限          |
| M14 | COUNTERS            | 可编程通用计数器       |
| M15 | US R LARM           | 可编程报警          |
| M16 | ALARM TABLE         | 激活报警和报警的作用     |

- 选择子菜单并按下 ✔显示参数。
- •显示每个参数的代码、说明和实际设定值。

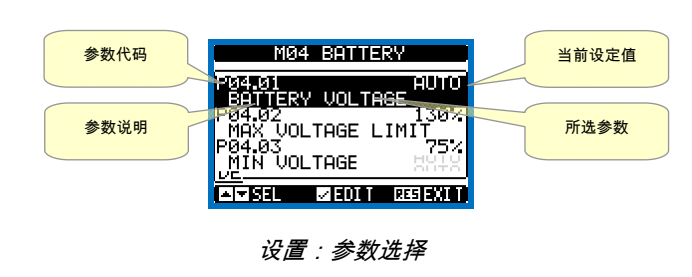

- 要修改某个参数设置,选中并按下 ✓。
- 如果没有输入高级访问代码,则将无法进入编辑页面,同时 被拒绝访问的消息页面将显示。
- 反之,如果确认了访问权限,则将显示编辑屏幕。

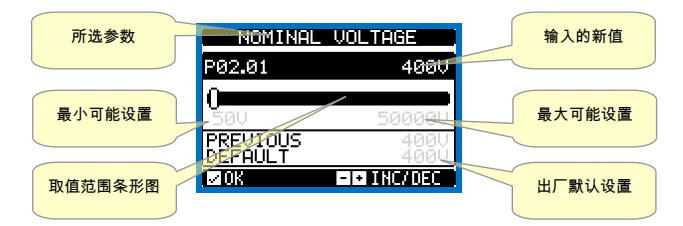

设置:编辑页面

- •显示编辑屏幕时,可通过+和-键修改参数设置。屏幕显示 新设置、设置范围的条形图、最大和最小值、先前设置和出 厂默认值。
- 按下 + 和 ▲ 键,将值设定为可能的最大值,按下 ▲ 和- 则设 定为最小值。
- 同时按下 + 和 , 将设定值设为出厂默认值。
- 输入文本字符串时,使用键 ▲ 和 ▼ 键选择字母数字字符,而 + 和 - 键用于在文本字符串中移动光标。同时按下 ▲ 和 ▼ 键 将字符选择直接定位到字符 "A"。
- 按下 ✔返回到参数选择。输入的值将保存。
- 按下 OFF 保存所有设定值并退出设置菜单。控制器执行复 位并返回到正常操作。
- 如果用户超过2分钟未按任何键,系统将自动退出设置并返 回正常查看状态,并且不保存对参数所做的更改。
- 注意:可将设置数据(可使用键盘修改的设置)备份保存在 ATL... 的 EEPROM 内存中。该数据可在需要时恢复到工作 内存中。用于备份数据的 "copy" 和 "restore" 命令可在命令 菜单中找到。

# 参数表

| M01 - U  | TILITY                  | 度量单位 | 默认值      | 范围         |  |  |
|----------|-------------------------|------|----------|------------|--|--|
| P01.01   | 语言                      |      | English  | English    |  |  |
|          |                         |      |          | Italiano   |  |  |
|          |                         |      |          | Francais   |  |  |
|          |                         |      |          | Espanol    |  |  |
|          |                         |      |          | Deutsch    |  |  |
| P01.02   | 上电时设置实时时钟               |      | OFF      | OFF-ON     |  |  |
| P01.03   | 上电工作模式                  |      | Previous | OFF mode   |  |  |
|          |                         |      |          | Previous   |  |  |
| P01.04   | LCD 对比度                 | %    | 50       | 0-100      |  |  |
| P01.05   | 高强度显示屏背光                | %    | 100      | 0-100      |  |  |
| P01.0    | 低强度显示屏背光                | %    | 25       | 0-50       |  |  |
| P01.07   | 转换到低背光的时间               | 秒    | 180      | 5-600      |  |  |
| P01.08   | 返回默认页面                  | 秒    | 300      | OFF/10-600 |  |  |
| P01.09   | 默认页面                    |      | VL-L     | (页面列表)     |  |  |
| P01.10   | 工厂标识符                   |      | (空)      | 20 个字符的    |  |  |
|          |                         |      |          | 字符串        |  |  |
| P01.01 - | P01.01 - 选择显示文本语言。      |      |          |            |  |  |
| P01.02 - | P01.02 - 上电后激活自动时钟设置访问。 |      |          |            |  |  |

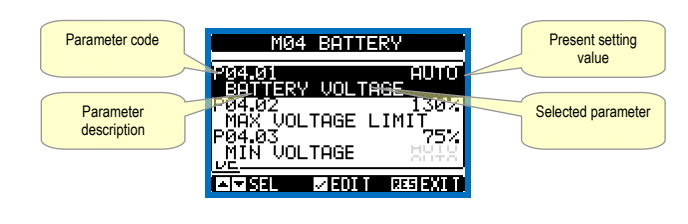

Set-up: parameter selection

- To modify the setting of one parameter, select it and then press ✓.
- If the Advanced level access code has not been entered, it will not be possible to enter editing page and an access denied message will be shown.
- If instead the access rights are confirmed, then the editing screen will be shown.

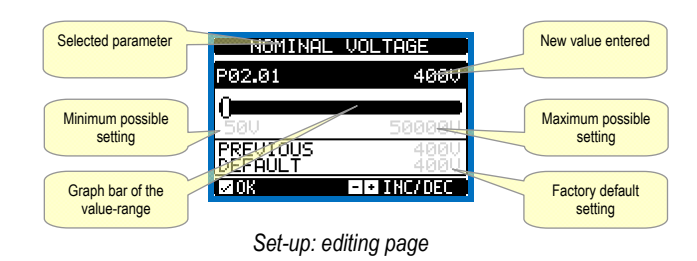

- When the editing screen is displayed, the parameter setting can be modified with + and -keys. The screen shows the new setting, a graphic bar that shows the setting range, the maximum and minimum values, the previous setting and the factory default.
- Pressing + and ▲ the value is set to the maximum possible, while with ▲ and - it is set to the minimum.
- Pressing simultaneously + and , the setting is set to factory default.
- During the entry of a text string, keys  $\blacktriangle$  and  $\triangledown$  are used to select the alphanumeric character while + and - are used to move the cursor along the text string. Pressing keys  $\blacktriangle$  and  $\blacktriangledown$  simultaneously will move the character selection straight to character 'A'.
- Press ✓to go back to the parameter selection. The entered value is stored.
- Press OFF to save all the settings and to quit the setup menu. The controller executes a reset and returns to normal operation.
- If the user does not press any key for more than 2 minutes, the system leaves the setup automatically and goes back to normal viewing without saving the changes done on parameters.
- N.B.: a backup copy of the setup data (settings that can be modified using the keyboard) can be saved in the eeprom memory of the ATL .... This data can be restored when necessary in the work memory. The data backup 'copy' and 'restore' commands can be found in the commands menu.

## M01 – UTILITY HoM Default Range P01.01 Language Englis English Italiano Francais Espanol Deutsch P01.02 Set real time clock at power-on OFF-ON P01.03 OFF mode Power-on operating mode Previous Previous P01.04 LCD contrast 0-100 % % 100 P01.05 Display backlight intensity high 0-100 P01.06 Display backlight intensity low 25 % 0-50 Time to switch to low backlighting P01.07 s 180 5-600 P01.08 Return to default page 300 OFF / 10-600 s P01.09 Default page VL-L (page list) P01.10 Plant identifier String 20 chr. (empty P01.01 - Select display text language. P01.02 - Active automatic clock settings access after power-up.

Parameter table

P01.03 - Start system in OFF mode after power-up or in same mode it was switched off in

- P01.03 上电后以 OFF 模式启动系统或以关机前的相同模式启动。
- P01.04 调整 LCD 对比度。
- P01.05 显示屏背光高强度调整。
- P01.07 显示屏背光低强度延时。
- P01.08 没有按键操作时返回默认页面的延时。如果设置为 OFF,显示屏将始终显
  - 示手动选择的最后一页。
- P01.09 上电和延时后显示的默认页面。
- P01.10 带特定工厂字母数字标识符名称的自由文本。

| M02 - GE                                     | NERAL  | 度量单位 | 默认值        | 范围         |
|----------------------------------------------|--------|------|------------|------------|
| P02.01                                       | 额定工厂电压 | VAC  | 400        | 50-50000   |
| P02.02                                       | VT 使用  |      | OFF        | OFF-ON     |
| P02.03                                       | VT 一次侧 | V    | 100        | 50-50000   |
| P02                                          | VT 二次侧 | V    | 100        | 50-500     |
| 4                                            |        |      |            |            |
| P02.05                                       | 相序控制   |      | OFF        | OFF        |
|                                              |        |      |            | L1-L2-L3   |
|                                              |        |      |            | L3-L2-L1   |
| P02.06                                       | 接线方式   |      | L1-L2-L3-N | L1-L2-L3-N |
|                                              |        |      |            | L1-L2-L3   |
|                                              |        |      |            | L1-N-L2    |
|                                              |        |      |            | L1-N       |
| P02.07                                       | 电压控制模式 |      | L-L        | L-L        |
|                                              |        |      |            | L-N        |
|                                              |        |      |            | L-L + L-N  |
| P02.08                                       | 额定频率   |      | 50 HZ      | 50 HZ      |
|                                              |        |      |            | 60 HZ      |
| P02.01 - 线路 1 和线路 2 的额定电压。始终为多相系统设置线电压。      |        |      |            |            |
| <b>P02.02</b> -在线路 1/线路 2 电压测量输入端使用互感器 (VT)。 |        |      |            |            |

P02.03 - 任意互感器的一次侧值。

P02.04 - 任意互感器的二次侧值。

- P02.05 激活相序控制。OFF = 未控制。Direct = L1-L2-L3。Reverse = L3-L2-L1。 注: 也激活相应报警。
- P02.06 选择连接类型,三相带/不带中性线、两相或单相。
- P02.07 -电压检查:线电压、相电压,或二者同时。

P02.08 - 线路 1 /线路 2 额定频率。

| M03 – PA | SSWORD                                                | 度量单位 | 默认值  | 范围         |  |
|----------|-------------------------------------------------------|------|------|------------|--|
| P0.      |                                                       |      | OFF  | OFF-ON     |  |
| 1        | 密码激活                                                  |      |      |            |  |
| P03.02   | 用户级别密码                                                |      | 1000 | 0-9999     |  |
| P03.03   | 高级密码                                                  |      | 2000 | 0-9999     |  |
| P03.04   | 远程访问密码                                                |      | OFF  | OFF/1-9999 |  |
| P03.01 - | P03.01 - 如果设置为 OFF,密码管理禁用,任何人都可以访问设置和命令菜单。            |      |      |            |  |
| P03.02 - | <b>P03.02</b> - P03.01 激活时,通过本参数指定的值可激活用户级访问。请参见"密码访问 |      |      |            |  |
| "章节。     |                                                       |      |      |            |  |
| P03.03 - | <b>P03.03</b> - 与 P03.02 类似,通过本参数指定的值可激活高级访问。         |      |      |            |  |
| D02 04   | DO3 04 加里设罢为一个数值 您成为从远程控制发送会会前通过里行通讯发定的代码             |      |      |            |  |

如果设

| M04 – BA | TTERY                        | 度量单位   | 默认值    | 范围      |  |
|----------|------------------------------|--------|--------|---------|--|
| P04.01   | 电池额定电压                       | V      | AUTO   | AUTO    |  |
|          |                              |        |        | 12      |  |
|          |                              |        |        | 24      |  |
|          |                              |        |        | OFF     |  |
| P04.02   | 最高电压门限                       | %      | 130    | 110-140 |  |
| P04.03   | 最低电压门限                       | %      | 75     | 60-130  |  |
| P04.04   | 最低/最高电压延时                    | 秒      | 10     | 0-120   |  |
| P04.01 - | 电池额定电压。如果设置为 OFF             | ,报警以及电 | 且池状态的显 | 示将禁用。   |  |
| P04.02 - | l 池最高电压报警干预门限。               |        |        |         |  |
| P04.03 - | <b>P04.03</b> -电池最低电压报警干预门限。 |        |        |         |  |
| P04.04 - | 电池最低和最高报警干预延时 <b>。</b>       |        |        |         |  |

| M05 – LO | AD CHANGEOVER    | 度量单位 | 默认值      | 范围         |
|----------|------------------|------|----------|------------|
| P05.01   | 应用类型             |      | U-G      | U-G        |
|          |                  |      |          | U-U        |
|          |                  |      |          | G-G        |
| P05.02   | 优先线路选择           |      | -1-      | -1- Line 1 |
|          |                  |      |          | -2- Line 2 |
| P05.03   | 线路1→线路2联锁时间      | 秒    | 6.0      | 0.11800.0  |
| P05.04   | 线路 1 ← 线路 2 联锁时间 | 秒    | 6.0      | 0.11800.0  |
| P05.05   | 断路器分闸模式          |      | OBP      | OBP        |
|          |                  |      |          | OAP        |
| P05.06   | 最长操作转换时间         | 秒    | 5        | 1900       |
|          | (A03 – A04 报警延时) |      |          |            |
| P05.07   | 转换类型             |      | Brk.Pul. | Brk.Pul.   |
|          |                  |      |          | Brk.Con.   |
|          |                  |      |          | Chg.Pul.   |
|          |                  |      |          | Chg.Con.   |
|          |                  |      |          | Contactors |
| P05.08   | 断开脉冲持续时间         | 秒    | 10       | 0-600      |
| P05.09   | 闭合脉冲持续时间         | 秒    | 1        | 0-600      |

- P01.04 Adjust LCD contrast.
- P01.05 Display backlight high adjustment. P01.07 - Display backlight low delay.
- P01.08 Default page display restore delay when no key pressed. If set to OFF the display will always show the last page selected manually.
   P01.09 Default page displayed on power-up and after delay.
- P01.10 Free text with alphanumeric identifier name of specific plant.

| M02 - G                                                                             | ENERAL                                      | UoM         | Default           | Range           |
|-------------------------------------------------------------------------------------|---------------------------------------------|-------------|-------------------|-----------------|
| P02.01                                                                              | Nominal plant voltage                       | VAC         | 400               | 50-50000        |
| P02.02                                                                              | VT Use                                      |             | OFF               | OFF-ON          |
| P02.03                                                                              | VT Primary                                  | V           | 100               | 50-50000        |
| P02.04                                                                              | VT Secondary                                | V           | 100               | 50-500          |
| P02.05                                                                              | Phase sequence control                      |             | OFF               | OFF             |
|                                                                                     |                                             |             |                   | L1-L2-L3        |
|                                                                                     |                                             |             |                   | L3-L2-L1        |
| P02.06                                                                              | Wiring mode                                 |             | L1-L2-L3-N        | L1-L2-L3-N      |
|                                                                                     | -                                           |             |                   | L1-L2-L3        |
|                                                                                     |                                             |             |                   | L1-N-L2         |
|                                                                                     |                                             |             |                   | L1-N            |
| P02.07                                                                              | Voltage control mode                        |             | L-L               | L-L             |
|                                                                                     |                                             |             |                   | L-N             |
|                                                                                     |                                             |             |                   | L-L + L-N       |
| P02.08                                                                              | Nominal frequency                           |             | 50HZ              | 50 HZ           |
|                                                                                     |                                             |             |                   | 60 HZ           |
| P02.01 -                                                                            | - Rated voltage of LINE1 and LINE 2. Always | set the lir | ne-to-line voltac | e for polyphase |
| systems.                                                                            |                                             |             |                   |                 |
| P02.02 – Using voltage transformers (VT) on LINE 1/ LINE 2 voltage metering inputs. |                                             |             |                   |                 |
| P02.03 – Primary value of any voltage transformers.                                 |                                             |             |                   |                 |
| P02.04 – Secondary value of any voltage transformers.                               |                                             |             |                   |                 |
|                                                                                     |                                             |             |                   |                 |

- P02.05 Enable phase sequence control. OFF = no control. Direct = L1-L2-L3. Reverse = L3-L2-L1. Note: Enable also corresponding alarms.
- P02.06 Choosing the type of connection, three-phase with / without neutral, two-phase or single phase.
- P02.07 Voltage checks performed on concatenated, phase voltages or both. P02.08 Rated frequency LINE 1 / LINE 2

| M03 – PASSWORD                                                                               |                         |  | Default | Range      |
|----------------------------------------------------------------------------------------------|-------------------------|--|---------|------------|
| P03.01                                                                                       | Password enable         |  | OFF     | OFF-ON     |
| P03.02                                                                                       | User level password     |  | 1000    | 0-9999     |
| P03.03                                                                                       | Advanced level password |  | 2000    | 0-9999     |
| P03.04                                                                                       | Remote access password  |  | OFF     | OFF/1-9999 |
| P03.01 – If set to OFF, password management is disabled and anyone has access to the         |                         |  |         |            |
| settings and commands menu.                                                                  |                         |  |         |            |
| D02 02 With D02 01 anabled this is the value to aposity for activating year level access See |                         |  |         |            |

- ith P03.01 enabled, this is the value to specify for activating user level access. Password access chapter.
- P03.03 As for P03.02, with reference to Advanced level access.
- P03.04 If set to a numeric value, this becomes the code to specify via serial communication before sending commands from a remote control.

| M04- BA                                                                                         | ITERY                   | UoM | Default | Range   |
|-------------------------------------------------------------------------------------------------|-------------------------|-----|---------|---------|
| P04.01                                                                                          | Battery rated voltage   | V   | AUTO    | AUTO    |
|                                                                                                 |                         |     |         | 12      |
|                                                                                                 |                         |     |         | 24      |
|                                                                                                 |                         |     |         | OFF     |
| P04.02                                                                                          | MAX. voltage limit      | %   | 130     | 110-140 |
| P04.03                                                                                          | MIN. voltage limit      | %   | 75      | 60-130  |
| P04.04                                                                                          | MIN./MAX. voltage delay | S   | 10      | 0-120   |
| P04.01 – Rated battery voltage. If set to OFF disables the alarm and the display of the battery |                         |     |         |         |
| status.                                                                                         |                         |     |         |         |
| P04.02 – Battery MAX. voltage alarm intervention threshold.                                     |                         |     |         |         |
| P04.03 – Battery MIN, voltage alarm intervention threshold                                      |                         |     |         |         |

P04.04 – Battery MIN. and MAX. alarms intervention delav.

| 4.04 – Batter | y MIN. | and | MAX. | alarms | intervention | delay |
|---------------|--------|-----|------|--------|--------------|-------|
|               |        |     |      |        |              |       |

| M05 – LO | AD CHANGEOVER                    | UoM | Default   | Range      |
|----------|----------------------------------|-----|-----------|------------|
| P05.01   | Application type                 |     | U-G       | U-G        |
|          |                                  |     |           | U-U        |
|          |                                  |     |           | G-G        |
| P05.02   | Priority line selection          |     | -1-       | -1- Line 1 |
|          |                                  |     |           | -2- Line 2 |
| P05.03   | Linea 1 → Linea 2 interlock time | S   | 6.0       | 0.11800.0  |
| P05.04   | Linea 1 ← Linea 2 interlock time | S   | 6.0       | 0.11800.0  |
| P05.05   | Breaker open mode                |     | OBP       | OBP        |
|          |                                  |     |           | OAP        |
| P05.06   | Maximum operating switch time    | S   | 5         | 1900       |
|          | (A03 – A04 alarms delay)         |     |           |            |
| P05.07   | Changeover type                  |     | Brk. Pul. | Brk. Pul.  |
|          |                                  |     |           | Brk. Con.  |
|          |                                  |     |           | Chg. Pul.  |
|          |                                  |     |           | Chg. Con.  |
|          |                                  |     |           | Contactors |
| P05.08   | Opening pulse duration           | S   | 10        | 0-600      |
| P05.09   | Closing pulse duration           | S   | 1         | 0-600      |

| P05.10                                                                                       | RESET/OFF 模式下的连续命令                                           |                                               | NOC                                        | OFF                             |  |  |
|----------------------------------------------------------------------------------------------|--------------------------------------------------------------|-----------------------------------------------|--------------------------------------------|---------------------------------|--|--|
| P05.11                                                                                       | 负载未上电最长时间                                                    | 秒                                             | 60                                         | OFF /                           |  |  |
|                                                                                              | (A07 延时时间)                                                   |                                               |                                            | 13600                           |  |  |
| P05.12                                                                                       | 禁止自动返回优先线路<br>□ □ □ 描式                                       |                                               | FF                                         | OFF/O                           |  |  |
| F03.13                                                                                       | LUF 侠式                                                       |                                               | Normai                                     | EJP                             |  |  |
|                                                                                              |                                                              |                                               |                                            | EJP-T                           |  |  |
| P05 14                                                                                       | FIP 自动延时                                                     | 分                                             | 25                                         | SCR<br>0-240                    |  |  |
| P05.15                                                                                       | EJP 转换延时                                                     | 分                                             | 5                                          | 0-240                           |  |  |
| P05.16                                                                                       | EJP 再次转换阻止                                                   |                                               | ON                                         | OFF/ON                          |  |  |
| P05.17                                                                                       | 转换闭合失败<br>(仅带断开反馈信号)                                         |                                               | OFF                                        | OFF<br>1                        |  |  |
|                                                                                              |                                                              |                                               |                                            | 2                               |  |  |
| DOE 40                                                                                       | 中正线图的冲柱结晶短时间                                                 | Ŧh                                            | 1.0                                        | 1+2                             |  |  |
| P05.18<br>P05.19                                                                             | 电压线圈脉冲持续                                                     | 秒                                             | 1.0                                        | 0.1 10.0                        |  |  |
|                                                                                              | 小延时                                                          |                                               |                                            |                                 |  |  |
| P05.20                                                                                       | 重合闸                                                          |                                               | AUT                                        | OFF                             |  |  |
|                                                                                              |                                                              |                                               |                                            | AUT+MAN                         |  |  |
|                                                                                              |                                                              |                                               |                                            | 闭合                              |  |  |
| P05.21                                                                                       | 发电机旋转间隔                                                      |                                               | OFF                                        | OFF                             |  |  |
|                                                                                              |                                                              |                                               |                                            | 1h-2h-3h-<br>4h-6h-8h-          |  |  |
|                                                                                              |                                                              |                                               |                                            | 12h-                            |  |  |
|                                                                                              |                                                              |                                               |                                            | 1d-2d-3d                        |  |  |
| D05 00                                                                                       | 华中和佐林小叶教                                                     | ds n+t                                        | 0                                          | 4d-5d-6d-7d                     |  |  |
| P05.22<br>P05.23                                                                             | 发电机旋转分钟数                                                     | 分                                             | 0                                          | 059                             |  |  |
| P05.01 -                                                                                     | 定义控制一个或两个发电机组的应用类                                            | <sup>52</sup><br>〔型,以便管理                      | <br>【相关的输入输                                | 出信号o                            |  |  |
|                                                                                              | G = 市电至发电机                                                   |                                               |                                            |                                 |  |  |
|                                                                                              | U-U = 市电至市电                                                  |                                               |                                            |                                 |  |  |
| DOE 00                                                                                       | G-G = 发电机至发电机                                                | ᄾᅀᆃᄥᄲᅭᅭᄵᄱ                                     | A DAT                                      |                                 |  |  |
| P05.02 -                                                                                     | 定义主线路,即ヨ网路电源均可用时载<br>从断开线路 1 开关控制哭到发出线路 2                    | 可以软供电的药<br>2 开关控制哭的                           | 〔哈。<br>TI合命会的时间                            |                                 |  |  |
| P05.04 -                                                                                     | 从断开线路 2 开关控制器到发出线路                                           | 2 丌 天                                         | 引合 印                                       | °                               |  |  |
| P05.05 -                                                                                     | OBP(电压正常前断开)指在自动模式                                           | 式下,无论备用                                       | 月线路处于什么                                    | 。<br>状态,当相关                     |  |  |
|                                                                                              | 线路超出限制范围时会产生分闸断路器                                            | 昬的命令。                                         |                                            |                                 |  |  |
|                                                                                              | OAP(电压正常后断开)指在自动模式                                           | 式下,只有备用                                       | ]线路有电且电                                    | 压在限制范围                          |  |  |
| D05 00                                                                                       | 内时,才会发送分闸断路器的命令。                                             | 순 \수 60.84 \기 러                               | いたてぬせた                                     | ~~ ^ <u>+</u>                   |  |  |
| P05.00 -                                                                                     | 如果问剧路备及运力闸或合闸即立口,<br>成报警 A03 武 A04、设备将在对断路                   | ,住这段时间P<br>器状态的辅助f                            | 1.及有正纳执1」<br>钟占讲行编程设                       | 叩卫,会生<br>定和接线后                  |  |  |
|                                                                                              | 执行命令。                                                        | HH 17(70/HJ 17)                               |                                            |                                 |  |  |
| P05.07 -                                                                                     | 定义断开-闭合输出必须连续激活(带                                            | 接触器或断路器                                       | 器的应用,无反                                    | (馈) 或者处于                        |  |  |
|                                                                                              | 脉冲模式,即在按需要安装好断路器/ヲ                                           | FF关前一直激;                                      | 舌。若处于脉冲                                    | 模式,命令会                          |  |  |
|                                                                                              | 延长一段特定时间(请参见 P5.08 和 F                                       | P5.09),即像                                     | 是在安装完成                                     | 后。                              |  |  |
| P05.08 -                                                                                     | 断开命令脉冲的最短持续时间。对于电<br>弹簧梯能 在连续描式下工作时也会表                       | L切断路器应用<br>≤ 虑 ☆ 段 时 问                        | 1 而言,设直的                                   | 时间必须足够                          |  |  |
| P05.09 -                                                                                     | 闭合命令脉冲的持续时间。                                                 | 5 MC A2 4X # 1141 6                           |                                            |                                 |  |  |
| P05.10 -                                                                                     | 定义在连续命令模式下工作和 ATL 处                                          |                                               | F模式时,断开                                    | Ŧ/闭合命令输出                        |  |  |
|                                                                                              | 的行为。使用接触器时该参数很有用。                                            |                                               |                                            |                                 |  |  |
|                                                                                              | OFF – 打开命令输出                                                 |                                               |                                            |                                 |  |  |
| DOE 44                                                                                       | NOC - 命令输出无变化                                                | 명하여파고파가 더                                     | 75 44                                      | +2 微 4 0 7                      |  |  |
| P05.11 -                                                                                     | 右住自幼模式下,两个电脉向时不可用<br>在该参数激活后 加里转移到了备用线                       | 日的时间通过日<br>6路 则当主纳                            | 13.11,付广注:<br>)路面次可用时                      | 报言 A07。<br>将无法自动                |  |  |
| 1 00.12                                                                                      | 恢复至主线路,必须在手动模式下发出                                            | ~昭,ハコエジ<br>は恢复命令。                             | 1 1 1 1 1 1 1 1 1 1 1 1 1 1 1 1 1 1 1      | , 1970/21-97                    |  |  |
|                                                                                              | OFF – 禁用                                                     |                                               |                                            |                                 |  |  |
|                                                                                              | ON – 激活                                                      |                                               |                                            |                                 |  |  |
| P05.13 -                                                                                     | Normal= AUT 模式下的标准工作方式。                                      | 。EJP = 使用                                     | 2路可编程输入                                    | く,为 EJP 设置                      |  |  |
|                                                                                              | <u>远在后初即</u> 载和 <u>远在转</u> 贺切能。 当后现<br>(P05.14)时 班时过后将远行自动周期 | り擱入大内,E<br>国 フ后 当叫                            | L激活友功机后:<br>为到远程转换许                        | 功延时<br>可时 加里发                   |  |  |
| (100.14)叫,严则22/11/12/2011月10/10月1180)。之口,当收到20任将获计判则,如果友动机正常启动 倚载将从市由转拖至发由机 诵讨打开进得转选许可 奇裁巡标有 |                                                              |                                               |                                            |                                 |  |  |
|                                                                                              | 至市电,当启动输入打开时,发电机组                                            | 1.将运行停止周                                      | 期。EJP 功能                                   | 只能在系统处                          |  |  |
|                                                                                              | 于自动模式时激活。保护和报警功能照                                            | ₹常。EJP-T=                                     | EJP/T 是之前的                                 | りEJP 的简化                        |  |  |
|                                                                                              | 功能,使用该功能的情况下,发动机启                                            | 目动的控制方法                                       | 相同,但负载                                     | 的转换是                            |  |  |
|                                                                                              | 田计时器而非外部信号进行控制。因此                                            | L,该功能仅使<br>可使用 <del>金数</del> 「                | 1.用一路数字输。                                  | 人,即启动输                          |  |  |
|                                                                                              | へ。 转换延时从后初即节天闭时后初,<br>SCR = SCR 功能与 F.IP 功能非常担任              | □1疋田奓奴 H<br>』。在该増式下                           | ∪0.10 <i>特厌丝は</i><br>、 启动输入激               | 79年1〕 戊 直。<br>活发电机组的            |  |  |
|                                                                                              | 方法与 EJP 相同,但不等待 P05.14 启                                     | 1.0 正 (c) (c) (c) (c) (c) (c) (c) (c) (c) (c) | ,加 - 3 - 3 - 3 - 7 - 7 - 7 - 7 - 7 - 7 - 7 | 05.15 转换延时                      |  |  |
|                                                                                              | 后仍然具有转换许可功能。                                                 |                                               |                                            |                                 |  |  |
| P05.14 -                                                                                     | EJP 启动信号与发送至发电机的有效启                                          | 自动信号之间的                                       | り延时。                                       |                                 |  |  |
| P05.15 -                                                                                     | 在 EJP 和 SCR 模式下负载从线路 1                                       | 转换到线路 2                                       | 的延时。                                       |                                 |  |  |
| P05.16 -                                                                                     | 如果设直为 UN,在 EJP,EJP-T 和<br>不会转换同份失线效 两位左 E ID 检               | SCR 模式下,<br>1 信 문 坪 ヱ ンr ፣                    | 当发电机发生<br>可时转换                             | <b>改</b> 陣时负载将                  |  |  |
| P05 17 -                                                                                     | 小云转按凹1U元线路,而1X住 EJP 制。<br>如果激活,当转换设备发生闭合故障呢                  | へに ち 皮 丁 叶 「<br>十 ( 虽 然 闭 合 命                 | リッキャン<br>合激活 伯辰・                           | (場断开)                           |  |  |
| 1 00.17 -                                                                                    | 除了产生正确的反馈报警(A03 或 A04                                        | 4)外,负载#                                       | ·,-,,,,,,,,,,,,,,,,,,,,,,,,,,,,,,,,,,,     | ~ ₩ / / ,<br>源。 <b>OFF</b> = 禁用 |  |  |
|                                                                                              | 功能。1=检查线路 1。2=检查线路 2。1+2=检查两条线路。                             |                                               |                                            |                                 |  |  |
| P05.18 -                                                                                     | 电压线圈断开脉冲持续的最短时间。                                             |                                               |                                            |                                 |  |  |
| P05.19 -                                                                                     | 电压线圈断开脉冲与弹簧重新储能命令                                            | 合之间的最短时                                       | 间。                                         |                                 |  |  |
| P05.20 -                                                                                     | 若使用电动断路器,该参数定义 ATL 纠                                         | 必须在哪种工作                                       | 乍模式下执行重                                    | ፤合闸。 当断路                        |  |  |
|                                                                                              |                                                              |                                               |                                            | ムウホルルーー                         |  |  |
|                                                                                              | 器由于弹簧没有储能而无法闭合时,将<br>弹簧线能操作 就后坐山蛇的四个个                        | 呼执行重合闸操<br>▹ 加                                | ≹作。该操作包<br>1还是エヨロク                         | 含完整的断开和                         |  |  |

| P05.10                                                                                                    | Continuous command in RESET/OFF                                                               |                      | NOC                               | OFF               |  |
|----------------------------------------------------------------------------------------------------|-----------------------------------------------------------------------------------------------|----------------------|-----------------------------------|-------------------|--|
| D0E 11                                                                                                    | mode                                                                                          |                      | 60                                | NOC               |  |
| P03.11                                                                                                    | (A07 delay time)                                                                              | 5                    | 00                                | 13600             |  |
| P05.12                                                                                                    | Inhibition automatic return on priority LINE                                                  |                      | OFF                               | OFF / ON          |  |
| P05.13                                                                                                    | EJP mode                                                                                      |                      | Normal                            | Normal            |  |
|                                                                                                    |                                                                                               |                      |                                   | EJP<br>F.IP-T     |  |
|                                                                                                    |                                                                                               |                      |                                   | SCR               |  |
| P05.14                                                                                                    | EJP start delay                                                                               | min                  | 25                                | 0-240             |  |
| P05.15                                                                                                    | EJP Changeover delay                                                                          | min                  | 5                                 | 0-240             |  |
| P05.16                                                                                                    | EJP re-switching block                                                                        |                      | ON                                | OFF/ON            |  |
| P05.17                                                                                                    | Changeover on closing failure (only with                                                      |                      | OFF                               | OFF               |  |
|                                                                                                    | open leedback)                                                                                |                      |                                   | 2                 |  |
|                                                                                                    |                                                                                               |                      |                                   | 1+2               |  |
| P05.18                                                                                                    | Minimum voltage coil pulse duration                                                           | S                    | 1.0                               | 0.1 10.0          |  |
| P05.19                                                                                                    | Delay between minimum coil and spring                                                         | S                    | 0.2                               | 0.1 10.0          |  |
| P05.20                                                                                                    | Closing retry                                                                                 |                      | AUT                               | OFF               |  |
|                                                                                                    |                                                                                               |                      |                                   | AUT               |  |
|                                                                                                    |                                                                                               |                      |                                   | AUT+MAN           |  |
| P05 21                                                                                                    | Generator rotation interval                                                                   |                      | OFF                               | OFF               |  |
| 1 05.2 1                                                                                                    |                                                                                               |                      | OIT                               | 1h-2h-3h-         |  |
|                                                                                                    |                                                                                               |                      |                                   | 4h-6h-8h-         |  |
|                                                                                                    |                                                                                               |                      |                                   | 12h-<br>1d 2d 2d  |  |
|                                                                                                    |                                                                                               |                      |                                   | 4d-5d-6d-7d       |  |
| P05.22                                                                                                    | Generator rotation hour                                                                       | h                    | 0                                 | 023               |  |
| P05.23                                                                                                    | Generator rotation minutes                                                                    | min                  | 0                                 | 059               |  |
| P05.01 – I                                                                                                    | Defines the type of application for the cont                                                  | rol of o             | ne or two gene                    | erator sets,      |  |
| enabling                                                                                                    | the management of the relevant input/outp                                                     | ut sign              | als.                              |                   |  |
| l                                                                                                    | J-U = Utility to Utility                                                                      |                      |                                   |                   |  |
| (                                                                                                    | G-G = Generator to Generator                                                                  |                      |                                   |                   |  |
| P05.02 – l                                                                                                    | Defines which is the main line, i.e. the line tak                                             | ing on th            | ne load when bo                   | oth sources are   |  |
| P05.03 -                                                                                                    | Time from the opening of the LINE 1 switchge                                                  | ar. after            | which the LINE                    | 2 switchgear      |  |
| (                                                                                                    | closing command is given.                                                                     | ,                    |                                   |                   |  |
| P05.04 -                                                                                                    | Time from the opening of the LINE 2 switchge                                                  | ar, after            | which the LINE                    | 1 switchgear      |  |
| P05 05 - (                                                                                                    | Closing command is given.                                                                     | automat              | ic mode the on                    | en command of     |  |
| 60.00                                                                                                    | a circuit breaker is generated when the line co                                               | ncernec              | l goes beyond l                   | imits,            |  |
| i                                                                                                    | rrespective of the status of the alternative line                                             | ·                    |                                   |                   |  |
| (                                                                                                    | DAP (Open After Presence) means that, in au                                                   | tomatic              | mode, the oper                    | n command of a    |  |
| P05.06 - 1                                                                                                    | f. after sending an open or close command to                                                  | a circui             | t breaker, this is                | s not positioned  |  |
| (                                                                                                    | correctly within this time, alarms A03 or A04 a                                               | re gene              | ated. It works v                  | vhen the          |  |
| 005.07                                                                                                    | auxiliary contacts of circuit breaker status are                                              | program              | med and wired                     |                   |  |
| P05.07 - I                                                                                                    | Defines whether open-close outputs must be open actors or circuit breakers without feedback   |                      | usiy active (app<br>ulse mode i e | activated until   |  |
| t                                                                                                    | he circuit breaker / switch has been positione                                                | d as req             | uired. If in pulse                | e mode, the       |  |
| C                                                                                                    | command is extended for a specified time (see                                                 | e P5.08              | e P5.09) even a                   | after positioning |  |
| 005 08 - 1                                                                                                    | completion.<br>Minimum duration of an opening command pu                                      | lea For              | the motorized (                   | pircuit breaker   |  |
| 1 05.00 - 1                                                                                                    | application, it must be set to a time long enoug                                              | gh to allo           | w the load of the                 | he springs. This  |  |
| t                                                                                                    | ime is considered also when working in contin                                                 | uous m               | ode.                              |                   |  |
| P05.09 - I                                                                                                    | Duration of the closing command pulse.                                                        | and ou               |                                   | king in           |  |
| P05.10-1                                                                                                    | continuous command mode and ATL is in RES                                                     | SET/OF               | F mode. This pa                   | arameter can      |  |
| k                                                                                                    | be useful when working with contactors.                                                       |                      | · ···· P                          |                   |  |
| (                                                                                                    | DFF – It opens the command outputs                                                            |                      |                                   |                   |  |
| ا<br>ا – P05.11                                                                                                    | f in automatic mode both sources are not ava                                                  | ilable at            | the same time                     | for a time        |  |
| (                                                                                                    | exceeding P5.11, alarm A07 is generated.                                                      |                      |                                   |                   |  |
| P05.12 – I                                                                                                    | f this parameter is enabled, after a transfer to                                              | the sec              | ondary line, res                  | tore to main      |  |
| l<br>r                                                                                                    | nue uoes not occur automatically when the lati                                                | lei Déco             | mes available a                   | iyain, but it     |  |
| (                                                                                                    | DFF – Disabled                                                                                |                      |                                   |                   |  |
| (                                                                                                    | DN – Enabled                                                                                  |                      |                                   | , I               |  |
| P05.13 – I                                                                                                    | Normal = Standard operation in AU1 mode. E<br>set with the functions Remote starting off load | JP = 2<br>and Ro     | programmable i                    | nputs are used,   |  |
| Set with the functions memore starting on load and Remote changeover for EJP.<br>When the starting input closes the engine start (P05.14) delay is enabled after which |                                                                                               |                      |                                   |                   |  |
| the start cycle runs. Then, when the remote switching go-ahead is received, if the                                                                                     |                                                                                               |                      |                                   |                   |  |
| engine started properly, the load will be switched from the mains to the generator.                                                                                    |                                                                                               |                      |                                   |                   |  |
| ane to a restored to the mains by the remote switching go-anead opening and the<br>denset runs a stop cycle when the start input opens. The F.IP function is only      |                                                                                               |                      |                                   |                   |  |
| enabled if the system is in automatic mode. The cutouts and alarms function as                                                                                         |                                                                                               |                      |                                   |                   |  |
| L.                                                                                                    | usual. EJP-T = The EJP/T function is a simplif                                                | ied varia            | ation of the prev                 | vious EJP, and    |  |
| i<br>L                                                                                                    | n mis case the engine start is controlled in the                                              | e same v<br>n theref | vay, but a timer                  | switches the      |  |
| t                                                                                                    | he starting input. The switching delay starts fr                                              | om whe               | n the start com                   | mand closes,      |  |
| â                                                                                                    | and can be set using parameter P05.15 Chan                                                    | geover o             | lelay.SCR = Th                    | e SCR function    |  |
| i                                                                                                    | s very similar to the EJP function. In this mode                                              | e, the st            | arting input ena                  | bles genset       |  |
| e<br>i                                                                                                    | nput still has a switching go-ahead function af                                               | ter Cha              | ngeover delav F                   | P05.15.           |  |
| P05.14 – I                                                                                                    | Delay between the EJP start signal and the ef                                                 | fective s            | tart signal sent                  | to the            |  |
| DOE 15                                                                                                    | generator.                                                                                    |                      |                                   |                   |  |
| rup, 15 – 1                                                                                                    | JEIAVIOL SWITCHING THE IOAD TROM LINE 1 TO LI                                                 | vr / m               | FUP and SCR n                     | IDDE              |  |

P05.15 – Delay for switching the load from LINE 1 to LINE 2 in EJP and SCR mode. P05.16 – If ON, in EJP , EJP-T and SCR mode, the load will not be switched back to the AUT,AUT+MAN = 仅在 ATS 处于设置工作模式下执行重合闸操作。 CLOSING (闭合) = 仅在断路器无法闭合时执行重合闸操作,但在断路器自发断开 时不执行重合闸操作。

P05.21-P05.22 - P05.23 这些参数用于在 G-G 应用中执行定时旋转,转换两台发电机的优 先级。P05.21 定义两台发电机之间的运转间隔。运转在一天中的哪个具体时段进 行由 P05.21 和 P05.22 定义。如果旋转间隔超过 24 小时,则运转 将始终每 n 天 在指定的时段进行一次。相反,如果间隔少于 24 小时,运转将在指定的时间按约 数关系出现。例如,若您将时间设置为 12:30,每 6 小时运转一次,则转换时间为 12:30、18:30、0:30,以此类推。

| M06 - VO                                                                            |                                           | 度量单位       | 動注信        | 枋園                                |  |
|-------------------------------------------------------------------------------------|-------------------------------------------|------------|------------|-----------------------------------|--|
|                                                                                     | い<br>別<br>御<br>是<br>任<br>由<br>圧<br>门<br>限 | 0/.        | 85         | 70,100                            |  |
| P06.02                                                                              | 现所                                        | /0<br>0/   | 00         | 70-100                            |  |
| P00.02                                                                              | 最低电压门版<br>是小由压证时                          | 70<br>100  | 90         | 0.600                             |  |
| P06.03                                                                              | 取了毛压延时<br>跳闸是直由压门限                        | 12         | 115        | 100 130/OEE                       |  |
| P06.04                                                                              | 或所取同宅 <u>上</u> 门段<br>县 宣 由 庄 门 限          | /0<br>0/.  | 110        | 100-130/OFF                       |  |
| P06.05                                                                              | 最大由压矿时                                    | 70<br>私    | 5          | 0-600                             |  |
| P06.00                                                                              | 取八七広逆时<br>由田正賞时延时(线路2天由)                  | 12<br>14   | 10         | 1 6000                            |  |
| P06.08                                                                              | 电压正常时延时(线路2元电)                            | 秒          | 60         | 1-60 0                            |  |
| P06.00                                                                              | 相故暗门限                                     | 12<br>%    | 70         | 60 - 80                           |  |
| 1 00.00                                                                             |                                           | 70         | 10         | OFF                               |  |
| P06.10                                                                              | 相故隨延时                                     | 秒          | 0.1        | 0.1s-30s                          |  |
| P06.11                                                                              | 最大不对称门限                                   | %          | 15         | 1% -                              |  |
|                                                                                     |                                           |            |            | 20                                |  |
|                                                                                     |                                           |            |            | %/O                               |  |
|                                                                                     |                                           |            |            | FF                                |  |
| P06.12                                                                              | 最大不对称延时                                   | 秒          | 5          | 0.1-900                           |  |
| P06.13                                                                              | 最高频率门限                                    | %          | 105        | 100-120/OFF                       |  |
| P06.14                                                                              | 最大频率延时                                    | 秒          | 3          | 0-600                             |  |
| P06.15                                                                              | 最低频率门限                                    | %          | 95         | OFF/80-100                        |  |
| P06.16                                                                              | 最小频率延时                                    | 秒          | 5          | 0-600                             |  |
| P06.17                                                                              | 线路 1 控制 OFF 模式                            |            | OFF        | OFF                               |  |
|                                                                                     |                                           |            |            | ON                                |  |
|                                                                                     |                                           |            |            | OFF+GLOB                          |  |
|                                                                                     |                                           |            |            | ON+GLOB                           |  |
| P06.18                                                                              | 线路 1 控制 MAN 模式                            |            | OFF        | OFF                               |  |
|                                                                                     |                                           |            |            |                                   |  |
|                                                                                     |                                           |            |            | ON+GLOB                           |  |
| P06 19                                                                              | 无线路 1 时发由机 启动延时                           | 秒          | OFF        | OFE / 1-6000                      |  |
| P06 20                                                                              | 发电机冷却时间                                   | 秒          | 120        | 1-3600                            |  |
| P06.01.                                                                             | P06.02, P06.03 - 前两个参数定义                  | 恢复后的最小     | 电压门限和相关滞   | 后。P06.02 的                        |  |
| 1                                                                                   | 直不能设置为低于 P6.01。P6.03 定                    | 2.义该保护的干   | -预延时。      |                                   |  |
| P06.04、                                                                             | P06.05、P06.06 -前两个参数定义1                   | 恢复后的最高     | 电压门限和相关滞   | 后。P06.05 的                        |  |
| ſ                                                                                   | 直不能设置为高于 P06.04。将 P06.                    | .04 设置为 OI | FF 将禁用最高电用 | 控制。                               |  |
| F                                                                                   | 206.06 定义最高电压干预延时。                        |            |            |                                   |  |
| <b>P06.07</b> – 线路 1 恢复至门限范围的延时,在线路 2 不可用时使用。一般比 P06.08 小,因                         |                                           |            |            |                                   |  |
| 万 <u>贝</u> 敦没有上电,急需供电。                                                              |                                           |            |            |                                   |  |
| PU5.U8 - 线路 1 恢复全门限范围的延时,当负载已经连接全线路 2 时使用。一般比 P06.07                                |                                           |            |            |                                   |  |
| 八,凶乃以取已厌巴,住巴压恢复怎定即可以夺行更下时间。<br>DOG OQ DOG 10_由压门限 低于该值会出初轴胡干巯 通偿本检干由压下降             |                                           |            |            |                                   |  |
| • • • • • • • • • • • • • • • • • • •                                               |                                           |            |            |                                   |  |
| ▶ 100.11、 P06.12 — P06.11 定义额定电压相间最大不平衡门限,而 P06.12 定义相关的干预                          |                                           |            |            |                                   |  |
| 延时。将 P3.11 设置为 OFF 可禁用此控制。                                                          |                                           |            |            |                                   |  |
| P06.13 - 最高频率干预门限(可禁用)。                                                             |                                           |            |            |                                   |  |
| P06.14 - 最大频率干预延时。                                                                  |                                           |            |            |                                   |  |
| P06.15 - 最低频率干预门限(可禁用)。                                                             |                                           |            |            |                                   |  |
| P06.16 - 最小频率干预延时。                                                                  |                                           |            |            |                                   |  |
| P06.17 - OFF = OFF 模式下,禁用线路 1 电压控制。ON = OFF 模式下,激活电压控                               |                                           |            |            |                                   |  |
| 制。OFF+GBL = OFF 模式下,禁用电压控制,但编程设定了全局报警功能的继                                           |                                           |            |            |                                   |  |
| 电器激店与谷依赖于电压是合存在。ON+GBL=OFF 模式卜,激活电压控制,<br>并且停码仍完了合用把数块的做点器跳跃上不体整工中正是不在在             |                                           |            |            |                                   |  |
|                                                                                     |                                           |            |            |                                   |  |
| FUO.10 - 大」 MANUAL 保入得参考 FUO.1/。<br>DOG 10. 线数 1 不然本设定门限时发动和的户动延时 加田设置为 OFF 户动田期巡去去 |                                           |            |            |                                   |  |
| - 00.13 -<br>E                                                                      | 包括他们的自己的问题。                               | /          |            | לוי דן ערנאג נאי גאי <del>ב</del> |  |
| P06.20 -                                                                            | 最大冷却循环持续时间。例如:负:                          | 载从发电机上     | 断开与发动机实际   | 停机之间的                             |  |
| 时间。                                                                                 |                                           |            |            |                                   |  |

priority line in the case of a generator failure, but only when the signals on the EJP inputs give a go-ahead.

- P05.17 If enabled, in case of closing failure of the switching device (when feedback is opened while closing command active), in addition to the generation of the proper feedback alarm (A03 or A04) the load is switched to the alternative source. OFF = function disabled. 1 = check source line 1. 2 = check source line 2. 1+2 = check both source lines.
- P05.18 Duration of the opening pulse on the minimum voltage coils.
- P05.19 Time between the opening pulse on the minimum voltage coil and the spring reload command.
- P05.20 In case of use of motorized breakers, this parameter defines in which operating mode the ATL must execute the closing retry cycle. The closing retry is executed in case the breaker fails to close because the springs were not loaded. It consists of a complete opening and spring loading cycle, followed by the issuing of a new closing command. If the breaker fails to close be again, then the A03 or A04 feedback alarm are generated. OFF = Closing retry is never executed. AUT, AUT+MAN = Closing retry is executed when ATS is in the set operating mode. CLOSING = Closing retry is executed only in case of failed closing but not when breaker opens spontaneously.
- spontaneously.
  P05.21 P05.22 P05.23 These parameters allow to implement a time rotation in G-G applications, switching the priority between the two generators. P05.21 defines the rotation interval between the two generators. The time of the day when rotation will occur is defined by P05.21 and P05.22. If the rotation interval exceeds 24h, then rotation always occurs at the time stated every n days. Contrarily, if it is less than 24h, then it occurs at the time specified and also at submultiples. For instance, if you set time at 12:30 and rotation every 6h, there will be a changeover at 12:30, one at 18:30, one at 0:30, etc.

| M06 – VOLTAGE CONTROL LINE 1 UoM Default Range                                                                                                    |                                                         |                                    |                      |                  |  |  |  |  |  |
|----------------------------------------------------------------------------------------------------|---------------------------------------------------------|------------------------------------|----------------------|------------------|--|--|--|--|--|
| P06.01                                                                                                    | MIN voltage limit for trip                              | %                                  | 85                   | 70-100           |  |  |  |  |  |
| P06.02                                                                                                    | MIN voltage pick-up                                     | %                                  | 90                   | 70-100           |  |  |  |  |  |
| P06.03                                                                                                    | MIN voltage delay                                       | S                                  | 5                    | 0-600            |  |  |  |  |  |
| P06.04                                                                                                    | MAX voltage limit for trip                              | %                                  | 115                  | 100-130 / OFF    |  |  |  |  |  |
| P06.05                                                                                                    | MAX voltage pick-up                                     | %                                  | 110                  | 100-130 / OFF    |  |  |  |  |  |
| P06.06                                                                                                    | MAX voltage delav                                       | S                                  | 5                    | 0-600            |  |  |  |  |  |
| P06.07                                                                                                    | Presence delay (when line 2 source not available)       | S                                  | 10                   | 1-6000           |  |  |  |  |  |
| P06.08                                                                                                    | Presence delay (when line 2 source available)           | S                                  | 60                   | 1-6000           |  |  |  |  |  |
| P06.09                                                                                                    | Phase failure threshold                                 | %                                  | 70                   | 60 – 80<br>OFF   |  |  |  |  |  |
| P06.10                                                                                                    | Phase failure delay                                     | Phase failure delay s 0.1 0.1s-30s |                      |                  |  |  |  |  |  |
| P06.11                                                                                                    | MAX Asymmetry limit                                     | %                                  | 15                   | 1% -20%/OFF      |  |  |  |  |  |
| P06.12                                                                                                    | MAX Asymmetry delay                                     | S                                  | 5                    | 0.1-900          |  |  |  |  |  |
| P06.13                                                                                                    | MAX frequency limit                                     | %                                  | 105                  | 100-120/OFF      |  |  |  |  |  |
| P06.14                                                                                                    | MAX frequency delay                                     | S                                  | 3                    | 0-600            |  |  |  |  |  |
| P06.15                                                                                                    | MIN frequency limit                                     | %                                  | 95                   | OFF/80-100       |  |  |  |  |  |
| P06.16                                                                                                    | MIN frequency delay                                     | S                                  | 5                    | 0-600            |  |  |  |  |  |
| P06.17                                                                                                    | LINE 1 control OFF mode                                 |                                    | OFF                  | OFF              |  |  |  |  |  |
|                                                                                                    |                                                         |                                    |                      | ON               |  |  |  |  |  |
|                                                                                                    |                                                         |                                    |                      | OFF+GLOB         |  |  |  |  |  |
|                                                                                                    |                                                         |                                    |                      | ON+GLOB          |  |  |  |  |  |
| P06.18                                                                                                    | LINE 1 control MAN mode                                 |                                    | OFF                  | OFF              |  |  |  |  |  |
|                                                                                                    |                                                         |                                    |                      | ON               |  |  |  |  |  |
|                                                                                                    |                                                         |                                    |                      | OFF+GLOB         |  |  |  |  |  |
|                                                                                                    |                                                         |                                    |                      | ON+GLOB          |  |  |  |  |  |
| P06.19                                                                                                    | Time delay generator starter due to a<br>lack of LINE 1 | S                                  | OFF                  | OFF / 1-6000     |  |  |  |  |  |
| P06.20                                                                                                    | Generator cooling time                                  | S                                  | 120                  | 1-3600           |  |  |  |  |  |
| <ul> <li>P06.01, P06.02, P06.03 – The first two parameters define the minimum voltage threshold and the related hysteresis upon restore. P06.02 cannot be set to a lower value than P6.01. P6.03 defines the intervention delay of this protection.</li> <li>P06.04, P06.05, P06.06 – The first two parameters define the maximum voltage threshold and the related hysteresis upon restore. P06.05 cannot be set to a value exceeding P06.04. Setting P06.04 to OFF will disable the maximum voltage control. P06.06</li> </ul> |                                                         |                                    |                      |                  |  |  |  |  |  |
| D06.07                                                                                                    | Delay for Line 1 restore to the limit range             | uelay.                             | on the line 2 source | is not           |  |  |  |  |  |
| F00.07 - 1                                                                                                    | available. Generally shorter than P06.08                | as there                           | is the urgent need   | to supply power  |  |  |  |  |  |
|                                                                                                    | because the load is not energized                       |                                    | is the digent need   | to supply power  |  |  |  |  |  |
| P06 08 - [                                                                                                    | Delay for Line 1 restore to the limit range             | used wh                            | en the load can be   | connected to     |  |  |  |  |  |
|                                                                                                    | ine 2. Generally longer than P06.07, as th              | e load is                          | energized and cor    | nsequently it is |  |  |  |  |  |
| possible to wait longer before considering voltage steadily restored                                                                                                    |                                                         |                                    |                      |                  |  |  |  |  |  |
| P06.09, P                                                                                                    | 06.10 - Voltage threshold below which a                 | phase lo                           | ss intervention occ  | urs, generally   |  |  |  |  |  |
| c                                                                                                    | uicker than the drop. The delay for the ph              | hase loss                          | s is specified by P0 | 6.10.            |  |  |  |  |  |
| P06.11, P06.12 – P06.11 defines the maximum threshold for unbalance between phases.                                                                                                    |                                                         |                                    |                      |                  |  |  |  |  |  |
| referred to voltage rating, and P06.12 defines the related intervention delay. This                                                                                                    |                                                         |                                    |                      |                  |  |  |  |  |  |
| control may be disabled by setting P3.11 to OFF.                                                                                                    |                                                         |                                    |                      |                  |  |  |  |  |  |
| P06.13 – Max. frequency intervention threshold (can be disabled).                                                                                                    |                                                         |                                    |                      |                  |  |  |  |  |  |
| P06.14 – Max. frequency intervention delay.                                                                                                    |                                                         |                                    |                      |                  |  |  |  |  |  |
| P06.15 – Min. frequency intervention threshold (can be disabled).                                                                                                    |                                                         |                                    |                      |                  |  |  |  |  |  |
| P06.16 – Min. frequency intervention delay                                                                                                    |                                                         |                                    |                      |                  |  |  |  |  |  |
| P06.17 – OFF = LINE 1 voltage control in OFF mode disabled. ON = Voltage control in OFF                                                                                                    |                                                         |                                    |                      |                  |  |  |  |  |  |
| n                                                                                                    | node enabled. OFF+GBL = Voltage contr                   | ol in OFF                          | mode disabled, b     | ut the relay     |  |  |  |  |  |
| p                                                                                                    | rogrammed with the global alarm function                | n activate                         | es or not depending  | on whether       |  |  |  |  |  |
| t                                                                                                    | ne voltage is respectively absent or prese              | nt. ON+0                           | GBL = Voltage con    | trol in OFF      |  |  |  |  |  |
| n                                                                                                    | node enabled, and the relay programmed                  | with the                           | global alarm functi  | on activates or  |  |  |  |  |  |
| n                                                                                                    | ot depending on whether the voltage is re               | espective                          | ely absent or preser | nt.              |  |  |  |  |  |

P06.18 – See P06.17 with reference to MANUAL mode. P06.19 – Engine start delay when LINE 1 fails to meet set limits. If set to OFF, the starting

| P07.01         跳闸最低电压门限         %         85         70-100           P07.02         最低电压门限         %         90         70-100           P07.03         最小电压延时         秒         5         0-600           P07.04         跳闸最高电压门限         %         115         100-130/OF           P07.05         最高电压门限         %         1110         100-130/OF           P07.06         最大电压延时         秒         5         0-600           P07.07         电压正常时延时(线路1无电)         秒         10         1-6000           P07.08         电压正常时延时(线路1看电)         秒         60         1-6000           P07.09         相故障门限         %         70         60 - 80           P07.10         相故障延时         秒         0.1         0.1s-30s           P07.11         最大不对称门限         %         15         1-20           OFF          OFF         OFF         0FF           P07.12         最大不对称近距时         秒         5         0.1-990           P07.13         最高频率近时         秒         3         0-600           P07.15         最低频率近时         秒         3         0-600           P07.16         最小频率延时         %                                                                                                    | M07 – VC | LTAGE CONTROL LINE 2 | 度量单位        | 默认值       | 范围           |
|----------------------------------------------------------------------------------------------------|----------|----------------------|-------------|-----------|--------------|
| P07.02         最低电压门限         %         90         70-100           P07.03         最小电压延时         秒         5         0-600           P07.04         跳闸最高电压门限         %         115         100-130/OF           P07.05         最高电压门限         %         110         100-130/OF           P07.06         最大电压延时         秒         5         0-600           P07.07         电压正常时延时(线路1无电)         秒         10         1-6000           P07.08         电压正常时延时(线路1看电)         秒         60         1-6000           P07.09         相放障门限         %         70         60 - 80           P07.10         相故障延时         秒         0.1         0.1s-30s           P07.11         最大不对称门限         %         15         1-20           P07.12         最大不对称证时         秒         5         0.1900           P07.13         最高频率门限         %         105         100-120           P07.14         最大频率延时         秒         3         0-600           P07.15         最低频率10R         %         95         0FF           P07.16         最小频率延时         秒         5         0-600           P07.17         线路 1 控制 OFF 模式                                                                                                    | P07.01   | 跳闸最低电压门限             | %           | 85        | 70-100       |
| P07.03         最小电压延时         秒         5         0-600           P07.04         跳闸最高电压门限         %         115         100-130/OF           P07.05         最高电压门限         %         110         100-130/OF           P07.06         最大电压证时         秒         5         0-600           P07.06         最大电压证时         秒         5         0-600           P07.06         最大电压证常时延时(线路1无电)         秒         10         1-6000           P07.07         电压正常时延时(线路1看电)         秒         60         1-6000           P07.08         电压正常时延时(线路1看电)         秒         60         1-6000           P07.09         相故障江限         %         70         60 - 80           P07.10         相故障延时         秒         0.1         0.1s-30s           P07.11         最大不对称江时         秒         5         0.1-900           P07.13         最高频率门限         %         105         100-120           OFF         P07.14         最大频率延时         秒         3         0-600           P07.15         最低频率延时         秒         5         0-600           P07.16         最小频率延时         秒         5         0-600           P07.17                                                                                                    | P07.02   | 最低电压门限               | %           | 90        | 70-100       |
| P07.04         跳闸最高电压门限         %         115         100-130/OF           P07.05         最高电压门限         %         110         100-130/OF           P07.06         最大电压延时         秒         5         0-600           P07.06         最大电压延时(线路1无电)         秒         10         1-6000           P07.07         电压正常时延时(线路1无电)         秒         60         1-6000           P07.09         相故障门限         %         70         60 - 80           P07.10         相故障证时         秒         0.1         0.1s-30s           P07.11         最大不对称江限         %         15         1-20           P07.12         最大不对称延时         秒         5         0.1-900           P07.13         最高频率门限         %         105         100-120           OFF         P07.14         最大频率延时         秒         3         0-600           P07.15         最低频率正时         秒         3         0-600           P07.16         最小频率延时         秒         5         0-600           P07.17         线路1 控制 OFF 模式         OFF         OFF         0N           OFF+GLO         OFF+GLO         OFF+GLO         ON         0F+F+GLO           P07.18                                                                                                    | P07.03   | 最小电压延时               | 秒           | 5         | 0-600        |
| P07.05         最高电压门限         %         110         100-130/OF           P07.06         最大电压延时         秒         5         0-600           P07.07         电压正常时延时(线路1无电)         秒         10         1-6000           P07.08         电压正常时延时(线路1无电)         秒         60         1-6000           P07.09         相故障门限         秒         60         1-6000           P07.09         相故障证时         秒         60         1-6000           P07.10         相故障延时         %         70         60 - 80           P07.11         最大不对称门限         %         15         1.20           P07.12         最大不对称延时         秒         5         0.1-900           P07.13         最高频率门限         %         105         100-120           OFF         P07.14         最大频率延时         秒         3         0-600           P07.15         最低频率10限         %         95         OFF           P07.16         最小频率延时         秒         5         0-600           P07.17         线路1 控制 OFF 模式         OFF         OFF         OF           P07.18         线路1 控制 MAN 模式         OFF         OFF         OF         OF           P07.18                                                                                                    | P07.04   | 跳闸最高电压门限             | %           | 115       | 100-130/OFF  |
| P07.06         最大电压延时         秒         5         0-600           P07.07         电压正常时延时(线路 1 无电)         秒         10         1-6000           P07.08         电压正常时延时(线路 1 看电)         秒         60         1-6000           P07.08         电压正常时延时(线路 1 有电)         秒         60         1-6000           P07.09         相故障订限         %         70         60 - 80           OFF         %         70         60 - 80           P07.10         相故障延时         秒         0.1         0.1s-30s           P07.11         最大不对称门限         %         15         1-20           P07.13         最高频率门限         %         105         100-120           OFF         P07.14         最大频率延时         秒         3         0-600           P07.15         最低频率正时         秒         3         0-600           P07.16         最小频率延时         秒         3         0-600           P07.17         线路 1 控制 OFF 模式         OFF         OFF           0         OFF         0         0         0           P07.17         线路 1 控制 MAN 模式         OFF         OFF         0           0         UPT-18         线路 1 控制 MAN 模式 <t< th=""><th>P07.05</th><th>最高电压门限</th><th>%</th><th>110</th><th>100-130/OFF</th></t<>                                                                                                    | P07.05   | 最高电压门限               | %           | 110       | 100-130/OFF  |
| P07.07         电压正常时延时(线路 1 无电)         秒         10         1-6000           P07.08         电压正常时延时(线路 1 有电)         秒         60         1-6000           P07.09         相放障门限         %         70         60 - 80           P07.09         相放障订限         %         70         60 - 80           P07.10         相放障延时         秒         0.1         0.1s-30s           P07.11         最大不对称门限         %         15         1 - 20           P07.12         最大不对称近时         秒         5         0.1-900           P07.13         最高频率门限         %         105         100-120           P07.14         最大频率延时         秒         3         0-600           P07.15         最低频率正时         秒         3         0-600           P07.16         最小频率延时         秒         3         0-600           P07.16         最小频率延时         秒         5         0-600           P07.17         线路 1 控制 OFF 模式         OFF         OFF         ON           OFF+GLO         ON+GLOE         ON         OFF+GLO         ON+GLOE           P07.18         线路 1 控制 MAN 模式         OFF         OFF         OFF           P07.19         无线路 2                                                                                                    | P07.06   | 最大电压延时               | 秒           | 5         | 0-600        |
| P07.08         电压正常时延时(线路 1 有电)         秒         60         1-6000           P07.09         相故障门限         %         70         60 - 80           P07.10         相故障延时         秒         0.1         0.1s-30s           P07.11         最大不对称门限         %         15         1-20           P07.12         最大不对称近时         秒         5         0.1-900           P07.13         最高频率门限         %         105         100-120           P07.14         最大频率延时         秒         3         0-600           P07.15         最低频率门限         %         95         OFF           P07.16         最小频率延时         秒         5         0-600           P07.16         最小频率延时         秒         5         0-600           P07.17         线路 1 控制 OFF 模式         OFF         OFF         ON           OFF+GLO         ON+GLOE         ON         OFF+GLO         ON+GLOE           P07.18         线路 1 控制 MAN 模式         OFF         OFF         OF           P07.19         无线路 2 发电机冷却时间         秒         OFF         OFF           P07.19         无线路 2 发电机冷却时间         秒         120         1-3600                                                                                                    | P07.07   | 电压正常时延时(线路1无电)       | 秒           | 10        | 1-6000       |
| P07.09         相故障门限         %         70         60 – 80<br>OFF           P07.10         相故障延时         秒         0.1         0.1s-30s           P07.11         最大不对称门限         %         15         1-20<br>OFF           P07.12         最大不对称延时         秒         5         0.1-900           P07.13         最高频率门限         %         105         100-120<br>OFF           P07.14         最大频率延时         秒         3         0-600           P07.15         最低频率正时         秒         5         0-600           P07.16         最小频率延时         秒         5         0-600           P07.17         线路 1 控制 OFF 模式         OFF         OFF         0N           OFF+GLO<br>ON+GLOE         OFF         OFF         OFF         OFF           P07.18         线路 1 控制 MAN 模式         OFF         OFF         OF           P07.19         无线路 2 发电机冷却时间         秒         OFF         OFF / 1-600           P07.19         无线路 2 发电机冷却时间         秒         120         1-3600                                                                                                    | P07.08   | 电压正常时延时(线路1有电)       | 秒           | 60        | 1-6000       |
| P07.10         相故障延时         砂         0.1         0.1s-30s           P07.11         最大不对称门限         %         15         1-20           P07.12         最大不对称证时         秒         5         0.1-900           P07.13         最高频率门限         %         105         100-120           P07.14         最大频率延时         秒         3         0-600           P07.15         最低频率订限         %         95         OFF           P07.16         最小频率延时         秒         5         0-600           P07.17         线路 1 控制 OFF 模式         OFF         OFF         OF           P07.18         线路 1 控制 MAN 模式         OFF         OFF         OF           P07.18         线路 1 控制 MAN 模式         OFF         OFF         OFF           P07.19         无线路 2 发电机冷却时间         秒         120         1-3600                                                                                                    | P07.09   | 相故障门限                | %           | 70        | 60 - 80      |
| P07.10         相故障延时         秒         0.1         0.1s-30s           P07.11         最大不对称订限         %         15         1-20           P07.12         最大不对称延时         秒         5         0.1-900           P07.13         最高频率门限         %         105         100-120           P07.14         最大频率延时         秒         3         0-600           P07.15         最低频率订限         %         95         OFF           P07.16         最小频率延时         秒         5         0-600           P07.17         线路 1 控制 OFF 模式         OFF         OFF         OFF           P07.18         线路 1 控制 MAN 模式         OFF         OFF         OF           P07.19         无线路 2 发电机冷却时间         秒         120         1-3600                                                                                                    |          |                      |             |           | OFF          |
| P07.11         最大不对称订限         %         15         1 - 20<br>OFF           P07.12         最大不对称延时         秒         5         0.1-900           P07.13         最高频率门限         %         105         100-120           OFF         %         105         105         100-120           P07.13         最高频率门限         %         95         OFF           P07.14         最大频率延时         秒         3         0-600           P07.15         最低频率正时         秒         5         0-600           P07.16         最小频率延时         秒         5         0-600           P07.17         线路 1 控制 OFF 模式         OFF         OFF         ON           OFF+GLO         ONH-GLOE         ON         OFF+GLO         ON+GLOE           P07.18         线路 1 控制 MAN 模式         OFF         OFF         OF           P07.19         无线路 2 发电机启动延时         秒         OFF         OFF / 1-600           P07.19         无线路 2 发电机启动延时         秒         120         1-3600                                                                                                    | P07.10   | 相故障延时                | 秒           | 0.1       | 0.1s-30s     |
| P07.12         最大不对称延时         秒         5         0.1-900           P07.13         最高频率门限         %         105         100-120           OFF         97.13         最高频率门限         %         105         100-120           P07.14         最大频率延时         秒         3         0-600           P07.15         最低频率订限         %         95         OFF           P07.16         最小频率延时         秒         5         0-600           P07.17         线路 1 控制 OFF 模式         OFF         OFF           P07.18         线路 1 控制 MAN 模式         OFF         OFF           P07.18         线路 2 发电机冷却时间         秒         OFF         OFF / 1-600           P07.19         无线路 2 发电机冷却时间         秒         120         1-3600                                                                                                    | P07.11   | 最大不对称门限              | %           | 15        | 1 -20        |
| P07.12         最大不对称延时         秒         5         0.1-900           P07.13         最高频率门限         %         105         100-120           OFF         OFF         0F         0F         0F           P07.14         最大频率延时         秒         3         0-600           P07.15         最低频率门限         %         95         0FF           P07.16         最小频率延时         秒         5         0-600           P07.17         线路 1 控制 OFF 模式         0FF         0FF           0         OFF         0FF         0N           0FF+GLO         0N+GLOE         0N+GLOE         0N+GLOE           P07.18         线路 1 控制 MAN 模式         0FF         0FF           P07.19         无线路 2 发电机冷却时间         秒         0FF         0FF / 1-600                                                                                                    |          |                      |             |           | OFF          |
| P07.13         最高频率门限         %         105         100-120<br>OFF           P07.14         最大频率延时         秒         3         0-600           P07.15         最低频率门限         %         95         OFF           80-100         %         95         0-600           P07.16         最小频率延时         秒         5         0-600           P07.17         线路 1 控制 OFF 模式         OFF         OFF           P07.18         线路 1 控制 MAN 模式         OFF         OFF           P07.18         线路 1 控制 MAN 模式         OFF         OFF           P07.19         无线路 2 发电机冷却时间         秒         0FF         OFF / 1-600           P07.20         发电机冷却时间         秒         120         1-3600                                                                                                    | P07.12   | 最大不对称延时              | 秒           | 5         | 0.1-900      |
| P07.14         最大频率延时         秒         3         0-600           P07.15         最低频率门限         %         95         0FF           P07.16         最小频率延时         %         95         0-600           P07.16         最小频率延时         秒         5         0-600           P07.17         线路 1 控制 OFF 模式         OFF         OFF         OFF           P07.17         线路 1 控制 OFF 模式         OFF         OFF         ON           OFF+GLO         ONHGLOE         ON         OFF+GLO         ON           P07.18         线路 1 控制 MAN 模式         OFF         OFF         OFF           P07.19         无线路 2 发电机冷却时间         秒         OFF         OFF         OFF / 1-600           P07.19         无线路 2 发电机冷却时间         秒         120         1-3600                                                                                                    | P07.13   | 最高频率门限               | %           | 105       | 100-120      |
| P07.14         最大频率延时         秒         3         0-600           P07.15         最低频率门限         %         95         OFF           P07.16         最小频率延时         秒         5         0-600           P07.16         最小频率延时         秒         5         0-600           P07.17         线路 1 控制 OFF 模式         OFF         OFF         OFF           P07.18         线路 1 控制 MAN 模式         OFF         OFF         ON           OFF+GLO         ON         OFF+GLO         ON         OFF+GLO           P07.18         线路 1 控制 MAN 模式         OFF         OFF         OF           P07.19         无线路 2 发电机冷却时间         秒         OFF         OFF / 1-600           P07.20         发电机冷却时间         秒         120         1-3600                                                                                                    |          |                      |             |           | OFF          |
| P07.15         最低频率门限         %         95         OFF<br>80-100           P07.16         最小频率延时         秒         5         0-600           P07.17         线路 1 控制 OFF 模式         OFF         OFF         OFF           V07.17         线路 1 控制 OFF 模式         OFF         OFF         ON           P07.18         线路 1 控制 MAN 模式         OFF         OFF         ON           P07.18         线路 2 发电机冷却时间         秒         OFF         OFF / 1-600           P07.19         无线路 2 发电机冷却时间         秒         120         1-3600                                                                                                    | P07.14   | 最大频率延时               | 秒           | 3         | 0-600        |
| P07.16         最小频率延时         秒         5         0-600           P07.17         线路 1 控制 OFF 模式         OFF         OFF         OF           P07.18         线路 1 控制 MAN 模式         OFF         OFF         ON           P07.18         线路 1 控制 MAN 模式         OFF         OFF         ON           P07.18         线路 2 发电机冷却时间         秒         OFF         OFF / 1-600           P07.19         无线路 2 发电机冷却时间         秒         120         1-3600                                                                                                    | P07.15   | 最低频率门限               | %           | 95        | OFF          |
| P07.16         最小频率延时         秒         5         0-600           P07.17         线路 1 控制 OFF 模式         OFF         OFF         OF           0N         OFF+GLO         ON+GLOE         ON+GLOE           P07.18         线路 1 控制 MAN 模式         OFF         OFF           P07.18         线路 2 发电机冷却时间         秒         OFF         OFF           P07.19         无线路 2 发电机冷却时间         秒         120         1-3600                                                                                                    |          |                      |             |           | 80-100       |
| P07.17         线路 1 控制 OFF 模式         OFF         OFF         OFF         ON         OFF+GLO         ON         OFF+GLO         ON         OFF+GLO         ON         OFF+GLO         ON         OFF         OFF         ON         OFF+GLO         ON         OFF+GLO         ON         OFF         OFF         OFF         OFF         ON         ON         OFF+GLO         ON         ON         OFF         OFF         OFF         ON         ON         ON         ON         ON         ON         ON         ON         ON         ON         ON <th< th=""><th>P07.16</th><th>最小频率延时</th><th>秒</th><th>5</th><th>0-600</th></th<> | P07.16   | 最小频率延时               | 秒           | 5         | 0-600        |
| P07.18         线路 1 控制 MAN 模式         OFF<br>OFF         OFF<br>OFF         OFF         OFF         OFF           P07.19         无线路 2 发电机启动延时         秒         OFF         OFF / 1-600         ON+GLOE           P07.20         发电机冷却时间         秒         120         1-3600                                                                                                    | P07.17   | 线路 1 控制 OFF 模式       |             | OFF       | OFF          |
| P07.18         线路 1 控制 MAN 模式         OFF<br>OF<br>ON<br>OFF         OFF         OFF         OFF           P07.19         无线路 2 发电机启动延时         秒         OFF         OFF / 1-600         ON+GLOE           P07.20         发电机冷却时间         秒         120         1-3600                                                                                                    |          |                      |             |           | ON           |
| P07.18         线路 1 控制 MAN 模式         OFF<br>ON<br>OFF         OFF<br>ON<br>OFF+GLO<br>ON+GLOE           P07.19         无线路 2 发电机启动延时         秒         OFF         OFF / 1-600           P07.20         发电机冷却时间         秒         120         1-3600                                                                                                    |          |                      |             |           | OFF+GLOB     |
| P07.18         线路 1 控制 MAN 模式         OFF         OFF         OFF           P07.18         线路 1 控制 MAN 模式         OFF         OFF         ON           OFF         0         OFF         OFF         OFF           P07.19         无线路 2 发电机启动延时         秒         OFF         OFF / 1-600           P07.20         发电机冷却时间         秒         120         1-3600                                                                                                    |          |                      |             |           | ON+GLOB      |
| ON         ON           OFF+GLO         ON+GLOE           P07.19         无线路 2 发电机启动延时         秒         OFF         OFF / 1-600           P07.20         发电机冷却时间         秒         120         1-3600                                                                                                    | P07.18   | 线路 1 控制 MAN 模式       |             | OFF       | OFF          |
| OFF+GLO<br>ON+GLOE           P07.19         无线路 2 发电机启动延时         秒         OFF         OFF / 1-600           P07.20         发电机冷却时间         秒         120         1-3600                                                                                                    |          |                      |             |           | ON           |
| P07.19         无线路 2 发电机启动延时         秒         OFF         OFF / 1-600           P07.20         发电机冷却时间         秒         120         1-3600                                                                                                    |          |                      |             |           | OFF+GLOB     |
| P07.19         无线路 2 发电机启动延时         秒         OFF         OFF / 1-60(           P07.20         发电机冷却时间         秒         120         1-3600                                                                                                    |          |                      |             |           | ON+GLOB      |
| P07.20         发电机冷却时间         秒         120         1-3600                                                                                                    | P07.19   | 无线路 2 发电机启动延时        | 秒           | OFF       | OFF / 1-6000 |
|                                                                                                    | P07.20   | 发电机冷却时间              | 秒           | 120       | 1-3600       |
|                                                                                                    | 注 - 有关   | 参数功能的详细信息,请参见菜单 MC   | 6 - VOLTAGE | CONTROL L | INE 1        |

| M8 – COMM                                                  | NUNICATION                | 度量单位    | 默认值         | 范围              |
|------------------------------------------------------------|---------------------------|---------|-------------|-----------------|
| (COMn, r                                                   | n=12)                     |         |             |                 |
| P08.n.01                                                   | 节点串行地址                    |         | 01          | 01-255          |
| P08.n.02                                                   | 串行端口速度                    | bps     | 9600        | 1200            |
|                                                            |                           |         |             | 2400            |
|                                                            |                           |         |             | 4800            |
|                                                            |                           |         |             | 9600            |
|                                                            |                           |         |             | 19200           |
|                                                            |                           |         |             | 38400           |
|                                                            |                           |         |             | 57600           |
|                                                            |                           |         |             | 115200          |
| P08.n.03                                                   | 数据格式                      |         | 8 bit – n   | 8 bit – no par. |
|                                                            |                           |         |             | 8 bit, odd      |
|                                                            |                           |         |             | 8 bit, even     |
|                                                            |                           |         |             | 7 bit , odd     |
|                                                            |                           |         |             | 7 bit, even     |
| P08.n.04                                                   | 停止位                       |         | 1           | 1-2             |
| P08.n.05                                                   | 协议                        |         | Modbus      | Modbus RTU      |
|                                                            |                           |         | RTU         | Modbus          |
|                                                            |                           |         |             | ASCII           |
|                                                            |                           |         |             | Modbus TCP      |
| P08.n.06                                                   | IP 地址                     |         | 192.168.1.1 | 000.000.000.    |
|                                                            |                           |         |             | 000 -           |
|                                                            |                           |         |             | 255.255.255.    |
|                                                            | 7 53 45 50                |         |             | 255             |
| P08.n.07                                                   | 于网推码                      |         | 0.0.0.0     | 000.000.000.    |
|                                                            |                           |         |             | 000 -           |
|                                                            |                           |         |             | 255.255.255     |
| P08 n 08                                                   | IP端口                      |         | 1001        | 0-3200          |
| P08 n 09                                                   | 通道功能                      |         | Slave       | Slave           |
| 1 00.11.00                                                 |                           |         | olave       | Gateway         |
| P08 n 10                                                   | 客户端/服务器                   |         | erver       | Client          |
|                                                            |                           |         | 0.10.       | Server          |
| P08.n.11                                                   | 远程 IP 地址                  |         |             | 000.000.000.    |
|                                                            |                           |         | 000.000.00  | 000 -           |
|                                                            |                           |         | 0.000       | 255.255.255.    |
|                                                            |                           |         |             | 255             |
| P08.n.12                                                   | 远程 IP 端口                  |         | 1001        | 0-32000         |
| P08.n.13                                                   | IP 网关地址                   |         |             | 000.000.000.    |
|                                                            |                           |         | 000.000.00  | 000 -           |
|                                                            |                           |         | 0.000       | 255.255.255.    |
|                                                            |                           |         |             | 255             |
| 注:本菜                                                       | 单针对通讯通道 COM12 ź           | →为 2 部分 | 。前面板IR      | 通讯端口有           |
| 固定的通讯                                                      | 参数,因此无需设置。                |         |             |                 |
| P08.n.01 -                                                 | 通讯协议的串行(节点)地址。            |         |             |                 |
| P08.n.02 -                                                 | 通讯端口传输速度。                 |         |             |                 |
| P08.n.03 -                                                 | 数据格式。7 bit 设置只可用于 ASC     | II 协议。  |             |                 |
| P08.n.04 -                                                 | 停止位数。                     |         |             |                 |
| P08.n.05 - 选择通讯协议。                                         |                           |         |             |                 |
| P08.n.06                                                   | P08.n.08 – TCP-IP 协调以太网接口 | 应用。不与其  | 他类型的通讯模     | <b>≹</b> 块一同使用。 |
| P08.n.09 – 通讯通道的作用。Slave = 从属 Modbus。Gateway = 以太网与串行端口之间的 |                           |         |             |                 |

cycle starts when the mains contactor opens. P06.20 - Max. duration of the cooling cycle. Example: time between load disconnection from the generator and when the engine actually stops.

| M07 – VO                                                                                    | LTAGE CONTROL LINE 2                                 | UoM | Default | Range                            |
|---------------------------------------------------------------------------------------------|------------------------------------------------------|-----|---------|----------------------------------|
| P07.01                                                                                      | MIN voltage limit for trip                           | %   | 85      | 70-100                           |
| P07.02                                                                                      | MIN voltage pick-up                                  | %   | 90      | 70-100                           |
| P07.03                                                                                      | MIN voltage delay                                    | S   | 5       | 0-600                            |
| P07.04                                                                                      | MAX voltage limit for trip                           | %   | 115     | 100-130 / OFF                    |
| P07.05                                                                                      | MAX voltage pick-up                                  | %   | 110     | 100-130 / OFF                    |
| P07.06                                                                                      | MAX voltage delay                                    | S   | 5       | 0-600                            |
| P07.07                                                                                      | Presence delay<br>(when line 1source not available)  | S   | 10      | 1-6000                           |
| P07.08                                                                                      | Presence delay<br>(when line 1 source available)     | S   | 60      | 1-6000                           |
| P07.09                                                                                      | Phase failure threshold                              | %   | 70      | 60 – 80<br>OFF                   |
| P07.10                                                                                      | Phase failure delay                                  | S   | 0.1     | 0.1s-30s                         |
| P07.11                                                                                      | MAX Asymmetry limit                                  | %   | 15      | 1 -20<br>OFF                     |
| P07.12                                                                                      | MAX Asymmetry delay                                  | S   | 5       | 0.1-900                          |
| P07.13                                                                                      | MAX frequency limit                                  | %   | 105     | 100-120<br>OFF                   |
| P07.14                                                                                      | MAX frequency delay                                  | S   | 3       | 0-600                            |
| P07.15                                                                                      | MIN frequency limit                                  | %   | 95      | OFF<br>80-100                    |
| P07.16                                                                                      | MIN frequency delay                                  | S   | 5       | 0-600                            |
| P07.17                                                                                      | LINE 1 control OFF mode                              |     | OFF     | OFF<br>ON<br>OFF+GLOB<br>ON+GLOB |
| P07.18                                                                                      | LINE 1 control MAN mode                              |     | OFF     | OFF<br>ON<br>OFF+GLOB<br>ON+GLOB |
| P07.19                                                                                      | Time delay generator starter due to a lack of LINE 2 | S   | OFF     | OFF / 1-6000                     |
| P07.20                                                                                      | Generator cooling time                               | S   | 120     | 1-3600                           |
| Note – For details on the functions of parameters see the menu M06 – VOLTAGE CONTROL LINE 1 |                                                      |     |         |                                  |

| M8 – CON  | 1MUNICATION         | UoM | Default         | Range                                |
|-----------|---------------------|-----|-----------------|--------------------------------------|
| P08.n.01  | Node serial address |     | 01              | 01-255                               |
| P08.n.02  | Serial port speed   | bps | 9600            | 1200                                 |
|           |                     |     |                 | 2400                                 |
|           |                     |     |                 | 4800                                 |
|           |                     |     |                 | 9600                                 |
|           |                     |     |                 | 19200                                |
|           |                     |     |                 | 38400                                |
|           |                     |     |                 | 57600                                |
|           |                     |     |                 | 115200                               |
| P08.n.03  | Data format         |     | 8 bit – n       | 8 bit –no par.                       |
|           |                     |     |                 | 8 bit, odd                           |
|           |                     |     |                 | 8 bit, even                          |
|           |                     |     |                 | 7 bit, odd                           |
|           |                     |     |                 | 7 bit, even                          |
| P08.n.04  | Stop bits           |     | 1               | 1-2                                  |
| P08.n.05  | Protocol            |     | ModbusRTU       | ModbusRTU                            |
|           |                     |     |                 | ModbusASCII                          |
|           |                     |     |                 | ModbusTCP                            |
| P08.n.06  | IP address          |     | 192.168.1.1     | 000.000.000.000                      |
|           |                     |     |                 | -                                    |
| D00 n 07  | Cubact mool         | -   | 0000            | 255.255.255.255                      |
| P00.11.07 | Subliet mask        |     | 0.0.0.0         | -                                    |
|           |                     |     |                 | 255.255.255.255                      |
| P08.n.08  | IP port             |     | 1001            | 0-32000                              |
| P08.n.09  | Channel funcion     |     | Slave           | Slave                                |
|           |                     |     |                 | Gateway                              |
| P08.n.10  | Client / server     |     | Server          | Client                               |
|           |                     |     |                 | Server                               |
| P08.n.11  | Remote IP address   |     | 000.000.000.000 | 000.000.000.000 -<br>255.255.255.255 |
| P08.n.12  | Remote IP port      | 1   | 1001            | 0-32000                              |
| P08.n.13  | IP gateway address  |     | 000.000.000.000 | 000.000.000.000 -<br>255.255.255.255 |

Note: This menu is divided into 2 sections for communication channels COM1...2. The front IR communication port has fixed communication parameters, so no setup is required.

P08.n.01 - Serial (node) address of the communication protocol.

P08.n.02 – Communication port transmission speed. P08.n.03 – Data format. 7 bit settings can be used for ASCII protocol only.

P08.n.04 – Stop bit number. P08.n.05 – Select communication protocol. P08.n.06...P08.n.08 – TCP-IP coordinates for Ethernet interface applications. Not used with other types of communication modules.

P08.n.09 - Role of the communication channel. Slave = Slave Modbus. Gateway = Bridge

between the Ethernet and serial ports. P08.n.10 – Enabling TCP-IP connection. Server = Awaits connection from a remote client

## 桥接器。

**P08.n.10** – 激活 TCP-IP 连接。Server = 等待远程客户端连接。Client = 建立与远程服务 器的连接。

P08.n.11...P08.n.13 – 当 P08.n.10 设置为 Client 时,协调与远程服务器的连接。

| M9 – AUT                   | OMATIC TEST                                        | 度量单位                         | 默认值     | 范围             |  |
|----------------------------|----------------------------------------------------|------------------------------|---------|----------------|--|
| P09.01                     | 激活自动测试                                             |                              | OFF     | OFF/ON         |  |
| P09.02                     | 测试时间间隔                                             | 天                            | 7       | 1-60           |  |
| P09 03                     | 在周一激活测试                                            |                              | ON      | OFF/ON         |  |
| P09.04                     | 在周二激活测试                                            |                              | ON      | OFF/ON         |  |
| P09.05                     | 在周三激活测                                             |                              | ON      | OFF/ON         |  |
| P09.06                     | 在周四激活测试                                            |                              | ON      | OFF/ON         |  |
| P09.07                     | 在周五激活测试                                            |                              | ON      | OFF/ON         |  |
| P09.08                     | 在周六激活测试                                            |                              | ON      | OFF/ON         |  |
| P09.09                     | 在周日激活测试                                            |                              | ON      | OFF/ON         |  |
| P09.10                     | 测试开始时间                                             | 小时                           | 12      | 00-23          |  |
| P09.11                     | 测试开始分钟                                             | 分                            | 00      | 00-59          |  |
| P09.12                     | 测试持续时间                                             | 分                            | 10      | 1-600          |  |
| P09.1                      | 通过负载转换自动进行测试                                       |                              | OFF     | OFF            |  |
|                            |                                                    |                              |         | Load           |  |
|                            |                                                    |                              |         | Dummy load     |  |
| P09.01 -                   | 激活定期测试。该参数可直接在前面                                   | 板上更改,无                       | 需使用设置(参 | ∳见"自动测试"       |  |
| 1                          | 章节),并且其当前状态显示在显示屏                                  | <b>¥的相关页面</b> 上              | •       |                |  |
| P09.02 -                   | 本次定期测试与下一次测试之间的时                                   | 间间隔。如果                       | 测试在周期到期 | ,时未激活,         |  |
| E                          | 时间间隔将延长到下一激活日期。                                    |                              |         |                |  |
| P09.03                     | P09.09 在一周中的某一天激活自动测                               | 试。OFF 表示                     | 不会在该日进行 | 亍测试。           |  |
| 警告!!必须将日历时钟设置为正确日期和时间。     |                                                    |                              |         |                |  |
| P09.10 -                   | P09.11 设置定期测试开始的时间(时                               | 和分)。警告                       | !!必须将日历 | <b>〕时钟设置为正</b> |  |
| 确日期和时间。                    |                                                    |                              |         |                |  |
| P09.12 - 定期测试的持续时间(单位为分钟)。 |                                                    |                              |         |                |  |
| P09.13 -                   | P09.13 - 定期测试周期的负载管理:OFF = 负载不转换。Load = 激活负载从市电到发电 |                              |         |                |  |
| 1                          | 乳的转换。Dummy load = 转换主版贝                            | <b>【载,</b> 个转 <del>探</del> 杀 | 统负载。    |                |  |
|                            |                                                    |                              |         |                |  |
|                            |                                                    |                              |         |                |  |
|                            |                                                    |                              |         |                |  |

| M10 – PRO<br>(INPn , n=                                     | GRAMMABLE INPUTS<br>:114)                   | 度量单位              | 默认值       | 范围                        |  |
|-------------------------------------------------------------|---------------------------------------------|-------------------|-----------|---------------------------|--|
| P10.n.01                                                    | INPn 输入功能                                   |                   | (各不相同)    | (请参考输入<br>功能表)            |  |
| P 0.n.02                                                    | 功能索引 (x)                                    |                   | OFF       | OFF / 199                 |  |
| P10.n.03                                                    | 触点类型                                        |                   | NO        | NO/NC                     |  |
| P10.n.04                                                    | 闭合延时                                        | 秒                 | 0.05      | 0.00-600.00               |  |
| P10.n.05                                                    | 断开延时                                        | 秒                 | 0.05      | 0.00-600.00               |  |
| 注:本菜单<br>及其他8个                                              | 可分为 14 个部分,分别是 6 个由<br>可由 ATL610 使用扩展模块 EXP | ATL6 控制<br>控制的输入。 | 牧数字输入 INF | <sup>&gt;1</sup> 到 INP6,以 |  |
| P10. N.01                                                   | - 选择输入功能(请参考可编程输)                           | 功能表)。             |           |                           |  |
| P10.N.02 -                                                  | 与在前一个参数中编程设定的功能                             | 相关联的索引。           | 。例如:如果将   | 输入功能设置                    |  |
| 为 <i>Cxx commands menu execution</i> ,并且您希望该输入执行命令菜单中的 C.07 |                                             |                   |           |                           |  |
| 命令,那么应将 P10.n.02 的值设置为 7。                                   |                                             |                   |           |                           |  |
| <b>P10.N.03</b> - 选择触点类型:NO(常开)或 NC(常闭)。                    |                                             |                   |           |                           |  |
| P10.N.04 -                                                  | P10.N.04 - 所选输入的触点闭合延时。                     |                   |           |                           |  |
| P10.N.05 - 所选输入的触点断开延时。                                     |                                             |                   |           |                           |  |

| M11 - PR                                            | OGRAMMABLE OUTPUTS                                        | 度量单位     | 默认值     | 范              |  |
|-----------------------------------------------------|-----------------------------------------------------------|----------|---------|----------------|--|
| (OUT11                                              | 5)                                                        |          |         |                |  |
| P11.n.01                                            | 输出功能 OUTn                                                 |          | (各不相同)  | (请参考输<br>出功能表) |  |
| P11.                                                | 功能索引 (x)                                                  |          | 1       | OFF / 199      |  |
| .02                                                 |                                                           |          |         |                |  |
| P11.                                                | 正常/反向输出                                                   |          | NOR     | NOR / REV      |  |
| n.03                                                |                                                           |          |         |                |  |
| 注:本菜4                                               | 单可分为 15 个部分,分别是 7 个由 A                                    | TL6 管理的  | 可能数字输出( | DUT1 到 OUT7    |  |
| ,以及其他                                               | 89 个可由 ATL610 使用扩展模块 EX                                   | (P 管理的输, | え。      |                |  |
| P11. N.01                                           | - 选择输出功能(请参考可编程输出                                         | 动能表)。    |         |                |  |
| P11.N.02                                            | - 与在前一个参数中编程设定的功能                                         | 相关联的索引。  | 例如:如果将  | 输出功能设置         |  |
| 2                                                   | 为 <i>Alarm Axx</i> ,并且您希望针对报警 A16 使该输出上电,那么应将 P11.n.02 的值 |          |         |                |  |
| 设置为 16。                                             |                                                           |          |         |                |  |
| P11.N.03 – 当与输出相关的功能未激活时,设置输出状态:NOR = 输出断电,REV = 输出 |                                                           |          |         |                |  |
| í                                                   | 导电。                                                       |          |         |                |  |
| 1                                                   |                                                           |          |         |                |  |

| M12 - M | ISCELLANEOUS  | 度量单位 | 默认值 | 范围      |
|---------|---------------|------|-----|---------|
| P12.01  | 检修时间间隔(单位为小时) | 小时   | OFF | OFF /   |
|         |               |      |     | 1999999 |
| P12.02  | 检修时间间隔操作      |      | OFF | OFF /   |
|         |               |      |     | 1999 9  |
| P 2.03  | 工作模式输出        |      | OFF | OFF     |
|         |               |      |     | 0       |
|         |               |      |     | М       |
|         |               |      |     | M – O   |

# Client = Establishes a connection to the remote server.

P08.n.11...P08.n.13 – Coordinates for the connection to the remote server when P08.n.10 is set to Client.

| M9 – AUT                                                                                 | OMATIC TEST                        | UoM | Default | Range      |
|------------------------------------------------------------------------------------------|------------------------------------|-----|---------|------------|
| P09.01                                                                                   | Enable automatic TEST              |     | OFF     | OFF / ON   |
| P09.02                                                                                   | Time interval between TESTS        | dd  | 7       | 1-60       |
| P09.03                                                                                   | Enable TEST on Monday              |     | ON      | OFF / ON   |
| P09.04                                                                                   | Enable TEST on Tuesday             |     | ON      | OFF / ON   |
| P09.05                                                                                   | Enable TEST on Wednesday           |     | ON      | OFF / ON   |
| P09.06                                                                                   | Enable TEST on Thursday            |     | ON      | OFF / ON   |
| P09.07                                                                                   | Enable TEST on Friday              |     | ON      | OFF / ON   |
| P09.08                                                                                   | Enable TEST on Saturday            |     | ON      | OFF / ON   |
| P09.09                                                                                   | Enable TEST on Sunday              |     | ON      | OFF / ON   |
| P09.10                                                                                   | TEST start time                    | h   | 12      | 00-23      |
| P09.11                                                                                   | TEST start minutes                 | min | 00      | 00-59      |
| P09.12                                                                                   | TEST duration                      | min | 10      | 1-600      |
| P09.13                                                                                   | Automatic TEST with load switching |     | OFF     | OFF        |
|                                                                                          |                                    |     |         | Load       |
|                                                                                          |                                    |     |         | Dummy load |
| P09.01 – Enable periodic test. This parameter can be changed directly on the front panel |                                    |     |         |            |

P09.01 – Enable periodic test. This parameter can be changed directly on the front panel without using setup (see chapter Automatic Test) and its current state is shown on the relevant page of the display.

P09.02 – Time interval between one periodic test and the next. If the test isn't enabled the day the period expires, the interval will be extended to the next enabled day.
 P09.03...P09.09 Enables the automatic test in each single day of the week. OFF means the

- P09.03...P09.09 Enables the automatic test in each single day of the week. OFF means the test will not be performed on that day. Warning!! The calendar clock must be set to the right date and time.
- P09.10 P09.11 Sets the time (hour and minutes) when the periodic test starts. Warning!! The calendar clock must be set to the right date and time.

P09.12 – Duration in minutes of the periodic test.

P09.13 – Load management during the periodic test: OFF = The load will not be switched. Load = Enables switching the load from the mains to the generator. Dummy load = The dummy load is switched in, and the system load will not be switched.

| M10 – PR(<br>(INPn, n=1 | DGRAMMABLE INPUTS                                                 | UoM      | Default         | Range            |
|-------------------------|-------------------------------------------------------------------|----------|-----------------|------------------|
| P10.n.01                | INPn input function                                               |          | (various)       | (see Input       |
|                         |                                                                   |          |                 | functions        |
| P10.n.02                | Function index (x)                                                |          | OFF             | OFF / 199        |
| P10.n.03                | Contact type                                                      |          | NO              | NO/NC            |
| P10.n.04                | Closing delay                                                     | S        | 0.05            | 0.00-600.00      |
| P10.n.05                | Opening delay                                                     | S        | 0.05            | 0.00-600.00      |
| Note: Thi               | s menu is divided into 14 sections tha                            | t refer  | to 6 possible   | digital inputs   |
| INP1INF                 | P6, which can be managed by the ATL6                              | other    | 8 inputs can b  | e managed by     |
| the ATL61               | 0 using the expansion module EXP                                  |          |                 |                  |
| P10. N.01               | <ul> <li>Selects the functions of the selected input (</li> </ul> | see pro  | grammable inpu  | uts functions    |
|                         | able).                                                            |          |                 |                  |
| P10. N.02               | - Index associated with the function program                      | med in t | he previous pai | rameter.         |
|                         | Example: If the input function is set to CXX co                   | mmanas   | s menu executio | on, and you      |
|                         | be set to value 7                                                 | ne comi  | nanus menu, r   | 10.11.02 5110010 |
| P10 N 03                | - Select type of contact: NO (Normally Open                       | ) or NC  | Normally Close  | ed)              |
| P10. N.04               | - Contact closing delay for selected input.                       | , 01 110 |                 | <i>i</i> u).     |
| P10. N.05               | - Contact opening delay for selected input.                       |          |                 |                  |
|                         |                                                                   |          |                 |                  |
| M11- PRC                | GRAMMABLE OUTPUTS                                                 | UoM      | Default         | Range            |
| (OUT11                  | 5)                                                                |          |                 | ge               |
| P11.n.01                | Output function OUTn                                              |          | (various)       | (see Output      |
|                         |                                                                   |          | . ,             | functions        |
|                         |                                                                   |          |                 | table)           |
| P11. n.02               | Function index (x)                                                |          | 1               | OFF / 199        |
| P11. n.03               | Normal/reverse output                                             |          | NOR             | NOR / REV        |

Note: This menu is divided into 15 sections that refer to 7 possible digital outputs OUT1... OUT7 managed by the ATL6..., and other 9 inputs managed by the ATL610 using the expansion EXP...

P11. N.01 – Selects the functions of the selected output (see programmable outputs functions table).

P11. N.02 – Index associated with the function programmed in the previous parameter. Example: If the output function is set to *Alarm Axx*, and you want this output to be energized for alarm A16, then P11.n.02 should be set to value 16.

P11. N.03 – Sets the state of the output when the function associated with the same is inactive: NOR = output de-energized, REV = output energized.

| M12 – M | SCELLANEOUS                 | UoM | Default | Range           |
|---------|-----------------------------|-----|---------|-----------------|
| P12.01  | Service interval in hours   | h   | OFF     | OFF /<br>199999 |
| P12.02  | Service interval operations |     | OFF     | OFF /<br>199999 |
| P12.03  | Operative mode output       |     | OFF     | OFF<br>O<br>M   |

|          |                                 |                |          | A       |
|----------|---------------------------------|----------------|----------|---------|
|          |                                 |                |          |         |
| P12.01 - | 定义编程设定的维护周期,单位为小                | 时。如果设置         | 为 OFF,将禁 | 用该检修时间间 |
|          | 鬲。                              |                |          |         |
| P12.02 - | 定义编程设定的维护周期,单位为操作               | 作次数。如果i        | g置为 OFF, | 将禁用该检修时 |
| 1        | 间间隔。                            |                |          |         |
| P12.03 - | 定义在哪种工作模式下激活已编程的                | <i>工作模式</i> 功能 | 。例如,如果   | 将该参数编程为 |
| 1        | M –O, <i>工作模式</i> 输出将在 ATL6… 处于 | 于 MAN 或 OF     | F 模式时激活  | ,<br>,  |

| M13 – LIN               | n = 14                                | 度量单位                | 默认值         | 范围           |  |
|-------------------------|---------------------------------------|---------------------|-------------|--------------|--|
| P13.01                  | 基准测量                                  |                     | OFF         | OFF-         |  |
|                         |                                       |                     |             | (测量列表)       |  |
|                         |                                       |                     |             | CNTx         |  |
|                         |                                       |                     |             |              |  |
| P13.02                  | 基准测量源                                 |                     | OFF         | OFF          |  |
|                         |                                       |                     |             | 线路 1         |  |
|                         |                                       |                     |             | 线路 2         |  |
| P13.03                  | 通道编号 (x)                              |                     | 1           | OFF/199      |  |
| P13.04                  | 功能                                    |                     | Max         | Max          |  |
|                         |                                       |                     |             | Min          |  |
| D42.05                  |                                       |                     |             | Min+Max      |  |
| P13.05                  | ト限につ限                                 |                     | 0           | -9999 -      |  |
| P13.06                  | 季数                                    |                     | x1          | /100 – x10k  |  |
| P13.07                  | · · · · · · · · · · · · · · · · · · · | 秒                   | 0           | 0.0 - 600.0  |  |
| P13.0                   |                                       |                     |             | -9999 -      |  |
|                         | 下限门限                                  |                     | 0           | +9999        |  |
| P13.09                  | 乘数                                    |                     | x1          | /100 – x10k  |  |
| P13.10                  | 延时                                    | 秒                   | 0           | 0.0 - 600.0  |  |
| P13.11                  | 闲置状态                                  |                     | OFF         | OFF-ON       |  |
| P13.12                  | 内存                                    |                     | OFF         | OFF-ON       |  |
| 注:本菜                    | 单分为 4 个部分,分别针对门限 LIM1                 | 到 LIM4              |             |              |  |
| P13.01 -                | 定义对哪些 ATL 测量值应用门限。                    |                     |             |              |  |
| P13.02 -                | 如果基准测量是电气测量,则该参数》                     | 定义其是否为发             | 发电机。        |              |  |
| P13.03 -                | 如果基准测量是内部多通道测量,则                      | 定义通道号码              | •           |              |  |
| P13.04 -5               | È义门限的工作模式。 <b>Max</b> = 当测量值          | 大于 P13.n.03         | 3 时,激活 LIM  | ln。          |  |
| F                       | 213.n.06 是复位门限。 <b>Min</b> = 当测量值     | 1小于 P13.n.0         | 6 时,激活 LIN  | /In。P13.n.03 |  |
| ;                       | 是复位门限。MIN+MAX = 当测重值入于                | FP13.n.03 或         | 小丁 P13.n.06 | 时,激活 LIIVIN  |  |
| 。                       |                                       |                     |             |              |  |
| P13 07 -                | 上限门限于预延时。                             | тин <i>ж</i> туру ц | - LKI JEKO  |              |  |
| P13.08                  | P13.08 P13.09 P13.10 下限门限的坦兰参数        |                     |             |              |  |
| P13.11 - 转换限制 LIMn 的状态。 |                                       |                     |             |              |  |
| P13.12 -                | 定义是否将门限保留在内存中,以及                      | 是通过命令菜单             | 单手动复位 (ON   | N)还是自动复      |  |
| 1                       | 位 (OFF)。                              |                     |             |              |  |
|                         |                                       |                     |             |              |  |

| M14 – CC                | DUNTERS                                   | 度量单位                             | 默认值          | 范围         |
|-------------------------|-------------------------------------------|----------------------------------|--------------|------------|
| P14.01                  | 计 3 2 2 2 2 2 2 2 2 2 2 2 2 2 2 2 2 2 2   |                                  | OFF          | OFF        |
|                         |                                           |                                  |              | ON         |
|                         |                                           |                                  |              | INPx       |
|                         |                                           |                                  |              | OUTx       |
|                         |                                           |                                  |              | LIMx       |
|                         |                                           |                                  |              | REMx       |
| P14.02                  | 通道编号 (x)                                  |                                  | 1            | OFF/199    |
| P14.03                  | 乘数                                        |                                  | 1            | 1-1000     |
| P14. 4                  | 除数                                        |                                  | 1            | 1-1000     |
| P 4.05                  | 计数器描述                                     |                                  | CNTn         | (文本 - 16   |
|                         |                                           |                                  |              | 个字符)       |
| P14.06                  | 度量单位                                      |                                  | UMn          | (文本 - 6    |
|                         | here of a summer                          |                                  |              | 个字符)       |
| P14.07                  | 复位源                                       |                                  | OFF          | OFF-ON-    |
|                         |                                           |                                  |              | INPx-OUTx- |
|                         |                                           |                                  |              | LIMX-REMX  |
| P14.08                  |                                           |                                  | 1            | OFF/1-99   |
| <i>注:本菜</i><br>P14.01 - | 单分为 4 个部分,分别针对计数器 CM<br>计数递增(输出侧)的信号。可以是  | <i>IT1 到 CNT4。</i><br>越限 (LIMx)、 | 激活内部输入       | (INPx) 等。  |
| P14.02 -                | 与則一个奓奴相天的週週编亏 X。                          | 之店                               |              |            |
| P14.03 -                | 来致 K。 计数的脉冲住显示 則 会来以<br>除数 L 计数的脉冲在目示前在除以 | 这1组。<br>支店 加田具                   | 1 国际的值 计     | 사짜뽕티두머스    |
| F 14.04 -               | 你放心。」或时亦作在亚小朋会你以<br>厚留 2 位小数              | 以但。如未定                           | 1 2010月1日,11 | 或論並小的云     |
| P14 05 -                | 计数器说明。16字符自由文本。                           |                                  |              |            |
| P14.06 -                | 计数器度量单位,6字符自由文本。                          |                                  |              |            |

- P14.07 复位计数的信号。只要激活该信号,计数就会保持为零。
- P14.08 与前一个参数相关的通道编号 x。

| M15 – USEI<br>(UAn, n=1 | R ALARMS<br>.4) | 度量单位 | 默认值 | 范围       |
|-------------------------|-----------------|------|-----|----------|
| P15.n.01                | 报警源             |      | OF  | OFF      |
|                         |                 |      |     | INPX     |
|                         |                 |      |     | OUTX     |
|                         |                 |      |     | LIMx     |
|                         |                 |      |     | REMx     |
| P15.n.02                | 通道编号 (x)        |      | 1   | OFF/199  |
| P15.n.0                 | 文本              |      | UAn | (文本 - 20 |
|                         |                 |      |     | 个字符)     |

# Α P12.01 – Defines the programmed maintenance period, in hours. If set to OFF, this service interval is disabled. P12.02 – Defines the programmed maintenance period, in number of operations. If set to OFF,

- this service interval is disabled.
- P12.03 Defines in which operating mode the programmed output with the Operating mode function is enabled. For example, if this parameter is programmed for M\_O, the Operating mode output will be enabled when the l'ATL6... is in MAN or OFF mode.

| M13 – LIN                                                                     | AIT THRESHOLDS               | UoM | Default | Range          |
|-------------------------------------------------------------------------------|------------------------------|-----|---------|----------------|
| (LIMn, n -                                                                    | = 14)                        |     |         |                |
| P13.01                                                                        | Reference measurement        |     | OFF     | OFF-           |
|                                                                               |                              |     |         | (List measure) |
|                                                                               |                              |     |         | CNTx           |
|                                                                               |                              |     |         |                |
| P13.02                                                                        | Reference measurement source |     | OFF     | OFF            |
|                                                                               |                              |     |         | LINE 1         |
|                                                                               |                              |     |         | LINE 2         |
| P13.03                                                                        | Channel no. (x)              |     | 1       | OFF/199        |
| P13.04                                                                        | Function                     |     | Max     | Max            |
|                                                                               |                              |     |         | Min            |
|                                                                               |                              |     |         | Min+Max        |
| P13.05                                                                        | Upper threshold              |     | 0       | -9999 - +9999  |
| P13.06                                                                        | Multiplier                   |     | x1      | /100 – x10k    |
| P13.07                                                                        | Delay                        | S   | 0       | 0.0 - 600.0    |
| P13.08                                                                        | Lower threshold              |     | 0       | -9999 - +9999  |
| P13.09                                                                        | Multiplier                   |     | x1      | /100 – x10k    |
| P13.10                                                                        | Delay                        | S   | 0       | 0.0 - 600.0    |
| P13.11                                                                        | Idle state                   |     | OFF     | OFF-ON         |
| P13.12                                                                        | Memory                       |     | OFF     | OFF-ON         |
| Nate: this many is divided into A sections for the limit thread alder 1 MMA A |                              |     |         |                |

Note: this menu is divided into 4 sections for the limit thresholds LIM1...4

- P13.01 Defines to which ATL... measurements the limit threshold applies.
- P13.02 If the reference measurement is an electrical measurement, this defines if it refers to the generator.
- P13.03 If the reference measurement is an internal multichannel measurement, the channel is defined.

P13.04 - Defines the operating mode of the limit threshold. Max = LIMn enabled when the measurement exceeds P13.n.03. P13.n.06 is the reset threshold. Min = LIMn enabled when the measurement is less than P13.n.06. P13.n.03 is the reset threshold. Min+Max = LIMn enabled when the measurement is greater than P13.n.03 or less than P13.n.06.

- P13.05 and P13.06 Define the upper threshold, obtained by multiplying value P13.n.03 by P13.n.04.
- P13.07 Upper threshold intervention delay. P13.08, P13.09, P13.10 As above, with reference to the lower threshold.
- P13.11 Inverts the state of limit LIMn.
- P13.12 Defines whether the threshold remains memorized and is reset manually through command menu (ON) or if it is reset automatically (OFF).

| M14 – CC<br>(CNTn. n | DUNTERS<br>= 14)                                                                               | UoM       | Default         | Range                    |  |  |
|----------------------|------------------------------------------------------------------------------------------------|-----------|-----------------|--------------------------|--|--|
| P14.01               | Count source                                                                                   |           | OFF             | OFF                      |  |  |
|                      |                                                                                                |           |                 | ON                       |  |  |
|                      |                                                                                                |           |                 | INPx                     |  |  |
|                      |                                                                                                |           |                 | OUTx                     |  |  |
|                      |                                                                                                |           |                 | LIMX                     |  |  |
| D14.00               | Obergel sugghers (a)                                                                           |           | 1               | REMX                     |  |  |
| P14.02               | Channel number (x)                                                                             |           | 1               | 0FF/199                  |  |  |
| P14.03               | Divisor                                                                                        |           | 1               | 1-1000                   |  |  |
| P14.04               | Divisor<br>Description of the counter                                                          |           | CNITe           | 1-1000<br>(Text 16       |  |  |
| P14.05               | Description of the counter                                                                     |           | CNTH            | (Text - To               |  |  |
| D1/ 06               | Unit of measurement                                                                            |           | Llmn            | (Text - 6                |  |  |
| 1 14.00              | onit of measurement                                                                            |           | Unin            | (Text = 0<br>characters) |  |  |
| P14 07               | Reset source                                                                                   |           | OFF             | OFE-ON-                  |  |  |
| 1 1 1.07             |                                                                                                |           | 011             | INPx-OUTx-               |  |  |
|                      |                                                                                                |           |                 | LIMx-REMx                |  |  |
| P14.08               | Channel number (x)                                                                             |           | 1               | OFF/1-99                 |  |  |
| Note: this           | Note: this menu is divided into 4 sections for counters CNT14                                  |           |                 |                          |  |  |
| P14.01 -             | Signal that increments the count (on the outp                                                  | ut side). | This may be a t | hreshold is              |  |  |
|                      | exceeded (LIMx), an external input is enabled                                                  | l (INPx), | etc.            |                          |  |  |
| P14.02 -             | Channel number x with reference to the previ                                                   | ous para  | imeter.         |                          |  |  |
| P14.03 -             | Multiplier K. The counted pulses are multiplie                                                 | d by this | value before be | eing displayed.          |  |  |
| P14.04 –             | P14.04 – Divisional K. The counted pulses are divided by this value before being displayed. If |           |                 |                          |  |  |
| D14.05               | other than 1, the counter is displayed with 2 decimal points.                                  |           |                 |                          |  |  |
| P14.05 -             | P 14.05 – Counter uescription. 10-character free text.                                         |           |                 |                          |  |  |
| P14.00 -             | P14.00 – Counter unit of measurement, o-chardclef free text.                                   |           |                 |                          |  |  |
|                      | zero.                                                                                          | .9        |                 |                          |  |  |
| P14.08 -             | Channel number x with reference to the previ                                                   | ous para  | ameter.         |                          |  |  |
|                      |                                                                                                |           |                 |                          |  |  |

| M15 – US<br>(UAn, n=1 | ER ALARMS<br>4) | UoM | Default | Range                       |
|-----------------------|-----------------|-----|---------|-----------------------------|
| P15.n.01              | Alarm source    |     | OFF     | OFF<br>INPx<br>OUTx<br>LIMx |

| P15.n.04                 | 断路器分闸                    |                | OFF      | OFF          |  |  |
|--------------------------|--------------------------|----------------|----------|--------------|--|--|
|                          |                          |                |          | 1            |  |  |
|                          |                          |                |          | 2            |  |  |
|                          |                          |                |          | 1+2          |  |  |
| 注意:本菜                    | 单分为4个部分,分别针对用户报          | 曹 UA1 到 UA4    | fo       |              |  |  |
|                          |                          |                |          |              |  |  |
| P15.01 - 뒸               | E义激活时产生用户报警的数字输入         | 或内部变量。         |          |              |  |  |
| P15.02 - 与i              | 前一个参数相关的通道编号 x。          |                |          |              |  |  |
| P15.03 - 显               | .示在报警窗口中的自由文本 <b>。</b>   |                |          |              |  |  |
| P15.04 - 出               | 现该报警时断开的线路。              |                |          |              |  |  |
| 应用示例:                    | 用户报警 UA3 必须由输入 INP5 闭    | 合产生,并且。        | 必须显示消息"F | Panels open" |  |  |
| (控制柜打:                   | 开)。                      |                |          |              |  |  |
| 在这种情况                    | <i>下,需要设置菜单的第 3 部分(报</i> | <i>警 UA3):</i> |          |              |  |  |
| P15.3.01 = INPx          |                          |                |          |              |  |  |
| P15.3.02 = 5             |                          |                |          |              |  |  |
| P15.3.03 = "Panels open" |                          |                |          |              |  |  |

# 报警

 当报警产生时,显示屏将显示报警图标和代码,并以所选语 言显示报警说明。

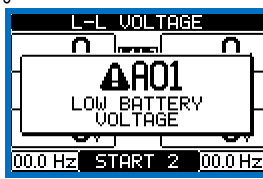

- 如果按下页面中的导航键,显示报警指示的弹出窗口将暂时 消失,几秒后再次显示。
- 报警激活后,前面板上报警图标旁边的红色 LED 将闪烁。
   显示屏上会持续显示一个闪烁图标,代表报警的类型。
- 要复位报警,可按下 OFF 键。
- 如果无法复位报警,则仍须解决导致报警产生的问题。
- 在存在一个或多个报警的情况下,ATL6.. 的行为取决于活动 报警的"属性"设置。

# 报警属性

可以为每个报警分配各种属性,包括用户报警(*用户报警*, Uax):

- 报警激活 报警的一般激活。如果不激活该报警, 则可以将其视为不存在。
- 仅 AUT 仅当 ATL 处于 AUT 工作模式时才产生报警。
- 保留报警 即使已消除报警原因,也会保存该报警。
- 全局报警 激活分配给此功能的输出。
- BRK1 锁定-报警激活时,没有命令发送至断路器 1。
- BRK2 锁定 与上一属性相同,对应断路器 2。
- 警笛 按照报警表的配置,激活分配给此功能的输出。
- 禁止 通过激活已编程设定"禁止报警"功能的输入来临时禁 用报警。
- 无 LCD 报警可以正常受控,但是无法在显示屏上显示。

|                                                                                                    |                          |  |     | REMx       |  |
|----------------------------------------------------------------------------------------------------|--------------------------|--|-----|------------|--|
| P15.n.02                                                                                                    | Channel number (x)       |  | 1   | OFF/199    |  |
| P15.n.03                                                                                                    | Text                     |  | UAn | (text – 20 |  |
|                                                                                                    |                          |  |     | char)      |  |
| P15.n.04                                                                                                    | Breaker opening          |  | OFF | OFF        |  |
|                                                                                                    |                          |  |     | 1          |  |
|                                                                                                    |                          |  |     | 2          |  |
|                                                                                                    |                          |  |     | 1+2        |  |
| activated.<br>P15.02 – Channel number x with reference to the previous parameter.<br>P15.03 – Free text that appears in the alarm window.<br>P15.04 – Line to open in case of this alarm. |                          |  |     |            |  |
| Example of application: User alarm UA3 must be generated by the closing of input INP5, and<br>must display the message 'Panels open'.                                                     |                          |  |     |            |  |
| In this case, set the section of menu 3 (for alarm UA3):                                                                                                    |                          |  |     |            |  |
| P15.3.01 =                                                                                                    | = INPx                   |  |     |            |  |
| P15.3.02 =                                                                                                    | = 5<br>= "Densels energy |  |     |            |  |
| P15.3.03 -                                                                                                    | = Paneis open            |  |     |            |  |

# <u>Alarms</u>

• When an alarm is generated , the display will show an alarm icon, the code and the description of the alarm in the language selected.

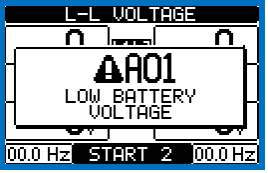

- If the navigation keys in the pages are pressed, the pop-up window showing the alarm indications will disappear momentarily, to reappear again after a few seconds.
- The red LED near the alarm icon on the front panel will flash when an alarm is active. In the area of synoptic on the display remains a flashing icon that represents the type of the alarm.
- Alarms can be reset by pressing the key OFF.
- If the alarm cannot be reset, the problem that generated the alarm must still be solved.
- In the case of one or more alarms, the behaviour of the ATL6.. depends on the properties settings of the active alarms.

# Alarm properties

Various properties can be assigned to each alarm, including user alarms (User Alarms, Uax):

- Alarm enabled General enabling of the alarm. If the alarm isn't enabled, it's as if it doesn't exist.
- Only AUT The alarm can be generated only when ATL is in AUT operating mode.
- Retained alarm Remains in the memory even if the cause of the alarm has been eliminated.
- Global alarm Activates the output assigned to this function.
- BRK1 Locked– When the alarm is active, no commands are sent to breaker 1.
- BRK2 Locked Like previous property, referred to breaker 2.
- Siren Activates the output assigned to this function, as configured in the alarm table.
- Inhibition The alarm can be temporarily disabled by activating an input that can be programmed with the Inhibit alarms function.
- No LCD The alarm is managed normally, but not shown on the display.

# 报警表

| 代码  | 说明           |    |       |    |      |         |         |    |    |       |
|-----|--------------|----|-------|----|------|---------|---------|----|----|-------|
|     |              | 洪漢 | ዊ AUT | 保留 | 全局报警 | BRK1 锁定 | BRK2 锁定 | 書笛 | 義用 | 无 LCD |
| A01 | 电池电压过低       | •  |       | •  | •    |         |         | •  |    |       |
| A02 | 电池电压过高       | •  |       | •  | •    |         |         | •  |    |       |
| A0  | 线路 1 断路器超时   | •  | •     | •  | •    | •       |         | •  |    |       |
| A04 | 线路 2 断路器超时   | •  | ٠     | •  | •    |         | •       | •  |    |       |
| A05 | 线路 1 相序错误    | ٠  |       | •  | •    |         |         | •  |    |       |
| A06 | 线路 2 相序错误    | •  |       | •  | •    |         |         | •  |    |       |
| A07 | 负载未上电超时      | ٠  | ٠     |    | •    |         |         | •  |    |       |
| A08 | 外部电池充电器故障    |    |       |    |      |         |         |    |    |       |
| A09 | 紧急           | •  |       | •  | •    |         |         | •  |    |       |
| A10 | 线路 1 断路器保护跳闸 | ٠  |       | •  | •    | •       | ٠       | •  |    |       |
| A11 | 线路 2 断路器保护跳闸 | ٠  |       | •  | •    | •       | ٠       | •  |    |       |
| A12 | 线路 1 发电机不可用  | •  |       |    | ٠    |         |         | •  |    |       |
| A13 | 线路 2 发电机不可用  | ٠  |       |    | •    |         |         | •  |    |       |
| A14 | 线路1维护已用小时数   | •  |       |    |      |         |         |    |    |       |
| A15 | 线路 2 维护已用小时数 | •  |       |    |      |         |         |    |    |       |
| A16 | 线路1维护操作      | •  |       |    |      |         |         |    |    |       |
| A17 | 线路2维护操作      | •  |       |    |      |         |         |    |    |       |
| A18 | 辅助电压故障       | ٠  |       |    | •    |         |         | ٠  |    |       |

# 报警说明

| 代码  | 说明               | 报警解释                                                                                          |
|-----|------------------|-----------------------------------------------------------------------------------------------|
| A01 | 电池电压过低           | 电池电压低于最低门限的时间超出设定的时间。                                                                         |
| A02 | 电池电压过高           | 电池电压高于最高门限的时间超出设定的时间。                                                                         |
| A03 | 线路 1 断路器<br>超时   | 线路 1 转换设备在设定的最长时间内没有执行断开<br>或闭合操作。产生报警后,断开或闭合命令被禁<br>用。只有两条线路中至少一路可用时才会产生报<br>警,即高于编程设定的最小门限。 |
| A04 | 线路 2 断路器<br>超时   | 线路 2 转换设备在设定的最长时间内没有执行断开<br>或闭合操作。产生报警后,断开或闭合命令被禁<br>用。只有两条线路中至少一路可用时才会产生报<br>警,即高于编程设定的最小门限。 |
| A05 | 线路 1 相序错误        | 线路 1 上记录的相序与编程设定的不一致。                                                                         |
| A06 | 线路 2 相序错误        | 线路 2 上记录的相序与编程设定的不一致。                                                                         |
| A07 | 负载未上电超时          | 负载未上电的时间长于 P05.11 指定的最长时间,<br>原因是两条线路都不存在或两个断路器仍断开。                                           |
| A08 | 外部电池充电器<br>故障    | 具有"电池充电器报警"功能的输入所产生的报警,但<br>至少应有一条线路电压在正确的门限范围内。                                              |
| A09 | 紧急               | 断开具有"紧急"功能的外部输入所产生的报警。两个<br>断路器都将断开。                                                          |
| A10 | 线路 1 断路器保<br>护跳闸 | 线路 1 断路器由于过流保护而跳闸,并通过激活带<br>有"线路 1 断路器保护跳闸"功能的输入发出信号。                                         |
| A11 | 线路 2 断路器保<br>护跳闸 | 线路 2 断路器由于过流保护而跳闸,并通过激活带<br>有"线路 2 断路器保护跳闸"功能的输入发出信号。                                         |
| A12 | 线路 1 发电机不<br>可用  | 由"发电机线路 1 就绪"输入产生的报警                                                                          |
| A13 | 线路 2 发电机不<br>可用  | 由"发电机线路 2 就绪"输入产生的报警                                                                          |
| A14 | 维护小时数线路<br>1     | 线路 1 的维护小时数达到零时产生的报警。请参见<br>M12 菜单。使用命令菜单恢复工作小时数并复位报<br>警。                                    |
| A15 | 维护小时数线路<br>2     | 线路 2 的维护小时数达到零时产生的报警。请参见<br>M12 菜单。使用命令菜单恢复 工作小时数并复位报<br>警。                                   |

# Alarm table

DESCRIPTION

|     |                                      | Enabled | Only AUT | Retained | Glob. Al. | Lock BRK1 | Lock BRK2 | Siren | Inhibit. | No LCD |
|-----|--------------------------------------|---------|----------|----------|-----------|-----------|-----------|-------|----------|--------|
| A01 | Battery voltage too low              | •       |          | •        | •         |           |           | •     |          |        |
| A02 | Battery voltage too high             | •       |          | •        | •         |           |           | •     |          |        |
| A03 | Line 1 circuit breaker timeout       | •       | •        | •        | •         | •         |           | •     |          |        |
| A04 | Line 2 circuit breaker timeout       | ٠       | ٠        | •        | •         |           | •         | •     |          |        |
| A05 | Line 1 wrong phase sequence          | ٠       |          | •        | •         |           |           | •     |          |        |
| 06  | Line 2 wrong phase sequence          | •       |          | •        | •         |           |           | •     |          |        |
| A07 | Timeout load not powered             | •       | •        |          | •         |           |           | •     |          |        |
| A08 | A08 External battery charger failure |         |          |          |           |           |           |       |          |        |
| A09 | Emergency                            | •       |          | •        | •         |           |           | •     |          |        |
| A10 | Line 1 breaker protection trip       | •       |          | •        | •         | •         | •         | •     |          |        |
| A11 | Line 2 breaker protection trip       | •       |          | •        | •         | ٠         | •         | •     |          |        |
| A12 | Line 1 generator not available       | •       |          |          | •         |           |           | •     |          |        |
| A13 | Line 2 generator not available       | ٠       |          |          | •         |           |           | •     |          |        |
| A14 | Line 1 maintenance hours elapsed     | ٠       |          |          |           |           |           |       |          |        |
| A15 | Line 2 maintenance hours elapsed     | •       |          |          |           |           |           |       |          |        |
| A16 | Line 1 Maintenance operations        | •       |          |          |           |           |           |       |          |        |
| A17 | Line 2 Maintenance operations        | •       |          |          |           |           |           |       |          |        |
| A18 | Auxiliary voltage failure            | •       |          |          | •         |           |           | •     |          |        |

# Alarm description

| COD | DESCRIPTION                       | ALARM EXPLANATION                                                                                                    |
|-----|-----------------------------------|----------------------------------------------------------------------------------------------------|
| A01 | Battery voltage too<br>low        | Battery vol age eyond the lowest threshold for a time<br>exceeding the time set.                                                                                                    |
| A02 | Battery voltage too<br>high       | Battery voltage beyond the highest threshold for a time<br>exceeding the time set.                                                                                                    |
| A03 | Line 1 circuit<br>breaker timeout | The LINE 1 changeover device did not perform the opening or<br>closing operation within the max. time set. After alarm<br>generation, the opening or closing command is inhibited.<br>Alarms are generated only if at least one of the two power<br>sources is present, i.e. if it is higher that the minimum<br>thresholds programmed. |
| A04 | Line 2 circuit<br>breaker timeout | The LINE 2 changeover device did not perform the opening or<br>closing operation within the max. time set. After alarm<br>generation, the opening or closing command is inhibited.<br>Alarms are generated only if at least one of the two<br>power sources is present, i.e. if it is higher that the<br>minimum thresholds programmed. |
| A05 | Line 1 wrong phase sequence       | The phase sequence recorded on LINE 1 does not correspond to the one programmed.                                                                                                    |
| A06 | Line 2 wrong phase sequence       | The phase sequence recorded on LINE 2 does not correspond to the one programmed.                                                                                                    |
| A07 | Load not powered timeout          | The load has been without power for a time longer than the<br>maximum specified with P05.11, either because both source<br>lines were absent or because both the breakers remained<br>open.                                                                                                    |
| A08 | External battery charger failure  | Alarm generated by an input with the function <i>Battery charger</i><br><i>alarm</i> , while at least one of the source lines source is in the<br>correct limits.                                                                                                    |
| A09 | Emergency                         | Alarm generated by the opening of the external input with<br><i>Emergency</i> function. Both breakers will be opened.                                                                                                    |
| A10 | Line 1 breaker<br>protection trip | Line 1 breaker has tripped because of an overcurrent protection, signalled by activation of the input with function<br>Line 1 breaker protection trip.                                                                                                    |
| A11 | Line 2 breaker<br>protection trip | Line 2 breaker has tripped because of an overcurrent protection, signalled by activation of the input with function<br>Line 2 breaker protection trip.                                                                                                    |
| A12 | Line 1 generator not available    | Alarm generated by the input Generator Line 1 ready.                                                                                                    |
| A13 | Line 2 generator not available    | Alarm generated by the input Generator Line 2 ready.                                                                                                    |
| A14 | Maintenance hours line 1          | Alarm generated when the maintenance hours for LINE 1<br>arrive to zero. See M12 menu. Use the command menu to<br>restore the working hours and reset the alarm.                                                                                                    |
| A15 | Maintenance hours line 2          | Alarm generated when the maintenance hours for LINE 2<br>arrive to zero. See M12 menu. Use the command menu to<br>restore the working hours and reset the alarm.                                                                                                    |

| A16            | 维护操作线路 1 | 线路 1 的操作次数达到菜单 M12 中规定的值时产生<br>的报警。使用菜单命令恢复功能并复位报警。     |
|----------------|----------|---------------------------------------------------------|
| A17            | 维护操作线路 2 | 线路 2 的操作次数达到菜单 M12 中规定的值时产生<br>的报警。使用菜单命令恢复功能并复位报警。     |
| A18            | 辅助电压故障   | 控制从其中一条可用线路(如 Lovato ATLDPS1)<br>获取辅助电源的设备发出故障或不当操作的信号。 |
| UA1<br><br>UA4 | 用户报警     | 通过激活菜单 M15 中的变量或相关输入产生用户<br>报警。                         |

# 可编程输入功能表

- 下表列出了可分配给 INPn 可编程数字输入端的所有功能。
- 每个输入都可设置用于反向功能 (NA NC), 延时得电或失 电可独立设定。
- 一些功能需要参数 P10.n.02 指定的索引 (x) 所定义的另一个数值参数。
- 请参阅菜单 *M10 Programmable inputs* 了解更多详细信 息。

| 功能                         | 说明                                                                         |
|----------------------------|----------------------------------------------------------------------------|
| 禁用                         | 输入禁用                                                                       |
| 可配置                        | 用户自由配置                                                                     |
| 线路1断路器闭合                   | 辅助触点向 ATL 通知线路 1 断路器的断开/闭合                                                 |
| (反馈 1)                     | 状态。如果没有连接该信号,ATL 将认为断路器                                                    |
|                            | 的状态与控制输出的状态一致。                                                             |
| 线路2断路器闭合                   | 与反馈 1 相同,指线路 2                                                             |
| (反馈 2)                     |                                                                            |
| 线路1断路器保护                   | 当触点闭合时,将产生线路1断路器保护干预的                                                      |
| (跳闸1)                      |                                                                            |
| 线路2断路器保护                   | 当触点闭合时,将产生线路2断路器保护十预的                                                      |
| (跳門2)                      |                                                                            |
| 特決到备用线路                    | 闭合后,即使王线路电压没有超出门限,也会导                                                      |
| (贝轼侧远柱后功)                  |                                                                            |
|                            | 六安亩市线的个旭山门胶, 这线的圆时船村休持<br>谢洋                                               |
|                            | 励冶。<br>可用于 FIP 功能                                                          |
|                            |                                                                            |
| 禁止返回至主线路                   | 在 ALIT 模式下 闭合后电压恢复到门限范围后                                                   |
| *******                    | 将禁止返回至主线路。                                                                 |
|                            | 用于防止由于在不可预见的时间自动出现再次转                                                      |
|                            | 换而导致第二次断电。                                                                 |
|                            |                                                                            |
| 启动发电机                      | 在 AUT 模式下,闭合会导致发电机在经过                                                      |
|                            | P05.14 指定的延时后启动。可用于 EJP 功能                                                 |
| 紧急                         | NC 触点,如果断开,会导致两个断路器分闸并                                                     |
|                            | 发出报警 A09                                                                   |
|                            |                                                                            |
| 发电机准备就绪 1                  | 闭合后将发出信号,指示连接至线路 1 的发电机                                                    |
|                            | 可供使用。如果没有该信号,将产生报警 A12                                                     |
| 发电机准备就绪 2                  | 闭合后将发出信号,指示连接至线路 2 的发电机                                                    |
|                            | 可供使用。如果没有该信号,将产生报警 A13                                                     |
| 线路1外部控制                    | 来目外部设备的线路 1 电压控制信号。                                                        |
|                            | "激沽"表示电压处于门限内                                                              |
| 线路 2 外部控制                  | 米目外部设备的线路2电压控制信号。                                                          |
| <b>大学</b> 取了一次还在书          | "激活"表示电压处于门限内                                                              |
| 仕                          | 陈内部控制外,还元许线路上的贝轼连接。                                                        |
| 任线路 Z 上激活贝敦                | 与上一余相问,刈应线路 2                                                              |
| 些时 1 穷哈<br>近时 0 克吃         | 复征线路上电压正常延时                                                                |
| 些时 Z 穷跲<br>使良迷白            | _ 复征线路 ∠ 电压止吊延的<br>                                                        |
| 键盆钡足                       |                                                                            |
| 迷中秋季                       |                                                                            |
| 坝正参数                       | 如未闭合,村锁定切问这直来半切能                                                           |
| 迷空运行的                      |                                                                            |
| 锁定远柱控制                     | 如果闭合,衬锁定通过中行按口端口进行与入访<br>  词                                               |
| ## ## 24 NT                | 門                                                                          |
| 警笛天闭                       | 祭用警笛 <br>  合計本社報告報:                                                        |
| 目切测试                       | 后初田外部计时器控制的定期测试                                                            |
| 电池允电器报警                    | 】 激沽该输入时,产生报警 A08"外部电池允电器故<br>赔"。 日本在本本中中区时本地在中这招数                         |
| +12 敬 林 」L                 | 陧 。只有仔住甲巴巴压的才能广生该报答<br>  加田谢迁此功能,则左谢迁"林正招赘"尾姓时林                            |
| 报誓票正                       | 如果激活此功能,则性激活 禁止报警 属性时禁                                                     |
| 报数有位                       | 止厂生报言 <br>  左驰间报数的条件由正时,有付度网的报数                                            |
|                            |                                                                            |
| <sup>- 単 丁 米 干 し(XX)</sup> | 1ヘ1」へ日」 糸 コ 1 2 女 (スス) 川 止 乂 凹 叩 天 早 凹 叩<br>  슥                            |
| OFF 键模拟                    | □                                                                          |
| MAN 键档机                    |                                                                            |
|                            |                                                                            |
| 白动测试体止                     | 「「「「」」」」、「」」は、「」」は、「」」は、「」」、「」、「」は、「」、「」、「」、「」、「」、「」、「」、「」、「」、「」、「」、「」、「」、 |
|                            |                                                                            |
| LLU /// 内内<br>断欧罢 1 闭合     | と时回1次上的/11/17 LEU 月内/冰<br>  左手計増式下闭へ断敗哭 4                                  |
| 四府前   四百                   |                                                                            |
|                            | 仕于幼侯氏下断丌断焓器                                                                |
| 面                          | 住于功惧式卜转拱断路裔 1                                                              |

| A16            | Maintenance<br>operations line 1 | Alarm generated when the number of operations for LINE 1<br>reach the value sated in the menu M12. Use the<br>menucommands to restorethefunctionandreset the alarm.        |
|----------------|----------------------------------|----------------------------------------------------------------------------------------------------|
| A17            | Maintenance operations line 2    | Alarm generated when the number of operations for<br>LINE 2 reach the value sated in the menu M12. Use<br>the menucommands to restore the function and reset<br>the alarm. |
| A18            | Auxiliary voltage failure        | The device that manages the draw of auxiliary power<br>supply from one of the available lines (like Lovato<br>ATLDPS1) signals a failure or improper operation.            |
| UA1<br><br>UA4 | User alarms                      | The user alarm is generated by enabling the variable<br>or associated input in menu M15.                                                                                   |

# Programmable inputs function table

- The following table shows all the functions that can be attributed to the INPn programmable digital inputs.
- Each input can be set for an reverse function (NA NC), delayed energizing or de-energizing at independently set times.
- Some functions require another numeric parameter, defined in the index (x) specified by parameter P10.n.02.
- See menu M10 Programmable inputs for more details.

| Function                    | Description                                                     |
|-----------------------------|-----------------------------------------------------------------|
| Disabled                    | Input disabled                                                  |
| Configurable                | Free user configuration                                         |
| Line 1 breaker closed       | Auxiliary contact informing the ATL of the open/closed          |
| (Feedback 1)                | status of line 1 circuit breaker. If this signal is not         |
|                             | connected, ATL considers the status of the circuit breaker      |
|                             | corresponding to the status of control outputs                  |
| Line 2 breaker closed       | Like Fb.1, referred to line 2                                   |
| (Feedback 2)                |                                                                 |
| Line 1 circuit breaker      | When the contact is closed, it generates an alarm of line 1     |
| protection (Trip 1)         | circuit breaker protection intervention                         |
| Line 2 circuit breaker      | When the contact is closed, it generates an alarm of line 2     |
| protection (Trip 2)         | circuit breaker protection intervention                         |
| Transfer to secondary line  | When closed, causes changeover to secondary line even if        |
| (remote start on-load)      | main line voltage is within limits.                             |
|                             | The secondary line circuit breaker remains activated until      |
|                             | this line remains within limits.                                |
|                             | Can be used for EJP function                                    |
| Inhihit Deturn to main line | In ALIT mode, when closed, it inhibits the return to main       |
| minut return to main line   | line after it has reverted to the limit range                   |
|                             | It is used to prevent the second power cut out due to re-       |
|                             | transfer from occurring automatically at an unforeseeable       |
|                             | time                                                            |
| Start Generator             | In AUT mode, when closed, it causes the generator to start      |
|                             | after the delay specified by P05.14. It can be used for EJP     |
|                             | function                                                        |
| Emergency                   | NC contact which, if open, causes both circuit                  |
|                             | breakers to open and generates alarm A09                        |
|                             |                                                                 |
| Generator ready 1           | When closed it signals that the generator connected to line     |
|                             | 1 is available for use. If this signal is missing, alarm A12 is |
|                             | generated                                                       |
| Generator ready 2           | When closed it signals that the generator connected to line     |
|                             | 2 is available for use. If this signal is missing, alarm A13    |
| E 1                         | is generated                                                    |
| External LINE I control     | Line 1 voltage control signal from external device.             |
| Extornal LINE 2 control     | Line 2 voltage central signal from external device              |
| External LINE 2 CONTO       | Enabled indicates the voltage is within the limits              |
| Enable Load on line 1       | It allows load connection on line 1 in addition to internal     |
|                             | controls.                                                       |
| Enable Load on line 2       | Like previous, referred to line 2                               |
| Delay 1 bypass              | Reset the delay presence on line 1                              |
| Delay 2 bypass              | Reset the delay presence on line 2                              |
| Keypad lock                 | If closed, it locks all the functions from front keypad except  |
| 51                          | measure viewing                                                 |
| Lock Parameters             | If closed, it locks the access to setup menus                   |
|                             |                                                                 |
| Lock remote control         | If closed, locks write access through serial interface ports    |
|                             |                                                                 |
| SirenOFF                    | Disable the siren                                               |
| Automatic test              | Starts the periodic test managed by an external timer           |
| Battery charger alarm       | With the input enabled, generates the alarm A08 External        |
|                             | battery charger fault. The alarm is only generated when         |
|                             | there is mains voltage                                          |
| Alarms inhibition           | If enabled, disables the alarms that have the property          |
|                             | Inhibit alarms activated                                        |
| Alarms reset                | Resets the retained alarms for which the condition that         |
|                             | triggered the same has ceased                                   |
| Command menu C(xx)          | Executes the command from the commands menu defined             |
|                             | by index parameter (xx)                                         |
| Key OFF simulation          | Closing the input is the equivalent of pressing the key.        |
| Key MAN simulation          | Closing the input is the equivalent of pressing the key.        |

| 断路器 2 闭合 | 在手动模式下闭合断路器 2                                                                                      |
|----------|----------------------------------------------------------------------------------------------------|
| 断路器 2 断开 | 在手动模式下断开断路器 2                                                                                      |
| 断路器 2 转换 | 在手动模式下转换断路器 2                                                                                      |
| 辅助电压准备就绪 | 若断开 NC 触点,将产生报警 A18。<br>例如与 ATLDPS1 设备的报警继电器一同使用                                                   |
| 修改       | <ul> <li>若修改系统,激活后会导致:</li> <li>转换到 OFF 模式</li> <li>禁用报警反馈 A03 - A04</li> <li>跳闸任何欠电压线圈</li> </ul> |

| 输           | ж  | ҧ   | 能弄   |
|-------------|----|-----|------|
| <b>T 19</b> | нч | -73 | DO3X |

- 下表列出了可分配给 OUTn 可编程数字输出端的所有功能。
- 可以配置每项输出使其具备正常或反向(NOR 或 REV)功 能。
- 一些功能需要参数 P11.n.02 指定的索引 (x) 所定义的另 一个数值 参数。
- 请参阅菜单 M11 Programmable outputs 了解更多详细信息。

| 功能          | 说明                                    |
|-------------|---------------------------------------|
| 禁用          | 禁用输出                                  |
| 可配置         | 用户自由配置                                |
| 闭合线路 1 接触器/ | 发送命令闭合线路 1 接触器/断路器                    |
| 断路器         |                                       |
| 断开线路 1 断路器  | 发送命令断开线路 1 断路器和最终弹簧储能                 |
| 闭合线路 2 接触器/ | 发送命令闭合线路 2 接触器/断路器                    |
| 断路器         |                                       |
| 断开线路 2 断路器  | 发送命令断开线路 1 断路器和最终弹簧储能                 |
| 断开线路 1/线路 2 | 断开断路器或电动转换开关转换至位置 0                   |
| 最小线圈线路 1    | 控制最低电压线圈,在弹簧储能循环前断开断路                 |
|             | 器 1                                   |
| 最小线圈线路 2    | 控制最低电压线圈,在弹簧储能循环前断开断路器 2              |
| 线路 1 发电机控制  | 启动/停止线路 1 发电机的远程控制                    |
| 线路2发电机控制    | 启动/停止线路 2 发电机的远程控制                    |
| ATS 准备就绪    | ATS 处于自动模式,无报警,准备转换                   |
| 全局报警        | 带 "全局报警"属性的任何报警产生时,输出激活               |
| 线路1状态       | 将负载连接到线路 1 的各种条件具备时输出得电               |
| 线路 2 状态     | 将负载连接到线路 2 的各种条件具备时输出得电               |
| 警笛          | 警笛上电。                                 |
| 工作模式        | RGK600 工作在参数 P12.03 设定的模式之一<br>时,输出得由 |
| OFE 樟式      | ATI6 从于 OFF 模式时得由                     |
| MAN 模式      |                                       |
| AIIT 模式     | ATI6 处于 AIIT 模式时得由                    |
| REM(x) 远程变量 | 由远程变量 REMy (x=1 16) 控制的输出             |
| IM 门限 (y)   | 由索引参数定义受门限 I IM(y) (y=1_4) 状态控制       |
|             |                                       |
| 假负载         | 在用假负载运行自测试时激活的输出                      |
| 负载连接至线路 1   | 断路器 1 闭合                              |
| 负载连接至线路 2   | 断路器 2 闭合                              |
| 报警 A01-Axx  | 在激活报警 Axx(xx=1…报警编号)时输出得电             |
| 报警 UA1Uax   | 在激活报警 Uax (x=1…4) 时输出得电               |

# 命令菜单

- 通过命令菜单可以执行一些非经常性操作,例如峰值读数复位、计数器清零、报警复位等。
- 如果输入了高级密码,可通过命令菜单执行有益于设备配置的自动操作。
- 下表按所需访问权限列出了命令菜单中的可用功能。

| Key AUT simulation        | Closing the input is the equivalent of pressing the key.                                                                        |  |
|---------------------------|----------------------------------------------------------------------------------------------------|--|
| Automatic test inhibition | Inhibits the automatic test                                                                                                    |  |
| LED Test                  | Makes all the LEDS on the front panel flash                                                                                     |  |
| Breaker 1 closing         | Close the breaker 1 in manual mode                                                                                              |  |
| Breaker 1 opening         | Open the breaker 1 in manual mode                                                                                               |  |
| Breaker 1 toggling        | Toggle the breaker 1 in manual mode                                                                                             |  |
| Breaker 2 closing         | Close the breaker 2 in manual mode                                                                                              |  |
| Breaker 2 opening         | Open the breaker 2 in manual mode                                                                                               |  |
| Breaker 2 toggling        | Toggle the breaker 2 in manual mode                                                                                             |  |
| Auxiliary voltage ready   | NC contact which, if open, it generates alarm A18.<br>Used for example in conjunction with the alarm relay of<br>ATLDPS1 device |  |
| Revision                  | In case of revision of the system, if enabled, causes:                                                                          |  |
|                           | Switch in OFF mode                                                                                                    |  |
|                           | <ul> <li>Disabling alarms feedback A03 - A04</li> </ul>                                                                         |  |
|                           | <ul> <li>Excitement of any undervoltage coils</li> </ul>                                                                        |  |

# **Output function table**

- The following table shows all the functions that can be attributed to the OUTn programmable digital inputs.
- Each output can be configured so it has a normal or reverse (NOR or REV) function.
- Some functions require another numeric parameter, defined in the index (x) specified by parameter P11.n.02.
- See menu M11 Programmable outputs for more details.

| Function                       | Description                                               |
|--------------------------------|-----------------------------------------------------------|
| Disabled                       | Output disabled                                           |
| Configurable                   | User configuration free                                   |
| Close line 1 contactor/circuit | Command to close line 1 contactor/circuit breaker         |
| breaker                        |                                                           |
| Open line 1 circuit breaker    | Command to open line 1 circuit breaker and eventual       |
|                                | spring load                                               |
| Close line 2 contactor/circuit | Command to close line 2 contactor/circuit breaker         |
| breaker                        |                                                           |
| Open line 2 circuit breaker    | Command to open line 1 circuit breaker and eventual       |
| Open line 1 / line 2           | Spring load                                               |
| Open line 17 line 2            | open both circuit breakers/neutral position of motonzed   |
| Min Coil line 1                | Controls the minimum voltage coil opening breaker 1       |
|                                | before the spring load cycle                              |
| Min Coil line 2                | Controls the minimum voltage coil, opening breaker 2      |
|                                | before the spring load cycle                              |
| Line 1 generator control       | Start /Stop remote control of line 1 generator            |
| Line 2 generator control       | Start /Stop remote control of line 2 generator            |
| ATS ready                      | ATS in automatic mode, without alarms, ready to switch    |
| Global alarm                   | Output enabled in the presence of any alarm with the      |
|                                | Global alarm propriety enabled                            |
| Line 1 status                  | Output energized when there are all conditions to be able |
|                                | to connect the load to the line 1                         |
| Line 2 status                  | Output energized when there are all conditions to be able |
|                                | to connect the load to the line 2                         |
| Siren                          | Powers the siren.                                         |
| Operating mode                 | Output energized when the RGK600 is in one of the modes   |
| OFF made                       | Set with parameter P12.03                                 |
| MAN mode                       | Energized when the ATL6 IS OFF                            |
| AUT mode                       | Energized when the ATL6 is in MANOAL mode                 |
| AUT mode                       | Cutruit controlled by compte yorights DEMy (v=1, 16)      |
| REIVI(X) remote variable       | Output controlled by remote valiable REIVIX (X=116)       |
|                                | (x=1, 4) defined by the index parameter                   |
| Dummy load                     | Output enabled when you run the self-test with dummy load |
| Duniny load                    | Calput chabled when you run the sen test war duning load  |
| Load connected to line 1       | Breaker 1 closed                                          |
| Load connected to line 2       | Breaker 2 closed                                          |
| Alarms A01-Axx                 | Output energized with alarm Axx is enabled (xx=1 alarms   |
|                                | number)                                                   |
| Alarms UA1Uax                  | Output energized with alarm Uax is enabled (x=14)         |

# Commands menu

- The commands menu allows executing some occasional operations like reading peaks resetting, counters clearing, alarms reset, etc.
- If the Advanced level password has been entered, then the commands menu allows executing the automatic operations useful for the device configuration.
- The following table lists the functions available in the commands menu, divided by the access level required.

| 代码  | 命令                     | 访问权限 | 说明                                                              |
|-----|------------------------|------|-----------------------------------------------------------------|
| C01 | 复位维护 1                 | 高级   | 复位维护时间间隔小时数 1                                                   |
| C02 | 复位维护 2                 | 高级   | 复位维护时间间隔小时数 2                                                   |
| C03 | 复位维护操作 1               | 高级   | 复位维护时间间隔操作 1                                                    |
| C04 | 复位维护操作 2               | 高级   | 复位维护时间间隔操作 2                                                    |
| C05 | 复位通用计数器 CNTx           | 用户   | 复位通用计数器 CNTx。                                                   |
| C06 | 复位 LIMx 门限             | 用户   | 复位 LIMx 门限变量状态                                                  |
| C07 | 复位小时计数器线路 1<br>/线路 2   | 高级   | 在各自门限内复位线路 1 和线路<br>2 有电/无电的计数器                                 |
| C08 | 复位小时计数器断路<br>器 1/断路器 2 | 高级   | 复位断路器 1 和 2 分合闸的计数<br>器                                         |
| C09 | 复位断路器操作                | 高级   | 复位断路器操作计数器                                                      |
| C10 | 复位事件列表                 | 高级   | 复位历史事件列表                                                        |
| C11 | 复位默认参数                 | 高级   | 将设置菜单中的所有参数复位为<br>默认值                                           |
| C12 | 将参数保存在备用存<br>储器上       | 高级   | 将当前设置的参数备份保存,以<br>便将来恢复这些数据                                     |
| C13 | 从备用存储器上重新<br>加载参数      | 高级   | 将保存在备份存储器上的参数转<br>移到活激活设置存储器中                                   |
| C14 | 强制 I/O                 | 高级   | 激活测试模式,可以进行手动测<br>试输出的得电和失电。<br><b>著告!此模式下,安装者独自负</b><br>责输出命令. |
| C15 | 复位 A03 – A04 报警        | 高级   | 在产生报警 A03 – A04 后,恢复<br>通讯设备的断开和闭合命令                            |
| C16 | 模拟线路故障                 | 高级   | 设备转换至 AUT 模式并模拟缺少<br>优先线路一分钟。然后利用编程<br>设定的自动程序转换负载              |

- 选定所需命令后,按下 ✓ 执行该命令。设备将显示确认提示。再次按✓,该命令将被执行。
- 如需取消命令执行,则按 RESET。
- 如需退出命令菜单,则按 RESET。

# 安装

- ATL600 设计为面板式安装。在正确安装的情况下,能确保 前面板在使用可选垫圈后达到 IP65 防护等级。
- 将设备插入面板孔,确保在面板与设备前框架之间妥善安装 垫圈(如有)。
- 确保自定义标签贴条的尾部不被垫圈覆盖而且不影响密封性 能。标签尾部应在柜内。
- 控制柜内侧,将四个固定夹分别放入壳侧上对应的方孔内, 然后向后移动固定好钩扣。

| COD. | COMMAND                                 | ACCESS<br>LEVEL | DESCRIPTION                                                                                                    |
|------|-----------------------------------------|-----------------|----------------------------------------------------------------------------------------------------|
| C01  | Reset maintenance 1                     | Advanced        | Reset maintenance interval hours 1                                                                                                    |
| C02  | Reset maintenance 2                     | Advanced        | Reset maintenance interval hours 2                                                                                                    |
| C03  | Reset maintenance<br>operations 1       | Advanced        | Reset maintenance interval operations 1                                                                                                    |
| C04  | Reset maintenance<br>operations 2       | Advanced        | Reset maintenance interval operations 2                                                                                                    |
| C05  | Reset generic counters<br>CNTx          | User            | Resets generic counters CNTx.                                                                                                    |
| C06  | Reset LIMx limits                       | User            | Reset limits LIMx variable status                                                                                                    |
| C07  | Reset hours counter line 1/line 2       | Advanced        | Reset counter of presence / absence of<br>line 1 and line 2 in the respective limits                                                                                      |
| C08  | Reset hours counter brk 1/<br>brk 2     | Advanced        | Reset counter opening / closing<br>breakers 1 and 2                                                                                                    |
| C09  | Reset breaker operation                 | Advanced        | Reset braker operations counter                                                                                                    |
| C10  | Reset events list                       | Advanced        | Resets the list of historical events                                                                                                    |
| C11  | Reset default parameters                | Advanced        | Resets all the parameters in the setup<br>menu to the default values                                                                                                    |
| C12  | Save parameters in<br>backup memory     | Advanced        | Copies the parameters currently set to a<br>backup for restoring in the future                                                                                            |
| C13  | Reload parameters from<br>backup memory | Advanced        | Transfers the parameters saved in the<br>backup memory to the active settings<br>memory                                                                                   |
| C14  | Forced I/O                              | Advanced        | Enables test mode so you can manually<br>energize any output.<br>Warning! In this mode the installer<br>alone is responsible for the output<br>commands                   |
| C15  | Reset A03 – A04 alarms                  | Advanced        | Restores the opening and closing<br>command of the commutation devices<br>after generating alarms A03 – A04                                                               |
| C16  | Simulate line failure                   | Advanced        | The device moves to AUT mode and<br>simulates the lack of the priority line for<br>one minute. It then switches the load<br>with the automatic procedure as<br>programmed |

- Once the required command has been selected, press ✓ to execute it. The device will prompt for a confirmation. Pressing ✓ again, the command will be executed.
- To cancel the command execution press RESET.
- To quit command menu press RESET.

# **Installation**

- ATL600 is designed for flush-mount installation. With proper mounting, it guarantees with the optional gasket IP65 front protection.
- Insert the device into the panel hole, making sure that the gasket, if available, is properly positioned between the panel and the device front frame.
- Make sure the tongue of the custom label doesn't get trapped under the gasket and break the seal. It should be positioned inside the board.
- From inside the panel, for each four of the fixing clips, position the clip in its square hole on the housing side, then move it backwards in order to position the hook.

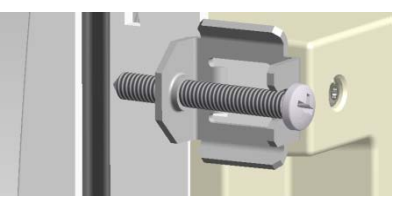

- 采用相同的方法将四个固定夹安装妥当。
- 采用最大为 0.5Nm 的扭矩拧紧固定螺钉。
- 如需拆卸该系统,则按照相反顺序重复上述步骤。
- 有关电气连接,请参见特定章节中的接线图以及技术特性表 中所述的要求。
- Repeat the same operation for the four clips.
- Tighten the fixing screw with a maximum torque of 0,5Nm.
- In case it is necessary to dismount the system, repeat the steps in opposite order.
- For the electrical connection see the wiring diagrams in the dedicated chapter and the requirements reported in the technical characteristics table.

# 接线图

控制电动断路器

# Wiring diagrams

Control of motorised circuit breakers

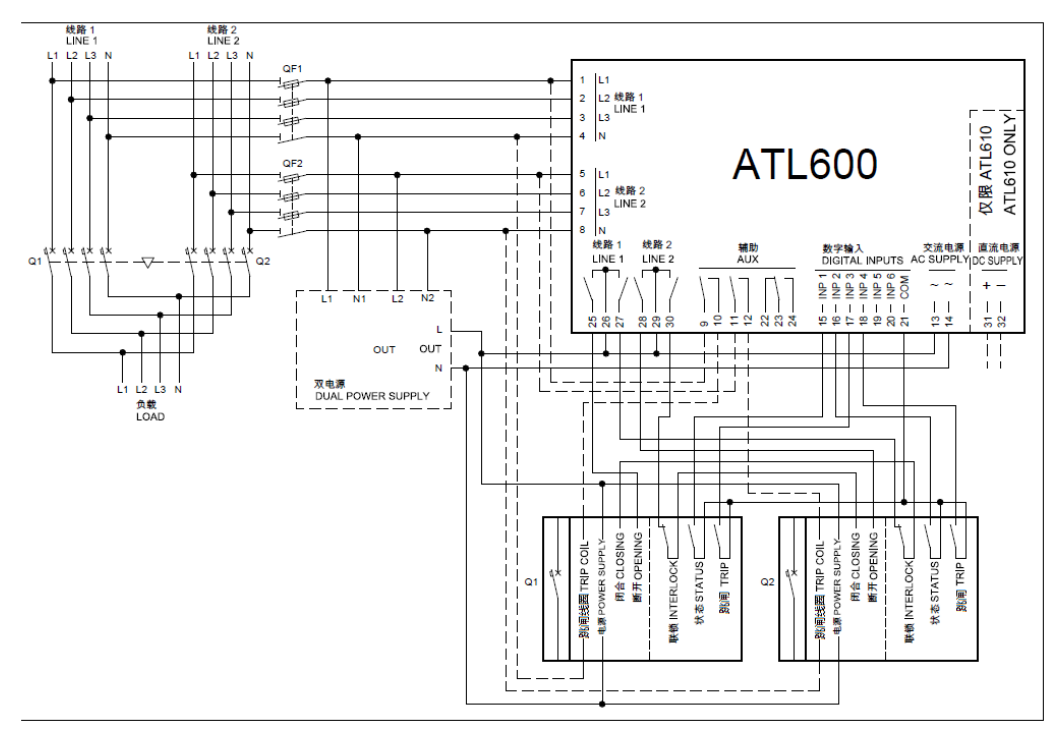

# 图中接线图的设置参数

Parameter setting for the wiring diagram in picture

|          |                | 5 1                                        |
|----------|----------------|--------------------------------------------|
| 端子       | 参数代码           | 设置                                         |
| Terminal | Parameter code | Setting                                    |
|          | P05.07         | 断路器,脉冲或连续                                  |
|          |                | Breaker pulse or breaker continuous        |
| 15(INP1) | P10.01.01      | 线路1断路器闭合(反馈1)                              |
|          |                | Line 1 breaker closed (Feedback 1)         |
| 16(IN 2) | P10.02.01      | 线路 2 断路器闭合(反馈 2)                           |
|          |                | Line 2 breaker closed (Feedback 2)         |
| 17(INP3) | P10.03.01      | 线路 1 断路器保护(跳闸 1)                           |
|          |                | Line 1 circuit breaker protection (Trip 1) |
| 18(INP4) | P10.04.01      | 线路 2 断路器保护(跳闸 2)                           |
|          |                | Line 2 circuit breaker protection (Trip 2) |
| 25(OUT4) | P11.04.01      | 断开线路 1 接触器/断路器                             |
|          |                | Open line 1 contactor/circuit breaker      |
| 27(OUT5) | P11.05.01      | 闭合线路 1 接触器/断路器                             |
|          |                | Close line 1 contactor/circuit breaker     |
| 28(OUT6) | P11.06.01      | 断开线路 2 接触器/断路器                             |
|          |                | Open line 2 contactor/circuit breaker      |
| 30(OUT7) | P11.07.01      | 闭合线路 2 接触器/断路器                             |
|          |                | Close line 2 contactor/circuit reaker      |

# 控制电动转换器开关

# Control of motorized changeover switch

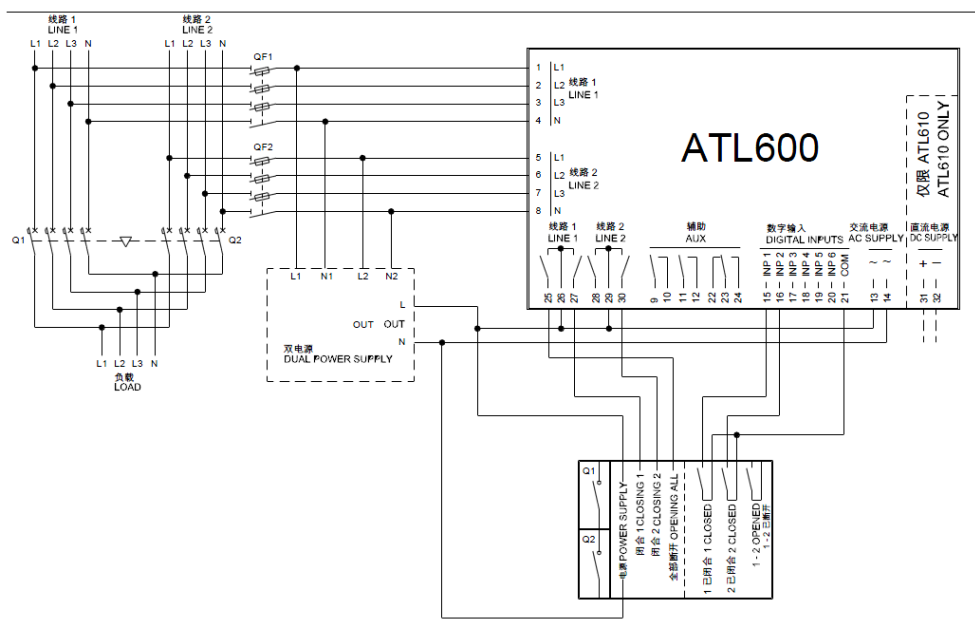

# 图中接线图的设置参数

| 端子       | 参数代码           | 设置                                        |
|----------|----------------|-------------------------------------------|
| Terminal | Parameter code | Setting                                   |
|          | P05.07         | 转换器,脉冲或连续                                 |
|          |                | Changeover pulse or Changeover continuous |
| 15(INP1  | P10.01.01      | 线路 1 断路器闭合(反馈 1)                          |
|          |                | Line 1 breaker closed (Feedback 1)        |
| 16(INP2) | P10.02.01      | 线路 2 断路器闭合(反馈 2)                          |
|          |                | Line 2 breaker closed (Feedback 2)        |
| 25(OUT4) | P11.04.01      | 断开线路1和线路2                                 |
|          |                | Open line 1 / line 2                      |
| 27(OUT5) | P11.05.01      | 闭合线路 1 接触器/断路器                            |
|          |                | Close line 1 contactor/circuit b eaker    |
| 30(OUT7) | P11.07.01      | 闭合线路 2 接触器/断路器                            |
|          |                | Close line 2 contactor/circuit breaker    |

Parameter setting for the wiring diagram in picture

Control of contactors

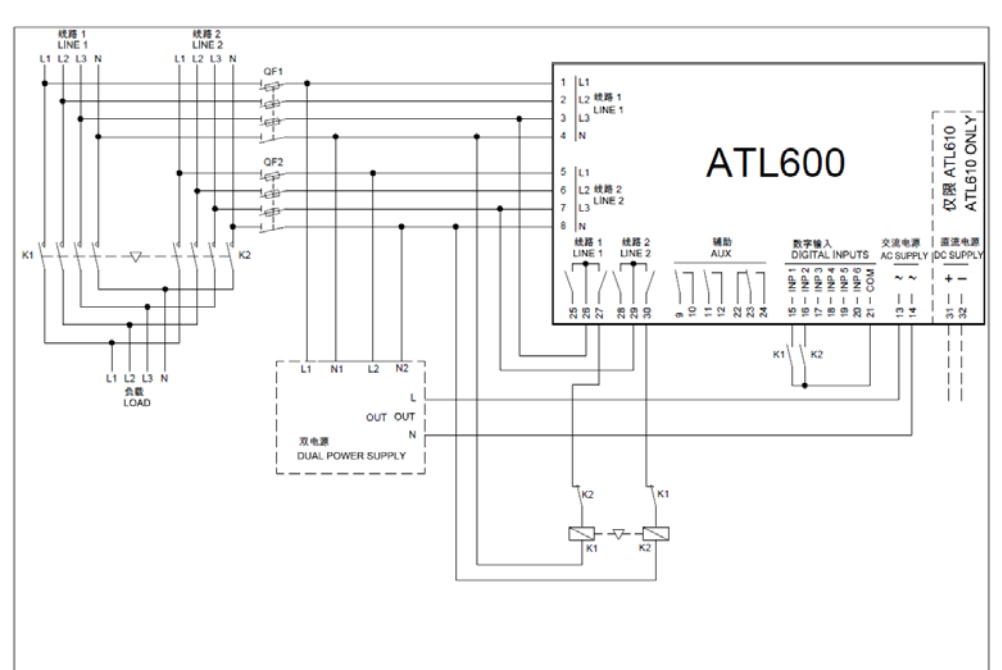

# 图中接线图的设置参数

Parameter setting for the wiring diagram in picture

| 端子       | 参数代码           | 设置                                     |
|----------|----------------|----------------------------------------|
| Terminal | Parameter code | Setting                                |
|          | P05.07         | 接触器                                    |
|          |                | Contac ors                             |
| 15(INP1) | P10.01.01      | 线路 1 断路器闭合(反馈 1)                       |
|          |                | Line 1 breaker closed (Feedback 1)     |
| 16(INP2) | P10.02.01      | 线路 2 断路器闭合(反馈 2)                       |
|          |                | Line 2 breaker closed (Feedback 2)     |
| 27(OUT5) | P11.05.01      | 闭合线路 1 接触器/断路器                         |
|          |                | Close line 1 contactor/circuit breaker |
| 30(OUT7) | P11.07.01      | 闭合线路 2 接触器/断路器                         |
|          |                | Close line 2 contactor/circuit breaker |

通过 Lovato Electric 双电源继电器(代码 ATLDPS1 )进行辅 助电压控制来执行双电源

Dual power supply implementation with auxiliary voltage control by Lovato Electric dual power supply relay code ATLDPS1

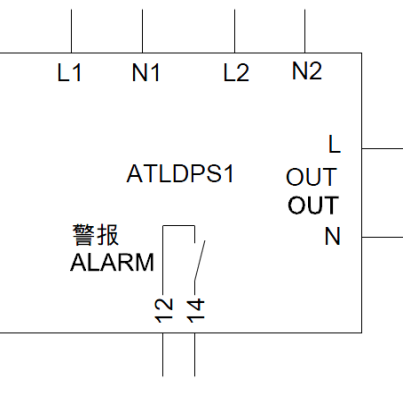

# 通过电压监控继电器进行辅助电压控制来执行双电源

*Dual Power Supply* implementation with auxiliary voltage control by voltage monitoring relay

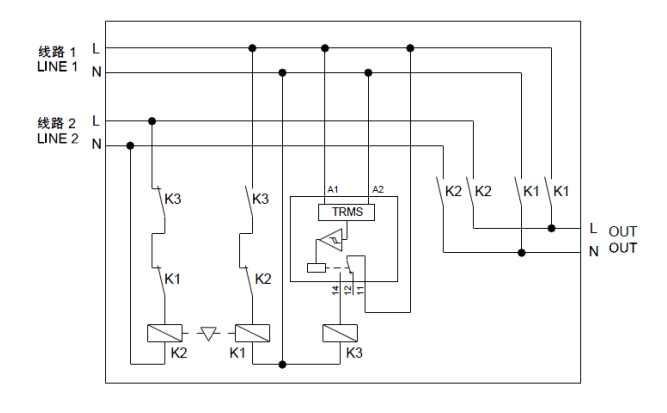

通过机电继电器进行辅助电源选择来执行双电源(不适合发 电机组应用)

Dual Power Supply implementation with auxiliary supply selection by electromechanical relays (don't use in gen-set applications)

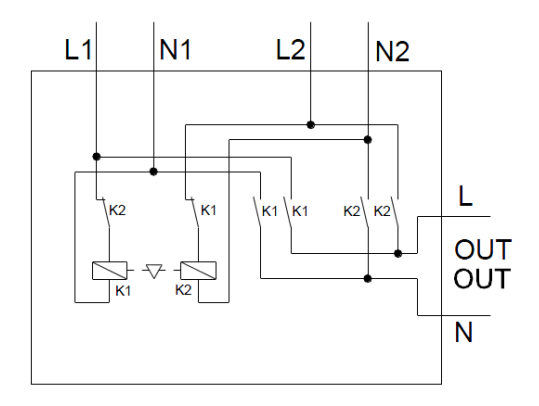

# 来自 UPS 的辅助电源

# Auxiliary power supply from UPS

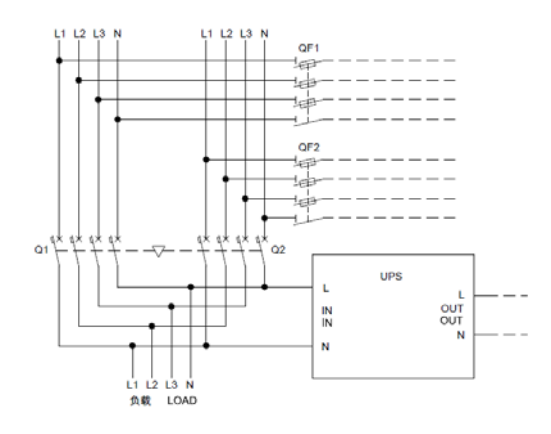

# 推荐用于发电机组应用的执行 线路 2,来自发电机

通过 ATL610 + 可选交流双电源进行辅助电压控制(电池电源可用)

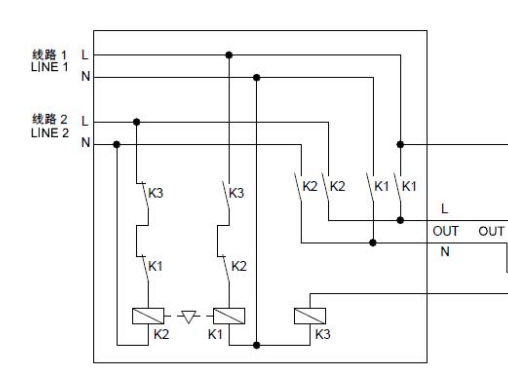

# 注意:

- 端子 9 10 上的输出 (OUT 1) (参数 P11.01.01) 必须采用 "线路 1 状态"功能进行设置。
- 设置输出发电机控制 2,当 ATL610 不通电时,启动发电机组。

# 推荐用于发电机组应用的执行 线路 2,来自发电机 通过 ATL600 + 可选交流双电源进行辅助电压控制(电池电源不可用)

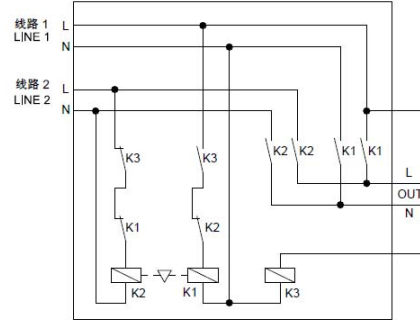

# 注意:

- 端子 9 10 上的输出 (OUT 1) (参数 P11.01.01) 必须采用 "线路 1 状态"功能进行设置。
- 设置输出发电机控制 2,当 ATL610 不通电时,启动发电机组。

# Execution recommended for Gen-set applications Line 2 coming from generator

Auxiliary voltage control by ATL610 + optional AC Dual Power Supply (battery supply available)

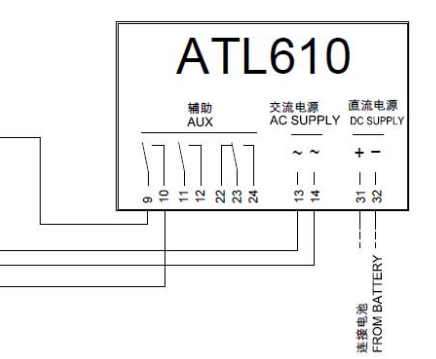

Note:

- The output on terminals 9 10 (OUT 1) (parameter P11.01.01) must be set with function *Line 1 status*.
- Set output generator control 2 so that when ATL610 is not powered, gen-set must start.

# Execution recommended for Gen-set applications Line 2 coming from generator

Auxiliary voltage control by ATL600 + optional AC Dual Power Supply (battery supply not available)

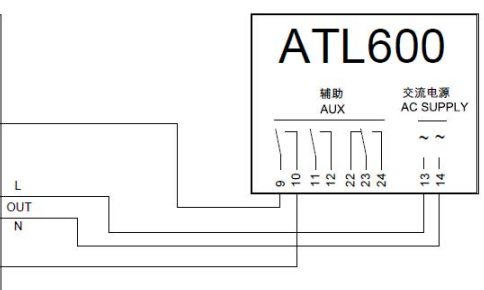

Note:

- The output on terminals 9 10 (OUT 1) (parameter P11.01.01) must be set with function *Line 1 status*.
- Set output generator control 2 so that when ATL610 is not powered, gen-set must start.

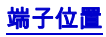

Terminals position

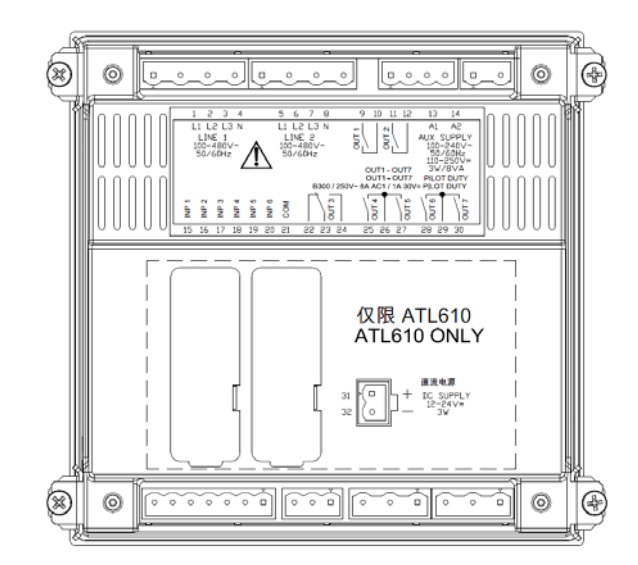

# <u>机械尺寸和前面板开孔尺寸 (mm)</u>

# Mechanical dimensions and front panel cut-out (mm)

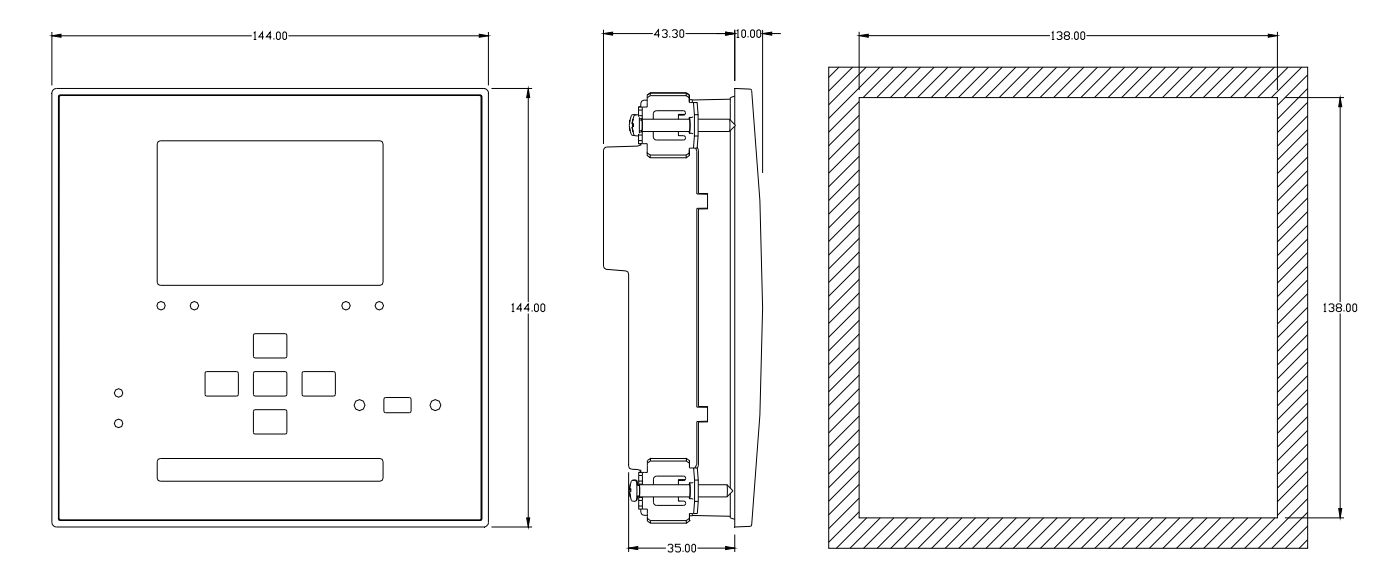

# 技术规格

| 交流电源:端子 13、14                         | 交流电源:端子 13、14                              |
|---------------------------------------|--------------------------------------------|
| 额定电压 Us                               | 100 - 240V~                                |
|                                       | 110 - 250V=                                |
| 工作电压范围                                | 90 - 264V~                                 |
| 梅索                                    | 93.5 - 300V=                               |
| · 频平<br>功耗                            | $43 - 00 \pi Z$                            |
| 掉电保持时间                                | ≤50ms (110V~ )                             |
| ATL 600-ATL310(不带扩展模块)                | ≤250ms (220V~ )                            |
| 掉电保持时间                                | ≤25ms (110V~ )                             |
| ATL610(带 2 个扩展模块)                     | ≤120ms (220V~ )                            |
| 推荐使用保险丝                               | F1A(快速)                                    |
| _ 追流电源:端子 31、32(仅限 AIL6               | 10)                                        |
| 电池额定电压                                | 12 或 24V= 均可                               |
|                                       | /.535V=<br>12\/ 时为 230mA 24\/ 时为           |
| 最大耗电量                                 | 120 mA                                     |
| 最大功耗                                  | 2,9W                                       |
| 线路1和线路2电压输入:端子1-4                     | 和 5-8                                      |
| 最大额定电压 Ue                             | 480V~ L-L (277VAC L-N)                     |
| 测量范围                                  | 50-576V~ L-L (333V~ L-N)                   |
| 频率范围<br>                              | 45-65Hz                                    |
| 测量方法                                  |                                            |
| <u> </u>                              | > 0.510122 L-IN > 1,010122 L-L             |
| 接线方式                                  | 单相、两相、三相,带或不带中性                            |
|                                       | 线或平衡三相系统。                                  |
| 测量精度                                  |                                            |
| 市电和发电机电压                              | ±0.25% f.s.±1 位                            |
| 实时时钟                                  |                                            |
|                                       | <u> </u>                                   |
| 为空線電台の运行的同数字輪入・端子 15-20               | 约5万钟                                       |
| 输入类型                                  | 负                                          |
| 电流输入                                  | ≤8mA                                       |
| 输入"低"压                                | ≤2,2                                       |
| 输入"高"压                                | ≥3,4                                       |
|                                       | ≥50ms                                      |
|                                       | 111、12                                     |
|                                       | 2 X I 市开<br>AC1 - 8A 250\/~ DC1 - 8A 30\/= |
| 额定电流                                  | AC15 -1.5A 250V~                           |
|                                       | B300                                       |
| OL 守级                                 | 30V= 1A Pilot Duty                         |
| 最大额定电压                                | 300V~                                      |
| 机械/电气寿命                               | 1x10′/1x10°次                               |
| 0013 搁山: 编 J 22、 23、 24<br>触占类型       | 1 个转换触占                                    |
|                                       | AC1 - 8A 250V~ DC1 - 8A 30V=               |
| 额定电流                                  | AC15 -1.5A 250V~                           |
| 山、美辺                                  | B300                                       |
|                                       | 30V= 1A Pilot Duty                         |
| 最大额定电压<br>机械/中层表金                     | 3000~                                      |
| OUT4 和 OUT 5 输出・端子 25.26              | 27                                         |
| 触点类型                                  | 2 x 1 常开 + 公共触点                            |
| ····································· | AC1 - 8A 250V~ DC1 - 8A 30V=               |
|                                       | AC15 -1.5A 250V~                           |
| UL 等级                                 | B300                                       |
|                                       | 30V= 1A Pilot Duty                         |
| 最大额定电压<br>机械/中层表金                     | 3000~                                      |
| 公共触点的最大电流                             | 10A                                        |
| OUT6 和 OUT 7 输出 : 端子 28、29            | 、 30                                       |
| 触点类型                                  | 2 x 1 常开 + 公共触点                            |
| 额定由流                                  | AC1 - 8A 250V~ DC1 - 8A 30V=               |
|                                       | AC15 -1.5A 250V~                           |
| UL 等级                                 |                                            |
|                                       |                                            |
| 机械/电气寿命                               |                                            |
|                                       |                                            |

# **Technical characteristics**

| AC Supply : terminals 13, 14             |                                                                   |
|------------------------------------------|-------------------------------------------------------------------|
| Rated voltage Us                         | 100 - 240V~<br>110 - 250V=                                        |
| Operating voltage range                  | 90 - 264V~                                                        |
|                                          | 95.5 - 500V-                                                      |
| Power consumption/dissipation            | 45 - 00H2<br>3.8W – 9.5VA                                         |
| Immunity time for microbreakings         | ≤50ms (110V~ )                                                    |
| ATL 600-ATL310 (without expansion)       | ≤250ms (220V~ )                                                   |
| Immunity time for microbreakings         | ≤25ms (110V~ )                                                    |
| Recommended fuses                        | ≤12011IS (220V~)<br>F1A (fast)                                    |
| DC supply: terminals 31, 32 (ATI 610 or  |                                                                   |
| Battery rated voltage                    | 12 or 24V= indifferently                                          |
| Operating voltage range                  | 7.533V=                                                           |
| Maximum current consumption              | 230mA at 12V= e 120mA at 24V=                                     |
| Maximum power consumption/dissipation    | 2,9W                                                              |
| Line 1 and Line 2 voltage inputs: termin | nals 1-4 and 5-8                                                  |
| Maximum rated voltage Ue                 | 480V~ L-L (277VAC L-N)                                            |
| Measuring range                          | 50-576V~ L-L (333V~ L-N)                                          |
| Frequency range                          | 45-65Hz                                                           |
| Measuring method                         |                                                                   |
| Measuring input impedance                | > U.SIMIS 2 L-N > 1,UMIS 2 L-L Single phase two phase three phase |
| Wiring mode                              | with or without neutral or balanced three-                        |
| wining mode                              | phase system.                                                     |
| Measuring accuracy                       | p                                                                 |
| Mains and generator voltage              | ±0.25% f.s. ±1digit                                               |
| Real time clock                          |                                                                   |
| Energy storage                           | About 5 minites                                                   |
| Digital inputs: terminals 15 - 20        | About 5 minutes                                                   |
| Input type                               | Negative                                                          |
| Current input                            | ≤8mA                                                              |
| Input "low" voltage                      | ≤2,2                                                              |
| Input "high" voltage                     | ≥3,4                                                              |
| Input delay                              | ≥50ms                                                             |
| OUTT and OUT 2 outputs: terminals 9,1    | 0 e 11,12                                                         |
| Contact type                             | 2 X T NU<br>AC1 8A 250V~ DC1 8A 30V-                              |
| Rated current                            | AC15 -1.5A 250V~                                                  |
| UL Rating                                | B300<br>30V= 1A Pilot Duty                                        |
| Max rated voltage                        | 300V~                                                             |
| Mechanical / electrical endurance        | 1x10 <sup>7</sup> / 1x10 <sup>5</sup> ops                         |
| OUT3 output: terminals 22, 23, 24        |                                                                   |
| Contact type                             | 1 changeover                                                      |
| Rated current                            | AC1 - 8A 250V~ DC1 - 8A 30V=                                      |
|                                          | B300                                                              |
| UL Rating                                | 30V= 1A Pilot Duty                                                |
| Max rated voltage                        | 300V~                                                             |
| Mechanical / electrical endurance        | 1x10 <sup>7</sup> / 1x10 <sup>5</sup> ops                         |
| OUT4 and OUT 5 outputs: terminals 25,    | 26,27                                                             |
| Contact type                             | 2 X 1 NO + contact common                                         |
| Rated current                            | AC15 -1.5A 250V~<br>AC15 -1.5A 250V~                              |
| UL Rating                                | B300<br>30V= 1A Pilot Duty                                        |
| Max rated voltage                        | 300V~                                                             |
| Mechanical / electrical endurance        | 1x10 <sup>7</sup> / 1x10 <sup>5</sup> ops                         |
| Maximum current at contact common        | 10A                                                               |
| Contact type                             | $2 \times 1 \text{ NO} + \text{contact common}$                   |
| Rated current                            | AC1 - 8A 250V~ DC1 - 8A 30V=                                      |
| UL Rating                                | B300                                                              |
| Max rated veltage                        | 30V= 1A Pilot Duty                                                |
| Mechanical / electrical endurance        | 300V~<br>1x107 / 1x105 one                                        |
| Maximum current at contact common        | 10A                                                               |
|                                          | 10/1                                                              |

| 交流电源Ui 250V-翻定绝缘电压Ui rp.7.3kV工频耐压3kV工频耐压1i 480V-翻定绝缘电压Ui mp.7.3kV五方爾圧3.8KVOUT1 和 OUT 2 輸出3.8KVOUT1 和 OUT 2 輸出Uirp 7.3kV工频耐压1.5kV國定绝缘电压Uirp 7.3kV工频耐压1.5kVUimp 4.8kVUimp 7.3kV工频耐压1.5kV國定绝缘电压Uir 250V-「類定地击耐受电压Uirp 7.3kV工频耐压1.5kVOUT 45 和 OUT 67 輸出KV國定绝缘电压Uimp 7.3kV工频耐压1.5kVOUT 45 和 OUT 67 輸出KV國定地魯电匹Uimp 7.3kV工频耐压1.5kVOUT 45 和 OUT 67 輸出KVTomp 7.3kVTym國定地魯電匹Uimp 7.3kV工频耐压1.5kVOUT 45 和 OUT 67 輸出KVTomp 7.3kVTym型原生1.5kVJace 48 电压Uirp 7.3kV工频耐压1.5kVJace 48 电压Uirp 7.3kV工频耐压1.5kVJace 48 电压Uirp 7.3kV工频耐压1.5kVJace 48 电压Uirp 7.3kV工频耐压1.5kVJace 48 电压Uirp 7.3kV工频耐压1.5kVJace 48 电压Uirp 7.3kV工频耐压1.5kVJace 48 电压Uirp 7.3kV工频耐压1.5kVJace 48 电压0.2 7 2(1,2k)Tom 48 电0.2 7 2(1,2k)Jace 48 电压0.2 7 2(1,2k)Jace 48 电压0.7 (1 - 2 - 2 - 7 2)Jace 48 电0.7 (1 - 2 - 2                                                                                                    | 绝缘电压                                        |                                        |                                                                                                    |
|----------------------------------------------------------------------------------------------------|---------------------------------------------|----------------------------------------|----------------------------------------------------------------------------------------------------|
| 翻定地場和医         Ui 250V-<br>Uimp 7.3kV           類離井 和破路 2 电压输入         Uimp 7.3kV           潮度地音酬受电压         Uimp 7.3kV           工频耐压         3.8V           OUT 1 和 OUT 2 输出         Uimp 7.3kV           空域線电压         Uimp 7.3kV           空域線电圧         Uimp 7.3kV           空域線电圧         Uimp 7.3kV           御定地奇晰受电压         Uimp 7.3kV           型線線電圧         Uimp 7.3kV           御定地奇晰受电压         Uimp 7.3kV           工频耐压         1.5kV         3kV           OUT 3 输出         1.5kV         3kV           動定地奇晰受电压         Uimp 7.3kV         工           可須耐圧         1.5kV         3kV           OUT 4.5 和 OUT 6.7 轴出         0UT 4.5 与 OUT 6.7 之间为单           確缘表型         OUT 4.5 与 OUT 6.7 之间为单           適定地線电压         Uimp 7.3kV           工質頻配         1.5kV         3kV           OUT 4.5 和 OUT 6.7 輸出         0UT 4.5 与 OUT 6.7 之间为单           電点         Uim 7.3kV         工           型頭能         1.5kV         3kV           Tgm服在         1.5kV         3kV           Tgm服在         1.5kV         3kV           Tgm服在         0.70(C/C/N 60068-2-61)           Thale                                                                                     | 交流电源                                        |                                        |                                                                                                    |
| 翻定中击耐受电压         Uimp 7.3kV           工频耐压         3kV           翻定绝缘电压         Uimp 7.3kV           工频耐压         3kV           如見中击耐受电压         Uimp 7.3kV           工频耐压         3kV           包UT1 和 OUT 2 输出         Uimp 7.3kV           塑像类型         OUT1 与 OUT 2 运向为单层<br>其余组⇒取层           御定地線电压         UI 250V~           「算定地击耐受电压         Uimp 7.3kV           ブ類配         1.5kV           3kW         OUT 3 输出                                                                                                    | 额定绝缘电压                                      | Ui 25                                  | 0V~                                                                                                    |
| 工频耐压         3kV           健和和线路2电压         Ui 480V~           額定絶縁电压         Ui 480V~           額定地奇和受电压         Uimp 7.3kV           工频耐压         3.8√           OUT1 和 OUT 2 輸出         0UT1 与 OUT 2 之间为单层<br>其余組力双层           御定地毒和受电压         Uimp 4.8kV         Uimp 7.3kV           工频耐压         1.5kV         3kV           0UT3 約出         -         -           御定地縁电压         Uimp 4.8kV         Uimp 7.3kV           工频耐压         1.5kV         3kV           0UT 4.5 和 OUT 6.7 輸出         -         -           他缘类型         OUT 4.5 与 OUT 6.7 之间为单层<br>层、其余組为双层         -           御定地缘电压         Uimp 7.3kV         工频耐压           工频耐压         1.5kV         3kV           OUT 4.5 和 OUT 6.7 輸出         -         -           準線类型         OUT 4.5 与 OUT 6.7 之间为单<br>层、其余組为双层         -           御定地击耐受电压         Uimp 7.3kV         -           工频局压         1.5kV         3kV <b>ジェルホーム</b> OUT 4.5 与 OUT 6.7 之前为单<br>层、48%         -           御定地击耐受电L         Uimp 7.3kV         -           工频局         -30 + + 0°C         -           「相力通度         -30 + + 0°C         -                                                                                     | 额定冲击耐受电压                                    | 7 Uimp                                 | 7.3kV                                                                                                    |
| 数第1和线路2电压         Ui 480V~           额定冲击耐受电压         Uimp 7.3kV           互類耐压         3.8kV           OUT1和OUT2输出         OUT1与OUT22向为单层<br>其余组为双层           總缘类型         OUT1与OUT22向为单层<br>其余组为双层           鄭定地缘电压         Uimp 7.3kV           亚频耐压         1.5kV           亚频耐压         1.5kV           國定地缘电压         Uimp 7.3kV           亚频耐压         1.5kV           國定地缘电压         Uimp 7.3kV           亚频耐压         1.5kV           國定地缘电压         Uimp 7.3kV           亚频耐压         3kV           OUT 4-5和OUT 6-7 输出         0UT 4-5 与 OUT 6-7 之间为单<br>层、其余组为双层           國定地缘电压         Uinp 7.3kV           亚频耐压         1.5kV           3kv         OUT 4-5 与 OUT 6-7 之间为单<br>层、其余组为双层           國定地缘电压         Uimp 7.3kV           亚频耐压         1.5kV           3kv         OUT 4-5 与 OUT 6-7 之间为单<br>层、其余组为双层           夏ない日 4-5 特 OUT 6-7 注向为单<br>层、其余组为双层         2k2           國定地缘电压         Uimp 7.3kV           亚频制工         1.5kV         3kV           OUT 4-5 和 OUT 6-7 注向为 4         2           算法会组为双层         2         2           型体集工         1.5kV         3kV <t< th=""><th>工频耐压</th><th>3k</th><th>V</th></t<>                                     | 工频耐压                                        | 3k                                     | V                                                                                                    |
| 額定絶缘电压         Ui 480V~           額定地缘电压         Uimp 7.3kV           工频耐压         3.8kV           OUT1 和 OUT 2 输出         0UT1 与 OUT 2 之间为单层<br>其余組为双层           總缘类型         OUT1 45 OUT 2 之间为单层<br>其余組为双层           额定地缘电压         Uimp 7.3kV           工频耐压         1.5kV           3kV         OUT3 输出           额定地缘电压         Uimp 7.3kV           型频耐压         1.5kV           3kV         OUT 4.5 和 OUT 6-7 注间为单层<br>层、其余组为双层           额定地击耐受电压         Uimp 7.3kV           工频耐压         3kV           OUT 4.5 和 OUT 6-7 输出         OUT 4-5 和 OUT 6-7 之间为单层           地缘类型         OUT 4-5 時 OUT 6-7 之间为单层           適定地击耐受电压         Uimp 7.3kV           工频耐压         3kV           OUT 4-5 和 OUT 6-7 推出         OUT 4-5 和 OUT 6-7 之间为单层           道定地击耐受电压         Uimp 7.3kV           工频耐压         1.5kV         3kV           OUT 4-5 和 OUT 6-7 之间为水         T           重慶電         0.01 4-5 取 OUT 6-7 之间为单层           動定由         Uimp 7.3kV         T           工频耐压         1.5kV         3kV           TM 2         Uim 7.3kV         T           工貨         イを留置         -30 - +80°C                                                                             | 线路1和线路2电压输入                                 |                                        |                                                                                                    |
| 勘定冲击耐受电压         Uimp 7.3kV           工频耐压         3.8kV           OUT1和OUT2物出         OUT1与OUT2之间为单层<br>其余组为双层           總集樂型         QUT1与OUT2之间为单层<br>其余组为双层           潮度冲击耐受电压         Uimp 7.3kV           工频耐压         1.5kV           3m2中击耐受电压         Uimp 7.3kV           工频耐压         1.5kV           3m2中击耐受电压         Uimp 7.3kV           工频耐压         1.5kV           3m2中击耐受电压         Uimp 7.3kV           工频耐压         3kV           OUT 4-5和OUT 6-7 输出         3kV           OUT 4-5和OUT 6-7 输出         3kV           OUT 4-5和OUT 6-7 输出         3kV           OUT 4-5和OUT 6-7 输出         3kV           OUT 4-5和OUT 6-7 输出         3kV           OUT 4-5和OUT 6-7 输出         3kV           OUT 4-5和OUT 6-7 输出         3kV           OUT 4-5和OUT 6-7 加         3kV           T颈原在         0.01 6-7 2000           算法         3kV           OUT 4-5和OUT 6-7 2000         3kV           T颈层         7kZ           算法         3kV           Tige         7kZ           算法         3kV           Tige         -30 - +70°C           存储         3kV <th>额定绝缘电压</th> <th>Ui 48</th> <th>0\/~</th>                                                                            | 额定绝缘电压                                      | Ui 48                                  | 0\/~                                                                                                    |
| 工類耐圧         3.8kV           OUT1 和 OUT 2 輸出         OUT1 与 OUT 2 之间为单层<br>其余組为双层           總缘类型         OUT1 与 OUT 2 之间为单层<br>其余組为双层           额定地缘电压         Uimp 4.8kV           Uimp 4.8kV         Uimp 7.3kV           工频耐压         1.5kV           3家と沖击耐受电压         Uimp 7.3kV           工频耐压         0UT 4-5 与 OUT 6-7 之间为单层<br>潮定冲击耐受电压           Uimp 7.3kV         工频耐压           工频耐压         0UT 4-5 与 OUT 6-7 之间为单层<br>层、其余组为双层           額定冲击耐受电压         Uimp 7.3kV           工频耐压         3.kV           OUT 4-5 和 OUT 6-7 神出         OUT 4-5 与 OUT 6-7 之间为单<br>层、其余组为双层           物定中击耐受电压         Uimp 7.3kV           工频耐压         1.5kV         3kV           OUT 4-5 和 OUT 6-7 抽出         0UT 6-7 之间为单           微素类型         OUT 4-5 与 OUT 6-7 之间为单           酸素空中击耐受电压         Uimp 7.3kV           工频耐压         1.5kV         3kV           Statfage         -30 - +70°C           存储温度         -30 - +70°C           存储温度         -30 - +70°C           存储温度         -30 - +70°C           存储温度         -30 - +70°C           存储温度         -30 - +70°C           存储温度         -30 - +70°C           方式         -                                              | 额定冲击耐受电压                                    | Uimp 7                                 | 7 3kV                                                                                                    |
| 回びT1 和 OUT 2 拾出         OUT1 与 OUT 2 之间为单层<br>其余组为双层           總緣类型         OUT1 与 OUT 2 之间为单层<br>其余组为双层           额定绝缘电压         Uirap 4.8kV         Uimp 7.3kV           五频耐压         1.5kV         3kV           OUT 3 始出         Uimp 4.8kV         Uimp 7.3kV           重焼地毒耐受电压         Uing 7.3kV         T           如定地毒耐受电压         Uimp 7.3kV         T           虹病耐压         3.5kV         OUT 4-5 年 OUT 6-7 之间为单<br>属 2, 其余组为双层           额定地击撃电压         Uimp 7.3kV         T           工频耐压         3.V         OUT 4-5 年 OUT 6-7 之间为单<br>层 , 其余组为双层           额定地缘电压         Uimp 7.3kV         T           型頻酸工         0.11 250V~            準線类型         QUT 4-5 年 OUT 6-7 之间为单<br>层 , 其余组为双层            類定沖击耐受电压         Uimp 7.3kV         Uimp 7.3kV           工频耐压         1.5kV         3kV           OUT 4-5 和 OUT 6-7 常出         OUT 4-5 年 OUT 6-7 之间为单           類定沖击耐受电压         Uimp 4.8kV         Uimp 7.3kV           工频耐压         1.5kV         3kV           Total         4////////////////////////////////////                                                                                                    |                                             | 3.8                                    | dV                                                                                                    |
| OUT1 与 OUT1 与 OUT2 之间为单层<br>其余组为双层           範定地線电压         Uit 250V~           範定地击耐受电压         Uimp 7.3kV           工频耐压         1.5kV         3kV           OUT3 输出         Uimp 7.3kV         工           動产館傘电压         Uimp 7.3kV         3kV           OUT3 输出         OUT 4-5 和         OUT 4-5 与 OUT 6-7 之间为单层<br>動定炉車面受电压         Uimp 7.3kV           工频耐压         3kV         OUT 4-5 和 OUT 6-7 输出         OUT 4-5 与 OUT 6-7 之间为单层<br>层、其余组为双层           適定地線电压         Uit250V~         単层         双层           額定地線电压         Uit250V~         単层         双层           動車         公式金融大双层         Maxe         Automation and and and and and and and and and an                                                                                                    | OUT1和OUT2输出                                 | 0.01                                   |                                                                                                    |
| 絶縁类型         13 余祖为双层           额定始缘电压         Ui 250V~           単层         双层           额定始击耐受电压         Uimp 4.8kV         Uimp 7.3kV           工频耐压         1.5kV         3kV           OUT 3 输出         1         1           额定始击耐受电压         Uimp 7.3kV         工频耐压         3kV           OUT 4-5 和 OUT 6-7 输出         0         14-5 与 OUT 6-7 之间为单<br>层、其余组为双层         1           绝缘类型         OUT 4-5 与 OUT 6-7 之间为单<br>层、其余组为双层         1         1           物定始击耐受电压         Uimp 7.3kV         1         1           绝缘类型         OUT 4-5 与 OUT 6-7 之间为单<br>层、其余组为双层         1         1           绝缘类型         OUT 4-5 与 OUT 6-7 之间为单<br>层、其余组为双层         1         1           缆索車         0.1250V~         1         1         1           電線素型         OUT 4-5 与 OUT 6-7 之间为单         1         1         1           電線         1.5kV         3kV         1         1         1         1         1         1         1         1         1         1         1         1         1         1         1         1         1         1         1         1         1         1         1         1         1         1 <th></th> <th>OUT1与OUT</th> <th>2 之间为单层</th> |                                             | OUT1与OUT                               | 2 之间为单层                                                                                                    |
| 動定地缘电压         Ui250V-           単层         双层           額定沖击耐受电压         Uimp 4.8kV         Uimp 7.3kV           互频耐压         1.5kV         3kV           OUT 3 输出             额定冲击耐受电压         Uinp 7.3kV         3kV           互频耐压         3kV            OUT 4-5 和 OUT 6-7 输出             地缘类型         OUT 4-5 与 OUT 6-7 之间为单<br>层、其余组为双层            额定沖击耐受电压         Uimp 7.3kV            型類耐压         1.5kV         3kV           OUT 4-5 和 OUT 6-7 输出             逆換 集型         OUT 4-5 与 OUT 6-7 之间为单<br>层、其余组为双层            额定沖击耐受电压         Uimp 7.3kV             変換 電压         0.1 250V~             「有福温度         -30 - + 70°C             了作温度         -30 - + 70°C             方法         1.5kV         3kV            夏麦大完放         2             工作温度         -30 - + 70°C             方法         1.5kV         3kV       動力         1.5kV         3kV </th <th>绝缘类型</th> <th>其余组为<br/>其余组为</th> <th>为双层</th>                                                                                                    | 绝缘类型                                        | 其余组为<br>其余组为                           | 为双层                                                                                                    |
| ○レビット         ○レビット           第定沖击耐受电压         Uimp 4.8kV         Uimp 7.3kV           工频耐压         1.5kV         3kV           OUT 3 输出         ····································                                                                                                    | 额定绝缘电压                                      | Ui 25                                  | 0V~                                                                                                    |
| 御定沖击耐受电压         Uimp 4.8kV         Uimp 7.3kV           工频耐压         1.5kV         3kV           OUT 3 输出             额定绝缘电压         Uimp 7.3kV            颈定冲击耐受电压         Uimp 7.3kV            工频耐压         3kV         OUT 4-5 和 OUT 6-7 输出           绝缘类型         OUT 4-5 年 OUT 6-7 之间为单<br>层、其余组为双层            癒定沖击耐受电压         Uimp 7.3kV            工频耐压         1.5kV         3kV           T颏定冲击耐受电压         Uimp 7.3kV            工频耐压         1.5kV         3kV           环境工作条件         -30 - + 70°C            工術温度         -30 - + 70°C            存储温度         -30 - + 80°C            相対湿度          -30 - + 80°C           相対湿度         -30 - + 80°C            看着温度         -30 - + 80°C            和JZ         78         3           J型量         111            Télale         -30 - + 80°C            動力         111             Télale         -30 - + 80°C            最大資         2//ABDM (IEC/EN 600                                                                                                    |                                             | 鱼层                                     | 双层                                                                                                    |
| 副品上::::::::::::::::::::::::::::::::::::                                                                                                    |                                             | Llimp 4.8k\/                           | l limp 7 3kV                                                                                                    |
| □ Junit         □ Junit         □ Junit                额定绝缘电压          Ui 250V~                 额定地击耐受电压          Junp 7.3kV                数成         OUT 4-5 和 OUT 6-7 输出                 Ф缘类型                Ф線类型          QUT 4-5 和 OUT 6-7 输出                 Фを線 大型          QUT 4-5 和 OUT 6-7 输出                 Фを線 大型          QUT 4-5 和 OUT 6-7 2 间为单                 Фを線 大型          QUT 4-5 和 OUT 6-7 2 间为单                 Фを線 大型          QUT 4-5 和 OUT 6-7 2 间为单                 Фを線 大型          QUT 4-5 N OUT 6-7 2 间为单                 Фを線 大型          QUT 4-5 N OUT 6-7 2 间为单                 Фを線 大型          QUT 4-5 N OUT 6-7 2 间为单                 Фを線 大型          QUT 4-5 N OUT 6-7 2 间为单                 Фを線 大型          QUT 4-5 N OUT 6-7 2 间为单                 Фを示          QUT 4-5 N OUT 6-7 2 间为 4-70°C                 Тур          M R                 Ф/          N/                 Trable          -30 - +70°C                 アン                                                                                                    |                                             | 1 5k\/                                 | 3k\/                                                                                                    |
| 30.000 mml         Ui 250V~           额定绝缘电压         Uimp 7.3kV           工频耐压         3kV           OUT 4-5 和 OUT 6-7 输出         0UT 4-5 与 OUT 6-7 之间为单<br>层,其余组为双层           總缘类型         QUT 4-5 与 OUT 6-7 之间为单<br>层,其余组为双层           额定绝缘电压         Ui 250V~           单层         双层           额定地缘电压         Ui 250V~           単层         双层           额定地缘电压         Uinp 4.8kV           Uinp 4.8kV         Uimp 7.3kV           工频配压         1.5kV           环境工作条件         1.5kV           工作温度         -30 - +70°C           存储温度         -30 - +70°C           存储温度         -30 - +70°C           存储温度         -30 - +80°C           相对湿度         <           曼大污染度         2           过电压类别         3           测量类别         1II           气候顺序         Z/ABDM (IEC/EN 60068-2-61)           防护=         グ/           支援登         3           調量         0.75 (IEC/EN 60068-2-61)           支援登         15g (IEC/EN 60068-2-61)           支援登         0.75 (IEC/EN 60068-2-61)           支援登         15g (IEC/EN 60068-2-61)           支援登         15g (IEC/EN                                                                                                    |                                             | 1.000                                  | 011                                                                                                    |
| 助正之法を記         101200           瀬定沖击耐受电压         Uimp 7.3kV           工频耐压         3kV           OUT 4-5 和 OUT 6-7 输出            絶缘类型         QUT 4-5 与 OUT 6-7 之间为单<br>层,其余组为双层           额定沖击耐受电压         Uimp 4.8kV         Uimp 7.3kV           工频耐压         1.5kV         3kV           「坂東本銀方双层             額定沖击耐受电压         Uimp 4.8kV         Uimp 7.3kV           工频耐压         1.5kV         3kV           环境工作条件             工作温度         -30 - +70°C            存储温度         -30 - +80°C            相对湿度         -30 - +80°C            相对湿度         -30 - +80°C            相对湿度         -30 - +80°C            潮量类别         111             气候顺序         Z/ABDM (IEC/EN 60068-2-61)            耐冲击性         15g (IEC/EN 60068-2-61)            支援控          街入式/可拆卸           电缆截面 ( 最小最大 )         0.75-2.5 mm² (1812 AWG)           UL 等級         の(75-2.5 mm² (1812 AWG)           UL 等級         前面板式安装            方式         面板式安装                                                                                                    | <u> </u>                                    | Lli 25                                 | 0\/~                                                                                                    |
| 副法学和 副法 (○ Diff) 7.5KV           江頻耐压         3kV           OUT 4-5 和 OUT 6-7 输出            絶缘类型         OUT 4-5 与 OUT 6-7 之间为单<br>层,其余组为双层           额定绝缘电压         Ui 250V~           单层         双层           额定中击耐受电压         Uimp 4.8kV         Uimp 7.3kV           工频耐压         1.5kV         3kV           环境工作品度         -30 - +70°C         76 (福温度           「存储温度         -30 - +70°C         76 (福温度           有法定件条件         -30 - +70°C         76 (福温度           工作温度         -30 - +70°C         76 (福温度           「方染度         2         1.5kV         3kV           JM量类别         1III         -30 - +80°C         1           相对湿度         -30 - +80°C         1         1           電(原原序         2/ABDM (IEC/EN 60068-2-61)         1         1           前冲击性         15g (IEC/EN 60068-2-61)         1         1           耐沖击性         15g (IEC/EN 60068-2-61)         1         1           「新学者         15g (IEC/EN 60068-2-61)         1         1         1           「日袋園 ( 最小…最大 )         0.75-2.5 mm² (2412 AWG)         1         1         1         1           UL 等級         6.0                                                                    |                                             | Llimp 7                                | 7 3k//                                                                                                    |
| 山田         JNV           OUT 4-5 和 OUT 6-7 输出         UIT 4-5 与 OUT 6-7 之间为单<br>层,其余组为双层           额定绝缘电压         UI 250V~           单层         双层           额定中击耐受电压         Uimp 4.8kV         Uimp 7.3kV           工频耐压         1.5kV         3kV           环境工作条件         -30 - +70°C         7           工作温度         -30 - +70°C         7           存储温度         -30 - +80°C         1           相对湿度         -86% (IEC/EN 60068-2-78)         3           最大污染度         2         1           过电压类别         3         3           测量类別         III         -           气候顺序         Z/ABDM (IEC/EN 60068-2-61)         1           耐冲击性         15g (IEC/EN 60068-2-61)         1           耐冲击性         15g (IEC/EN 60068-2-61)         1           耐冲击性         15g (IEC/EN 60068-2-61)         1           「#子类型         括入式/可拆卸         1           电缆截面 (最小最大)         0.75-2.5 mm² (2412 AWG)         1           UL 等级         0.75-2.5 mm² (1812 AWG)         1           緊圍車         0.56 Nm (5 Ibin)         1           外病         一         一         1           方式         面板式安装 <th>「「「「「「」」」の「「」」」「「」」」「「」」」「「」」」」「「」」」」「」」」」」</th> <th colspan="2"></th>       | 「「「「「「」」」の「「」」」「「」」」「「」」」「「」」」」「「」」」」「」」」」」 |                                        |                                                                                                    |
| OUT 4-5 年 OUT 6-7 之间为单<br>层,其余坦为双层           絶缘类型         OUT 4-5 与 OUT 6-7 之间为单<br>层,其余组为双层           额定绝缘电压         Uirp 7.3kV           工物面でのです。         単层         双层           额定沖击耐受电压         Uimp 4.8kV         Uimp 7.3kV           工物面でのでしていていていていていていたいでのでした。         マング           不見工作条件         ・・・・・・・・・・・・・・・・・・・・・・・・・・・・・・・・・・・・                                                                                                    |                                             | JK                                     | v                                                                                                    |
| 地缘类型         0.01 4-3 与 0.01 6-7 2/m 3/p /                                                                                                    | 0014-3140016-7 補田                           |                                        | 167 之间为黄                                                                                                    |
| 加速         加速           額定絶缘电压         Ui 25 ∪ ✓           単层         双层           額定沖击耐受电压         Uimp 4.8kV         Uimp 7.3kV           工频耐压         1.5kV         3kV           环境工作条件         -30 - +70°C         7           工作温度         -30 - +80°C         4           相对湿度         -30 - +80°C         4           相对湿度         -30 - +80°C         4           風大污染度         2         1           过电压类别         3         3           测量类别         III         1           气候顺序         Z/ABDM (IEC/EN 60068-2-61)         1           耐力击性         15g (IEC/EN 60068-2-61)         1           耐力击性         15g (IEC/EN 60068-2-61)         1           耐力击性         15g (IEC/EN 60068-2-61)         1           耐力击性         15g (IEC/EN 60068-2-61)         1           「新振性         0.7g (IEC/EN 60068-2-61)         1           「日本         0.7g (IEC/EN 60068-2-61)         1           「日本         0.7g (IEC/EN 60068-2-61)         1           「日本         0.7g (IEC/EN 60068-2-61)         1           「日本         0.7g (IEC/EN 60068-2-61)         1           「日袋面面 (量小…最大)         0.                                                                          | 绝缘类型                                        | 0014-5                                 | I 10-7 之间                                                                                                    |
| 制定地球电压         「日」250 <sup>-2-</sup> 算法         双层           額定沖击耐受电压         Uimp 4.8kV         Uimp 7.3kV           工術温度         -30 - +70°C           存储温度         -30 - +70°C           存储温度         -30 - +70°C           有储温度         -30 - +70°C           有储温度         -30 - +80°C           相対湿度         <80% (IEC/EN 60068-2-78)           最大污染度         2           过电压类别         3           测量类别         III           气候顺序         Z/ABDM (IEC/EN 60068-2-61)           耐冲击性         15g (IEC/EN 60068-2-61)           耐冲击性         15g (IEC/EN 60068-2-61)           直接         0.7g (IEC/EN 60068-2-61)           建築額面(最小…最大)         0.75-2.5 mm² (24…12 AWG)           UL 等级         0.75-2.5 mm² (18…12 AWG)           UL 等级         0.75-2.5 mm² (18…12 AWG)           電缆截面 (最小…最大)         0.2-2.5 mm² (18…12 AWG)           緊 動力         0.56 Nm (5 Ibin)           外売         -           方式         面板式安装           材质         要碳酸面           前面板式安装         満方 IP40           防护等级         一前面板式安装           前近、日本         680g <b>以正な合</b> 120-11、IEC/EN 61                                                                                                   | 施宁始得中国                                      | 広, 兵赤3                                 | 出力双压                                                                                                    |
| 単伝         秋伝           第定冲击耐受电压         Uimp 4.8kV         Uimp 7.3kV           工频耐压         1.5kV         3kV           环境工作条件         -30 - +70 °C           存储温度         -30 - +80 °C           相对湿度         -30 - +80 °C           相对湿度         -30 - +80 °C           相对湿度         -30 - +80 °C           相对湿度         -30 - +80 °C           相对湿度         -30 - +80 °C           相对湿度         -30 - +80 °C           相对湿度         -30 - +80 °C           相对湿度         -30 - +80 °C           周支炎型         2           过电医类别         3           测量类别         III           「气候顺序         Z/ABDM (IEC/EN 60068-2-61)           耐汁击性         15g (IEC/EN 60068-2-61)           許法         0.7g (IEC/EN 60068-2-61)           防汁击性         15g (IEC/EN 60068-2-61)           建設                                                                                                    | 一                                           |                                        | <br>ਹ⊽ =                                                                                                    |
| 観定冲击雨受电虚         Ulmp 4.8kV         Ulmp 7.3kV           工频耐压         1.5kV         3kV           环境工作条件         -30 - +70°C            存储温度         -30 - +80°C            相对湿度         <80% (IEC/EN 60068-2-78)            最大污染度         2            过电压类别         3            测量类别         III            气候顺序         Z/ABDM (IEC/EN 60068-2-61)            耐冲击性         15g (IEC/EN 60068-2-61)            耐冲击性         15g (IEC/EN 60068-2-61)            請子类型         插入式/可拆卸            电缆截面 (最小最大)         0.2-2.5 mm² (2412 AWG)            UL 等级         0.75-2.5 mm² (1812 AWG)            製鐵截面 (最小最大)         0.75-2.5 mm² (1812 AWG)            UL 等级         0.75-2.5 mm² (1812 AWG)            繁固扭矩         0.56 Nm (5 Ibin) <b>外売</b> 方式         面板式安装             方式         面板式安装             方式         面板式安装             方式                                                                                                    | 전승규구되겠고도                                    | 半広                                     | 秋伝 しい スロング                                                                                                    |
| 山豚広         1.5kV         3kV           环境工作条件         -30 - +70°C           存储温度         -30 - +80°C           相对湿度         -30 - +80°C           量大污染度         2           过电压类别         3           测量类别         111           气候顺序         Z/ABDM (IEC/EN 60068-2-61)           耐冲击性         15g (IEC/EN 60068-2-61)           耐冲击性         15g (IEC/EN 60068-2-61)           防冲击性         0.7g (IEC/EN 60068-2-61)           建築            週名         0.7g (IEC/EN 60068-2-61)           防冲击性         0.7g (IEC/EN 60068-2-61)           建築            週名         0.7g (IEC/EN 60068-2-61)           支援            週名         0.7g (IEC/EN 60068-2-61)           支援            週名         0.7g (IEC/EN 60068-2-61)           支援            週名         0.7g (IEC/EN 60068-2-61)           支援            10.5g (IEC/EN 61001-1)            9.05            第方式            方式            方式            方式            方式                                                                                                    | 御足州古剛文电広                                    |                                        |                                                                                                    |
| 27.4二作染作           工作温度         -30 - +70°C           存储温度         -30 - +70°C           相对湿度         <80% (IEC/EN 60068-2-78)           最大污染度         2           过电压类别         3           测量类别         III           气候顺序         Z/ABDM (IEC/EN 60068-2-61)           耐冲击性         15g (IEC/EN 60068-2-61)           耐冲击性         15g (IEC/EN 60068-2-61)           直接            端子类型         插入式/可拆卸           电缆截面 (最小最大)         0.2-2.5 mm² (2412 AWG)           UL 等级         0,75-2.5 mm² (1812 AWG)           电缆截面 (最小最大)         0.75-2.5 mm² (1812 AWG)           緊固扭矩         0.56 Nm (5 Ibin) <b>分売</b> 方式         面板式安装           材质         聚碳酸酯           前面板式 P40         带可选垫圈为 IP65           端子为 IP20            重量         680g <b>ਪ证及合规</b> 所获认证         CULus, EAC           IEC/EN 61010-1, IEC/EN 61000-6-2         IEC/EN 61000-6-2           IEC/EN 61000-6-3         UL 508 和 CSA C22.2-N°14           化支付用 60°C/75°C 铜导体 (CU)         AWG 范围 : 18-12 AWG 多股或           以板 接线         现场接线                                                                                                    |                                             | 1.5kV                                  | 3kV                                                                                                    |
| 山作温度         -30 - +7/0°C           存储温度         -30 - +80°C           相对湿度         <80% (IEC/EN 60068-2-78)           最大污染度         2           过电压类别         3           测量类别         III           气候顺序         Z/ABDM (IEC/EN 60068-2-61)           耐冲击性         15g (IEC/EN 60068-2-61)           耐冲击性         15g (IEC/EN 60068-2-61)           1         「個人工具体的 (IEC/EN 60068-2-61)           1         「日本           电缆截面 (最小最大)         0.2-2.5 mm² (2412 AWG)           UL 等级         0,75-2.5 mm² (1812 AWG)           电缆截面 (最小最大)         0.75-2.5 mm² (1812 AWG)           緊固扭矩         0.56 Nm (5 Ibin) <b>分売</b>                                                                                                    | <b>坏現工作条件</b><br>一天佐温盛                      | 00                                     | 7000                                                                                                    |
| 存備温度      30 - +80°C         相对湿度       <80% (IEC/EN 60068-2-78)         最大污染度       2         过电压类别       3         测量类别       III         气候顺序       Z/ABDM (IEC/EN 60068-2-61)         耐冲击性       15g (IEC/EN 60068-2-67)         防滞中击性       15g (IEC/EN 60068-2-67)         防滞       15g (IEC/EN 60068-2-67)         防滞       15g (IEC/EN 60068-2-67)         防滞       15g (IEC/EN 60068-2-67)         防滞       0.7g (IEC/EN 60068-2-67)         防害       0.7g (IEC/EN 60068-2-67)         防害       0.7g (IEC/EN 60068-2-67)         防害       0.75-2.5 mm² (2412 AWG)         UL 等级       0.75-2.5 mm² (1812 AWG)         电缆截面 (最小最大)       0.75-2.5 mm² (1812 AWG)         緊固扭矩       0.56 Nm (5 Ibin) <b>分売</b> 0.56 Nm (5 Ibin) <b>分売</b> 10板式安装         方式       面板式安装         材质       察破酸酯         前面板为 IP40       帯可选垫圏为 IP65         端子为 IP20       1680g <b>10</b> 日本         「該大公       0.1010-1, IEC/EN 61000-6-3         UL 标志       IEC/EN 61000-6-3         UL 标志       (又使用 60°C/75°C 铜导体 (CU)         AWG 范                                                                                                    |                                             | -30 - +                                | 70°C                                                                                                    |
| 相对湿度     <80% (IEC/EN 60068-2-78)       最大污染度     2       过电压类别     3       测量类别     III       气候顺序     Z/ABDM (IEC/EN 60068-2-61)       耐冲击性     15g (IEC/EN 60068-2-67)       方振性     0.7g (IEC/EN 60068-2-67)       支接     15g (IEC/EN 60068-2-67)       支援     15g (IEC/EN 60068-2-67)       支援     15g (IEC/EN 60068-2-67)       支援     0.7g (IEC/EN 60068-2-67)       支援     15g (IEC/EN 60068-2-67)       支援     0.7g (IEC/EN 60068-2-67)       支援     0.7g (IEC/EN 60068-2-67)       支援     0.7g (IEC/EN 60068-2-67)       支援     0.7g (IEC/EN 60068-2-67)       支援     0.7g (IEC/EN 60068-2-67)       支援     0.7g (IEC/EN 60068-2-67)       UL 等级     0.75-2.5 mm² (2412 AWG)       りに 等级     0.75-2.5 mm² (2412 AWG)       リレ 等级     0.75-2.5 mm² (1812 AWG)       マボ     0.75-2.5 mm² (1812 AWG)       財馬     第面板式安装       材质     察碳酸酯       前面板式安装     前面板式安装       材质     察碳酸酯       前面板式 中国     680g <b>认证及合规</b> IEC/EN 61010-1, IEC/EN 61000-6-3       UL 标志     IEC/EN 61000-6-3       UL 标志     0°C/75°C 铜导体 (CU)       AWG 范围 : 18-12 AWG 多股        印                                                                                                    | 仔储温度                                        | -30 - +                                | 80°C                                                                                                    |
| 最大污染度         2           过电压类别         3           测量类别         III           气候顺序         Z/ABDM (IEC/EN 60068-2-61)           耐冲击性         15g (IEC/EN 60068-2-6)           连接         0.7g (IEC/EN 60068-2-6)           連接         15g (IEC/EN 60068-2-6)           連接         15g (IEC/EN 60068-2-6)           連接         15g (IEC/EN 60068-2-6)           連接         15g (IEC/EN 60068-2-6)           連接         15g (IEC/EN 60068-2-6)           連接         15g (IEC/EN 60068-2-6)           連接         15g (IEC/EN 60068-2-6)           連接         0.7g (IEC/EN 60068-2-6)           連接         0.7g (IEC/EN 60068-2-6)           連接         0.7g (IEC/EN 60068-2-6)           運動         0.7g (IEC/EN 60068-2-6)           運動         0.75-2.5 mm² (2412 AWG)           以上 等級         0.2-2.5 mm² (1812 AWG)           「B面板式安装         0.75-2.5 mm² (1812 AWG)           「前面板式安装         前面板式安装           材质         察破酸酸酯           前面板式安装         前面板式安装           材质         CULus, EAC           「IEC/EN 61010-1, IEC/EN 61000-6-3         UL508 和 CSA C22.2-N°14           UL 标志         Q使用 60°C/775°C 铜导体 (CU)           AWG 范围                                         | 相刈湿度                                        | <80% (IEC/EN                           | 60068-2-78)                                                                                                    |
| 过电压类别         3           测量类别         III           气候顺序         Z/ABDM (IEC/EN 60068-2-61)           耐冲击性         15g (IEC/EN 60068-2-6)           连接         0.7g (IEC/EN 60068-2-6)           连接         15g (IEC/EN 60068-2-6)           连接         15g (IEC/EN 60068-2-6)           連接         15g (IEC/EN 60068-2-6)           連接         15g (IEC/EN 60068-2-6)           連接         15g (IEC/EN 60068-2-6)           連接         15g (IEC/EN 60068-2-6)           連接         15g (IEC/EN 60068-2-6)           連接         0.2-2.5 mm² (2412 AWG)           UL 等级         0.2-2.5 mm² (2412 AWG)           UL 等级         0,75-2.5 mm² (1812 AWG)           繁固扭矩         0.56 Nm (5 Ibin) <b>外売</b> 0.56 Nm (5 Ibin) <b>外売</b> 10.56 Nm (5 Ibin) <b>外売</b> 10.56 Nm (5 Ibin) <b>外売</b> 10.56 Nm (5 Ibin) <b>外売</b> 10.56 Nm (5 Ibin) <b>外売</b> 10.56 Nm (5 Ibin) <b>小市</b> 東破載支援           前方式         10.56 Nm (5 Ibin)           「前面板式安装         10.56 Nm (5 Ibin)           「前茶以证         CULus, EAC           「EC/EN 61010-1, IEC/EN 61000                                                                                                    | 最大污染度                                       | 2                                      |                                                                                                    |
| 測量交別         III           气候顺序         Z/ABDM (IEC/EN 60068-2-61)           耐冲击性         15g (IEC/EN 60068-2-6)           注決         0.7g (IEC/EN 60068-2-6)           注決         1插入式/可拆卸           电缆截面 (最小最大)         0.2-2.5 mm² (2412 AWG)           UL 等级         0,75-2.5 mm² (1812 AWG)           电缆截面 (最小最大)         0.75-2.5 mm² (1812 AWG)           墜着截面 (最小最大)         0.75-2.5 mm² (1812 AWG)           緊固扭矩         0.56 Nm (5 lbin)           外売         10           方式         面板式安装           材质         緊碳酸酯           防护等级         前面板式安装           材质         10           算量         680g <b>以正及合规</b> ULus, EAC           所获认证         CULus, EAC           IEC/EN 61010-1、IEC/EN           61000-6-2         IEC/EN 61000-6-3           UL 标志         UL508 和 CSA C22.2-N°14           収積 長线端 子紧固扭矩 : 4.5lb.in         在 Type 1 或 4X 型外壳上进行           平板式 安装         18-12 AWG 多股或                                                                                                    | 过电压奕别                                       | 3                                      |                                                                                                    |
| 气候顺序         Z/ABDM (IEC/EN 60068-2-61)           耐冲击性         15g (IEC/EN 60068-2-61)           抗振性         0.7g (IEC/EN 60068-2-6)           注袋         插入式/可拆卸           电缆截面 (最小最大)         0.2-2.5 mm² (2412 AWG)           UL 等级         0,75-2.5 mm² (1812 AWG)           电缆截面 (最小最大)         0.75-2.5 mm² (1812 AWG)           緊固扭矩         0.56 Nm (5 lbin)           外売                                                                                                    |                                             |                                        |                                                                                                    |
| 耐冲击性         15g (IEC/EN 60068-2-27)           抗振性         0.7g (IEC/EN 60068-2-6)           注袋         插入式/可拆卸           端子类型         插入式/可拆卸           电缆截面 (最小最大)         0.2-2.5 mm² (2412 AWG)           UL 等级         0,75-2.5 mm² (1812 AWG)           墜着         0.75-2.5 mm² (1812 AWG)           火方         0.56 Nm (5 lbin)           外売         0.56 Nm (5 lbin)           方式         面板式安装           材质         聚碳酸酯           防护等级         前面板式安装           材质         夏           丁丁丁丁丁丁丁丁丁丁丁丁丁丁丁丁丁丁丁丁丁丁丁丁丁丁丁丁丁丁丁丁丁丁丁丁                                                                                                    |                                             | Z/ABDM (IEC/E                          | N 60068-2-61)                                                                                                    |
| 抗振性         0.7g (IEC/EN 60068-2-6) <b>注</b> ろ              插入式/可拆卸                 电缆截面(最小…最大)              0.2-2.5 mm² (24…12 AWG)                 UL 等级             电缆截面(最小…最大)              0.75-2.5 mm² (18…12 AWG)                 WK (18…12 AWG)               WG (18…12 AWG)                 WK (18…12 AWG)               0.75-2.5 mm² (18…12 AWG)                 WK (18…12 AWG)               0.56 Nm (5 lbin)                 M方               0.56 Nm (5 lbin)                 M方               の板式安装                 が方               面板式安装                が方               面板式安装                 が方               の板式安装                 M反               的面板式安装                 M正               Bim                 M方               Bim                 M方               Bim                 Mit               Bim                 Mit               ULus                                                                                                    | <b>附</b> 冲击性                                | 15g (IEC/EN 6                          | 60068-2-27)                                                                                                    |
| 注於       插入式/可拆卸         端子类型       插入式/可拆卸         电缆截面(最小最大)       0.2-2.5 mm² (2412 AWG)         UL 等级       0,75-2.5 mm² (1812 AWG)         墜着       0,75-2.5 mm² (1812 AWG)         緊固扭矩       0.56 Nm (5 lbin)         外売                                                                                                    |                                             | 0.7g (IEC/EN                           | 60068-2-6)                                                                                                    |
| 攝人式/可拆卸           电缆截面(最小最大)         0.2-2.5 mm² (2412 AWG)           UL 等级         0,75-2.5 mm² (1812 AWG)           墜着面(最小最大)         0.75-2.5 mm² (1812 AWG)           緊固扭矩         0.56 Nm (5 lbin)           外売                                                                                                    | 进 <u>送</u>                                  | 14 1 - h /                             |                                                                                                    |
| 电缆截面(最小最大)       0.2-2.5 mm² (2412 AWG)         电缆截面(最小最大)       0,75-2.5 mm² (1812 AWG)         紧固扭矩       0.56 Nm (5 lbin)         外壳                                                                                                    |                                             | 插人式/                                   | <u>可拆卸</u>                                                                                                    |
| UL 等级         0,75-2.5 mm² (1812 AWG)           电缆截面 (最小最大)         0,75-2.5 mm² (1812 AWG)           紧固扭矩         0.56 Nm (5 lbin) <b>外壳</b>                                                                                                    | 电现截面(最小…最大)                                 | 0.2-2.5 mm² (2                         | 412 AWG)                                                                                                    |
| 电缆截面(最小最大)         中市市市市           紧固扭矩         0.56 Nm (5 lbin)           外壳         面板式安装           方式         面板式安装           材质         聚碳酸酯           前面板为 IP40         帯可选垫圏为 IP65           端子为 IP20         電量           重量         680g <b>认证及合规</b> ULus, EAC           所获认证         CULus, EAC           参考标准         IEC/EN 61010-1、IEC/EN           61000-6-2         IEC/EN 61000-6-3           UL标志         Q使用 60°C/75°C 铜导体 (CU)           AWG 范围 : 18-12 AWG 多股或         単股絞线           现场接线端子紧固扭矩 : 4.5lb.in         在 Type 1 或 4X 型外壳上进行           平板式安装         平板式安装                                                                                                    | UL 寺级<br>中继载天(目山、目土)                        | 0,75-2.5 mm² (*                        | 1812 AWG)                                                                                                    |
| 繁固扭矩         0.56 Nm (5 lbin)           外売         面板式安装           方式         面板式安装           材质         聚碳酸酯           前面板为 IP40         前面板为 IP40           防护等级         帯可选垫圏为 IP65           端子为 IP20         電量           重量         680g <b>认证及合规</b> ULus, EAC           所获认证         CULus, EAC           参考标准         IEC/EN 61010-1、IEC/EN           61000-6-2         IEC/EN 61000-6-3           UL 标志         UL508 和 CSA C22.2-N°14           权使用 60°C/75°C 铜导体 (CU)         AWG 范围 : 18-12 AWG 多股或           单股绞线         现场接线端子紧固扭矩 : 4.5lb.in           在 Type 1 或 4X 型外壳上进行         平板式安装                                                                                                    | 电现截阻(菆小…菆八)                                 | 0.50.11                                | · · · · · · · · · · · · · · · · · · ·                                                                                                    |
| 小元         面板式安装           方式         面板式安装           材质         聚碳酸酯           前面板为 IP40         前面板为 IP40           防护等级         带可选垫圈为 IP65           端子为 IP20         電量           重量         680g <b>认证及合规</b> ULus, EAC           苏状证         CULus, EAC           参考标准         IEC/EN 61010-1、IEC/EN           61000-6-2         IEC/EN 61000-6-3           UL 标志         UL508 和 CSA C22.2-N°14           权使用 60°C/75°C 铜导体 (CU)         AWG 范围:18-12 AWG 多股或           如场接线端子紧固扭矩:4.5lb.in         在 Type 1 或 4X 型外壳上进行           平板式安装         平板式安装                                                                                                    | [系回世紀]<br>[月]                               | 0.56 NM                                | (5 IDIN)                                                                                                    |
| 方式         面板式安装           材质         聚碳酸酯           前面板为 IP40           带可选垫圈为 IP65           端子为 IP20           重量         680g <b>认证及合规</b> 所获认证         CULus, EAC           修考标准         IEC/EN 61010-1、IEC/EN           61000-6-2         IEC/EN 61000-6-3           UL 标志         UL508 和 CSA C22.2-N°14           权使用 60°C/75°C 铜导体 (CU)         AWG 范围 : 18-12 AWG 多股或           型股绞线         现场接线端子紧固扭矩 : 4.5lb.in           在 Type 1 或 4X 型外壳上进行         平板式安装                                                                                                    | <u>外元</u><br>ナポ                             | ニート                                    | 中准                                                                                                    |
| 州原         東映政留           前面板为 IP40           前面板为 IP40           帯可选垫圏为 IP65           端子为 IP20           重量         680g <b>认证及合规</b> 所获认证         CULus, EAC           修考标准         IEC/EN 61010-1、IEC/EN           61000-6-2         IEC/EN 61000-6-3           UL 标志         UL508 和 CSA C22.2-N°14           权使用 60°C/75°C 铜导体 (CU)         AWG 范围 : 18-12 AWG 多股或           型股绞线         现场接线端子紧固扭矩 : 4.5lb.in           在 Type 1 或 4X 型外壳上进行         平板式安装                                                                                                    | 万式<br>+ 1 年                                 | 山似八                                    | ,女农                                                                                                    |
| 前面板为 IP40           防护等级         带可选垫圈为 IP65           端子为 IP20<br>電子功 IP20           重量         680g <b>认证及合规</b> CULus, EAC           所获认证         CULus, EAC           参考标准         IEC/EN 61010-1、IEC/EN<br>61000-6-2           息とのののでのでのでのでのでのできのでのでのできのでのでのでのでのでのでのでのでの                                                                                                    | 材质                                          | 家飯留                                    |                                                                                                    |
| 時で等级<br>第つ 通望圏 / 1POS<br>端子为 IP20<br>重量<br>680g<br><b>认证及合规</b><br>所获认证<br>を考标准<br>UL 标志<br>UL 标志<br>(UL 标志<br>(UL 标志)<br>(UL 标志)<br>(UL T T T T T T T T T T T T T T T T T T T                                                                                                    | 时边空风                                        | 11111111111111111111111111111111111111 | 小IP40<br>副告 ID65                                                                                                    |
| 重量         680g                                                                                                    | 防扩夺纵                                        | 市り远望国                                  | 図 / 1P00<br>1D20                                                                                                    |
| 重量         080g           080g           认证及合规           所获认证         CULus, EAC           IEC/EN 61010-1、IEC/EN         61000-6-2           61000-6-2         IEC/EN 61000-6-3           UL508和CSA C22.2-N°14         Q使用 60°C/75°C 铜导体 (CU)           AWG 范围:18-12 AWG 多股或         単股绞线           现场接线端子紧固扭矩:4.5lb.in         在 Type 1 或 4X 型外壳上进行           平板式安装         平板式安装                                                                                                    |                                             | 如丁八                                    |                                                                                                    |
| Kut (A)         CULus, EAC           所获认证         IEC/EN 61010-1、IEC/EN           61000-6-2         IEC/EN 61000-6-3           UL508 和 CSA C22.2-N°14         UL508 和 CSA C22.2-N°14           VUL 标志         仅使用 60°C/75°C 铜导体 (CU)           AWG 范围:18-12 AWG 多股或         单股绞线           现场接线端子紧固扭矩:4.5lb.in         在 Type 1 或 4X 型外壳上进行           平板式安装         平板式安装                                                                                                    | 「王里」<br>注江及会却                               | 000                                    | )g                                                                                                    |
| 内核K证         COLUS, EAC           iEC/EN 61010-1、 iEC/EN         61000-6-2           iEC/EN 61000-6-3         iEC/EN 61000-6-3           UL508 和 CSA C22.2-N°14         Q使用 60°C/75°C 铜导体 (CU)           AWG 范围: 18-12 AWG 多股或         单股绞线           现场接线端子紧固扭矩: 4.5lb.in         在 Type 1 或 4X 型外壳上进行           平板式安装         平板式安装                                                                                                    | <b>以证义百兆</b><br>武林礼证                        | مبر الرام                              |                                                                                                    |
| 参考标准         61000-6-2           61000-6-3         IEC/EN 61000-6-3           UL508 和 CSA C22.2-N°14         仅使用 60°C/75°C 铜导体 (CU)           AWG 范围:18-12 AWG 多股或         单股绞线           现场接线端子紧固扭矩:4.5lb.in         在 Type 1 或 4X 型外壳上进行           平板式安装         平板式安装                                                                                                    | 別获以证                                        |                                        |                                                                                                    |
| 参考标准         IEC/EN 61000-6-2           IEC/EN 61000-6-3         UL508 和 CSA C22.2-N°14           仅使用 60°C/75°C 铜导体 (CU)         AWG 范围:18-12 AWG 多股或           UL 标志         迎版绞线           现场接线端子紧固扭矩:4.5lb.in         在 Type 1 或 4X 型外壳上进行           平板式安装         平板式安装                                                                                                    |                                             | IEC/EN 01010                           | J-1, IEC/EN                                                                                                    |
| UL508 和 CSA C22.2-N°14           UL508 和 CSA C22.2-N°14           仅使用 60°C/75°C 铜导体 (CU)           AWG 范围: 18-12 AWG 多股或           单股绞线           现场接线端子紧固扭矩: 4.5lb.in           在 Type 1 或 4X 型外壳上进行           平板式安装                                                                                                    | 参考标准                                        |                                        | 1000 6 3                                                                                                    |
| UL 标志         Q使用 60°C/75°C 铜导体 (CU)           UL 标志         Q使用 60°C/75°C 铜导体 (CU)           AWG 范围: 18-12 AWG 多股或         单股绞线           现场接线端子紧固扭矩: 4.5lb.in         在 Type 1 或 4X 型外壳上进行           平板式安装         24                                                                                                    |                                             |                                        | C22 2_NIº14                                                                                                    |
| UL 标志         Q 使用 60 G/13 C 前导体 (CD)           UL 标志         AWG 范围 : 18-12 AWG 多股或           型股绞线         现场接线端子紧固扭矩 : 4.5lb.in           在 Type 1 或 4X 型外壳上进行           平板式安装                                                                                                    |                                             |                                        | ○ 编旦休 (○□)                                                                                                    |
| UL 标志         単股绞线           现场接线端子紧固扭矩:4.5lb.in           在 Type 1 或 4X 型外壳上进行           平板式安装                                                                                                    |                                             | 仄仄∩ 00 0//3 0                          | 5 吶寸评 (UU)<br>2 Δ\MC タ昖ポ                                                                                                    |
| UL 标志<br>现场接线端子紧固扭矩:4.5lb.in<br>在 Type 1 或 4X 型外壳上进行<br>平板式安装                                                                                                    |                                             | へいひ 氾四. 10-1<br>  单股绞线                 | 2 AWG 多放乳                                                                                                    |
| 7.37 [[安35]] 家国迅定:4.30.11<br>在 Type 1 或 4X 型外壳上进行<br>平板式安装                                                                                                    | UL 标志                                       | │ 〒/瓜 33 33<br>│ 现场接线端子竖 ₽             | 5.<br>5.<br>5.<br>1.<br>5.<br>1.<br>5.<br>1.<br>5.<br>1.<br>5.<br>1.<br>5.<br>1.<br>5.<br>1.<br>5.<br>1.<br>5.<br>1.<br>5.<br>1.<br>5.<br>1.<br>5.<br>1.<br>5.<br>5.<br>5.<br>5.<br>5.<br>5.<br>5.<br>5.<br>5.<br>5.<br>5.<br>5.<br>5. |
|                                                                                                    |                                             | 在 Type 1 武 4Y                          | 型外壳上进行                                                                                                    |
|                                                                                                    |                                             | 平板式安装                                  |                                                                                                    |

| Insulation voltage                          |                                           |                        |  |
|---------------------------------------------|-------------------------------------------|------------------------|--|
| AC Supply                                   |                                           |                        |  |
| Rated insulation voltage                    | Ui 2                                      | 50V~                   |  |
| Rated impulse withstand voltage             | Uimp                                      | 7.3kV                  |  |
| Power frequency withstand voltage           | 31                                        | ٨٧                     |  |
| Line 1 and Line 2 voltage inputs            |                                           |                        |  |
| Rated insulation voltage                    | Ui 48                                     | 30V~                   |  |
| Rated impulse withstand voltage             | Uimp                                      | 7.3kV                  |  |
| Power frequency withstand voltage           | 3.8                                       | BkV                    |  |
| OUT1 and OUT 2 outputs                      |                                           |                        |  |
| Insulation type                             | Single between (                          | OUT1 and OUT 2         |  |
|                                             | Double toward the remaining groups        |                        |  |
| Rated insulation voltage                    | Ui 2                                      | 50V~                   |  |
|                                             | Single                                    | Double                 |  |
| Rated impulse withstand voltage             | Uimp 4.8kV                                | Uimp 7.3kV             |  |
| Power frequency withstand voltage           | 1.5KV                                     | 3KV                    |  |
| OUT 3 Output                                | 11: 01                                    | -01/                   |  |
| Rated insulation voltage                    | UI Z:                                     | 200V~                  |  |
| Rated impulse withstand voltage             | Uimp 7.3kV                                |                        |  |
| OUTA F and OUT ( 7 outputs                  | 01                                        | (V                     |  |
|                                             | Single botwoon Ol                         | ITA-5 and OUT 6 7      |  |
| Insulation type                             | Double toward the                         | remaining groups       |  |
| Rated insulation voltage                    | Lli 24                                    | 50V~                   |  |
|                                             | Single                                    | Double                 |  |
| Rated impulse withstand voltage             | Uimp 4 8kV                                | Uimp 7.3kV             |  |
| Power frequency withstand voltage           | 1 5kV                                     | 3kV                    |  |
| Ambient operating conditions                | 1.010                                     | URV                    |  |
| Operating temperature                       | -30                                       | +70°C                  |  |
| Storage temperature                         | -30 - +80°C                               |                        |  |
| Relative humidity                           | <80% (IEC/EI                              | N 60068-2-78)          |  |
| Maximum pollution degree                    | 2                                         |                        |  |
| Overvoltage category                        | 3                                         |                        |  |
| Measurement category                        |                                           |                        |  |
| Climatic sequence                           | Z/ABDM (IEC/E                             | EN 60068-2-61)         |  |
| Shock resistance                            | 15g (IEC/EN 60068-2-27)                   |                        |  |
| Vibration resistance                        | 0.7g (IEC/EN                              | N 60068-2-6)           |  |
| Connections                                 |                                           |                        |  |
| Terminal type                               | Plug-in / r                               | removable              |  |
| Cable cross section (min max)               | 0.2-2.5 mm² (                             | 2412 AWG)              |  |
| OL Railing<br>Cable cross section (min max) | 0,75-2.5 mm <sup>2</sup>                  | (1812 AWG)             |  |
| Tightening torque                           | 0.56 Nr                                   | n (5 Ihin)             |  |
| Housing                                     | 0.50 11                                   |                        |  |
| Version                                     | Flush                                     | mount                  |  |
| Material                                    | Polyca                                    | rbonate                |  |
|                                             | IP40 on front                             |                        |  |
| Degree of protection                        | IP65 with op                              | tional gasket          |  |
|                                             | IP20 te                                   | rminals                |  |
| Weight                                      | 68                                        | 0g                     |  |
| Certifications and compliance               |                                           |                        |  |
| Certifications obtained                     | cULus                                     | s, EAC                 |  |
|                                             | IEC/EN 61010-1,                           | IEC/EN 61000-6-2       |  |
| Reference standards                         | IEC/ EN 6                                 | IEC/ EN 61000-6-3      |  |
|                                             | UL508 and CS                              | SA C22.2-N°14          |  |
|                                             | Use 60°C/75°C conne                       | er (CU) conductor only |  |
|                                             | AWG Range: 18 - 12 AWG stranded or solid  |                        |  |
| LII. Marking                                | Field Wiring Terminals Tightening Torque: |                        |  |
|                                             | 4.5                                       | b.in                   |  |
|                                             | Flat panel mounting                       | g on a Type 1 or 4X    |  |
|                                             | enclo                                     | osure                  |  |

# 手册修订记录

| 版本 | 日期         | 备注                             |
|----|------------|--------------------------------|
| 01 | 12/15/2014 | ● 中文第一版                        |
| 01 | 26/09/2014 | ● 图解更新                         |
| 02 | 02/12/2014 | ● 增加扩展模块 EXP1014。              |
|    |            | • 更改参数 P05.03。                 |
|    |            | • 更改参数 P05.04。                 |
|    |            | <ul> <li>增加键盘锁定的内容。</li> </ul> |
| 04 | 29/02/2016 | • 更改后的 P05.20 参数               |

# Manual revision history

| Rev | Date       | Notes                                          |  |
|-----|------------|------------------------------------------------|--|
| 00  | 30/07/2014 | First release                                  |  |
| 01  | 26/09/2014 | Schemas updating                               |  |
| 02  | 02/12/2014 | Added expansion EXP1014.                       |  |
|     |            | <ul> <li>Changed parameters P05.03.</li> </ul> |  |
|     |            | Changed parameters P05.04.                     |  |
|     |            | Added keypad lock.                             |  |
| 04  | 29/02/2016 | <ul> <li>Changed parameters P05.20</li> </ul>  |  |